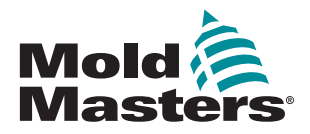

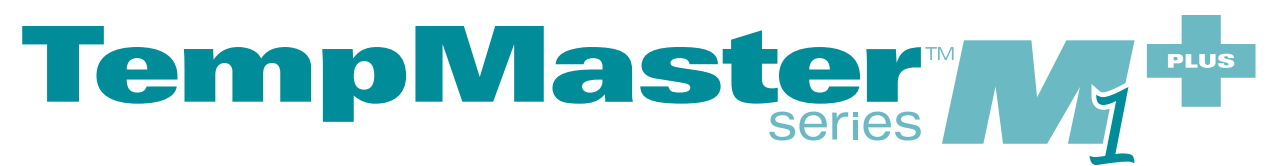

# User Manual

version 6

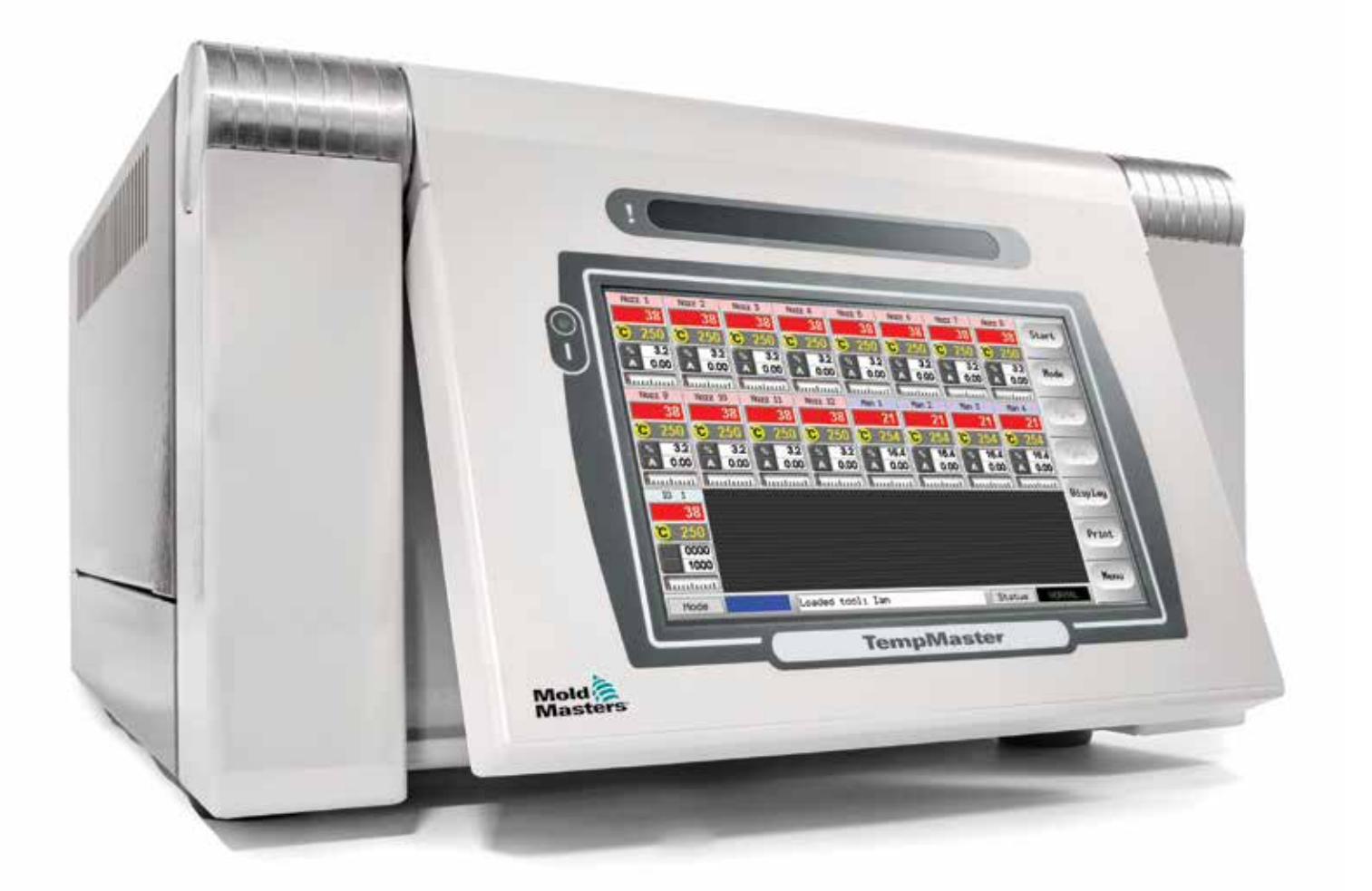

### REMOVE AND KEEP THIS SHEET SOMEWHERE SAFE

Every machine leaves our factory with two levels of password protection. We recommend that you remove this sheet in order to establish your own security.

> User Password - unix System Password - linux

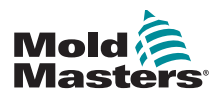

# Contents

| Section 1 - Introduction                                   | 1-1  |
|------------------------------------------------------------|------|
| 1 1 Intended Lise                                          | 1-1  |
| 1 2 Release Details                                        | 1-1  |
| 1 3 Warranty Details                                       | 1-1  |
| 1 4 Returned Goods Policy                                  | 1-1  |
| 1.5 Movement or Resale of Mold-Masters Products or Systems | 1-1  |
| 1.6 Copyright                                              | 1-2  |
| 1.7 Units of Measure and Conversion Factors                | 1-2  |
| Section 2 - Global Support                                 | 2-1  |
| 2 1 Corporate Offices                                      | 2-1  |
| 2.2 International Representatives                          | 2-2  |
| Section 3 - Safety                                         | 3-1  |
| 3.1 Introduction                                           | 3-1  |
| 3.2 Safety Hazards                                         | 3-2  |
| 3.3 Operational Hazards                                    | 3-5  |
| 3.4 General Safety Symbols                                 | 3-7  |
| 3.5 Wiring Check                                           | 3-8  |
| 3.6 Lockout Safety                                         | 3-9  |
| 3.7 Electrical Lockout                                     | 3-10 |
| 3.7.1 Energy Forms and Lockout Guidelines                  | 3-11 |
| 3.8 Grounded Earth Connection                              | 3-12 |
| 3.9 Disposal                                               | 3-12 |
| 3.10 M1 Plus Controller User Hazards                       | 3-13 |
| 3.10.1 Operational Environment                             | 3-13 |
| Section 4 - Overview                                       | 4-1  |
| 4.1 Specification                                          | 4-1  |
| 4.2 The Controller Cabinet                                 | 4-2  |
| 4.2.1 Controller Modules                                   | 4-2  |
| 4.2.2 Thermocouple Inputs                                  | 4-2  |
| 4.2.3 Central Processor Units (CPUs)                       | 4-2  |
| 4.2.4 Output Triacs                                        | 4-2  |
| 4.2.5 Power Supply                                         | 4-2  |
| 4.3 Screen Layout                                          | 4-3  |
| 4.4 Main Page                                              | 4-4  |
| 4.4.1 Monitoring                                           | 4-4  |
| 4.5 Main Page – Display Options                            | 4-5  |
| 4.6 Main Page - Start, Stop and More Options               | 4-6  |
| 4.7 More Pages                                             | 4-7  |
| 4.8 The User Interface                                     | 4-9  |

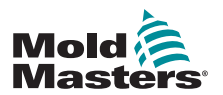

| Section 5 - Setup                          | 5-1  |
|--------------------------------------------|------|
| 5.1 Introduction                           |      |
| 5.2 Setup the Console                      |      |
| 5.2.1 Create a First Tool                  |      |
| 5 2 2 Setup Tool Parameters                | 5-2  |
| 5.2.3 Configure System Settings            | 5-2  |
| 5 2 4 Setup Operating Parameters           | 5-2  |
| 5.3 Create the First Tool                  | 5-2  |
| 5.4 Cards That May Be Detected             | 5-3  |
| 5.5 Configure the Control Cards            | 5-4  |
| 5.5.1 Set Zone Types                       | 5-4  |
| 5 6 Preconfigured Setup Values             | 5-5  |
| 5.7 Configure the Controller               |      |
| 5.8 Global Parameters                      |      |
| 5.9 Save the Configured Settings           |      |
| 5.10 Set the Tool Parameters               |      |
| 5.11 Tool Parameters                       |      |
| 5.12 Set the Operating Parameters          |      |
| 5.12.1 Choose Zones                        |      |
| 5 12 2 Set Probe and Manifold Temperatures | 5-14 |
| 5.12.3 Save Settings to the Tool Bank      |      |
| 5.12.4 Setup Other Utilities.              |      |
| 5.12.5 Utilities Parameters                |      |
| 5.13 Password Security                     |      |
| 5.13.1 Edit the System Password            | 5-20 |
| 5.13.2 Edit the User Password              | 5-20 |
| 5.13.3 Set the Password Timer              | 5-20 |
| 5.13.4 Password Override                   | 5-20 |
| 5.14 Password Options                      | 5-21 |
| 5.14.1 Password Enabled                    | 5-21 |
| 5.14.2 Password Disabled                   | 5-21 |
| 5.14.3 Password Active Times               | 5-21 |
| 5.15 Password Application Table            | 5-22 |
| 5.16 Configure a Printer                   | 5-23 |
| 5.17 More Utilities Function Buttons       | 5-24 |
| 5.17.1 Export                              | 5-24 |
| 5.17.2 Exit                                | 5-24 |
| 5.17.3 Quad IO                             | 5-24 |
| Section 6 - Operation                      | 6-1  |
| 6.1 Isolate the Controller                 | 6-1  |
| 6.1.1 Switch On                            | 6-1  |
| 6.1.2 Switch Off (Shutdown)                | 6-1  |
| 6.2 Control Modes for All Zones            | 6-2  |

 6.3 Change or Set Zone Temperatures
 6-4

 6.4 Change Modes
 6-5

 6.5 Control for Individually Selected Zones
 6-6

 6.6 More About Boost Mode
 6-6

 6.6.1 Manual Boost Display
 6-6

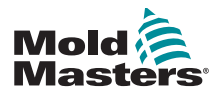

| 6.6.2 Remote Boost Display                                | 6-7                |
|-----------------------------------------------------------|--------------------|
| 6.7 More About Zone Slaving                               | 6-7                |
| 6.8 Purge Function                                        |                    |
| 6.8.1 Mechanical Purge                                    |                    |
| 6.8.2 Chemical Purge                                      | 6-8                |
| 6.8.3 Configure Purge Parameters                          | 6-9                |
| 6.8.4 Preset Purge Parameters                             | 6-9                |
| 6.8.5 Record a Color Purge Cycle                          | 6-10               |
| 6.9 Check Zone Settings                                   | 6-10               |
| 6.10 Graph a Zone's Past Performance                      |                    |
| 6.11 Alarms                                               |                    |
| 6.11.1 Mode Window                                        |                    |
| 6.11.2 Status Window                                      |                    |
| 6.11.3 Identify Zone Alarms                               | 6-14               |
| 6.11.4 Beacon and Sounder Extension                       |                    |
| 6.12 Card Indicators                                      | 6-15               |
| 6.13 Training and Demonstration Mode                      |                    |
| 6.13.1 About Demo Mode                                    |                    |
| 6.13.2 Select Demo Mode                                   | 6-16               |
| 6.13.3 Deselect Demo Mode                                 | 6-17               |
| 6.14 Use the ToolStore Page                               |                    |
| 6.15 Create a New Tool                                    |                    |
| 6.16 Rename an Existing Tool                              |                    |
| 6.17 Load Tool Settings Locally                           |                    |
| 6.18 Save Tool Settings (Remotely)                        |                    |
| 6.18.1 Overwrite with Saved Settings                      |                    |
| 6.18.2 Save Old and New Settings                          |                    |
| 6.19 Delete a Tool                                        |                    |
| 6.20 Backup Tool Settings                                 |                    |
| 6.20.1 Backup All Tools                                   |                    |
| 6.20.2 Backup One Selected Tool Setting                   | 6-27               |
| 6.21 Restore Tool Settings                                | 6-28               |
| 6.21.1 Restore All Tools                                  |                    |
| 6.21.2 Restore a Single Tool                              |                    |
| 6.22 QCIO - 4-Channel Input / Output Card                 | 6-30               |
| 6.22.1 Inputs                                             | 6-30               |
| 6.22.2 Outputs                                            | 6-31               |
| 6.22.3 Default Input / Output Selection and Connector Pin | Table6-32          |
| Section 7 - Maintenance                                   | 7-1                |
| 7 1 Print Out Facility                                    | 7 1                |
| 7.1 FIIII Out Facility                                    | ۲-۱۲-۱<br>۲ ۲      |
| 7.2 Check Touchscreen Alignment                           | ۲-۲<br>7_۸         |
| 7.4 Solf Diagnostic Toste                                 | 7 5                |
| 7.4 JChange Test Darameters                               | כ-1<br>ב ד         |
| 7.5 Run a Salf Diagnostic Test                            | 0-1/               |
| 7.6 System Diagnosis Results                              |                    |
| 7.0 Oysielli Diayilusis Results                           | <i>i-</i> 0<br>7 0 |
| 7.7 1 Satisfactory Test                                   | 0- /<br>ס ד        |
| 7.7.2 Unsatisfactory Test                                 | <i>i-</i> 0<br>7 0 |
|                                                           | ······/-0          |

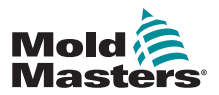

| 7.8 Service and Repair The Controller | 7-10 |
|---------------------------------------|------|
| 7.8.1 Replacement Parts               | 7-10 |
| 7.8.2 Cleaning and Inspection         | 7-10 |
| 7.9 Upgrade the Software              | 7-10 |
| 7.9.1 Preparation                     | 7-10 |
| 7.9.2 Procedure                       | 7-11 |
| 7.10 Fuses and Overcurrent Protection | 7-11 |
| 7.10.1 Replacement Fuses              | 7-11 |
| 7.10.2 Supplementary Fuses            | 7-11 |
| 7.10.3 Controller Card Fuses          | 7-12 |
|                                       |      |

# Section 8 - Troubleshooting ......8-1

| 8.1 Individual Controller Card Diagnostics | 8-1 |
|--------------------------------------------|-----|
| 8.2 Fault and Warning Messages             | 8-2 |
| 8.3 System Warning Messages                | 8-5 |
| 8.4 Other Issues                           | 8-5 |

# Section 9 - Hot Runner Controller Wiring Details......9-1

| 9.1 Three Phase Designation - Star / Delta Option | 9-1 |
|---------------------------------------------------|-----|
| 9.1.1 Set Power Rail to Star Configuration        | 9-2 |
| 9.1.2 Set Power Rail to Delta Configuration       | 9-3 |
| 9.2 Filter Option                                 | 9-4 |
| 9.3 Alarm Output / Auxiliary Input                | 9-4 |
| 9.4 USB Port                                      | 9-4 |
| 9.5 Standard Tool Connections                     | 9-5 |
| 9.6 Touchscreen Schematic                         | 9-7 |
| Index                                             |     |

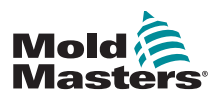

# **Section 1 - Introduction**

The purpose of this manual is to assist users in the integration, operation and maintenance of the M1 Plus controller. This manual is designed to cover most system configurations. If you need additional information specific to your system please contact your representative or a *Mold-Masters* office whose location can be found in the "Global Support" section.

## **1.1 Intended Use**

The M1 Plus Series controller together with the MTS console is an electrical distribution and control device designed as a multi-channel temperature controller for use in hot runner plastic molding equipment. It uses feedback from thermocouples within the nozzles and manifolds to give precise closed-loop temperature control, and it is designed to be safe during normal operation. Any other uses would fall outside the engineered intent of this machine which may be a safety hazard and would void any and all warranties.

This manual is written for use by skilled persons who are familiar with injection molding machinery and their terminology. Operators should be familiar with plastic injection molding machines and the controls of such equipment. Maintenance persons should have sufficient understanding of electrical safety to appreciate the dangers of 3-phase supplies. They should know how to take appropriate measures to avoid any danger from electrical supplies.

## **1.2 Release Details**

| Table 1-1 Release Details |              |         |
|---------------------------|--------------|---------|
| Document Number           | Release Date | Version |
| M1P-UM-EN-00-05-10        | July 2019    | 5-10    |
| M1P-UM-EN-00-06           | January 2021 | 6       |

## **1.3 Warranty Details**

For current warranty information please refer to the documents available from our website: <u>https://www.moldmasters.com/support/warranty</u> or contact your *Mold-Masters* representative.

## **1.4 Returned Goods Policy**

Please do not return any parts to *Mold-Masters* without pre-authorization and a return authorization number supplied by *Mold-Masters*.

Our policy is one of continuous improvement and we reserve the right to alter product specifications at any time without giving notice.

## **1.5 Movement or Resale of Mold-Masters Products or Systems**

This documentation is intended for use in the country of destination for which the product or system was purchased.

*Mold-Masters* takes no responsibility for documentation of products or systems if they are relocated or resold outside the intended country of destination, as stated on the accompanying invoice and/or waybill.

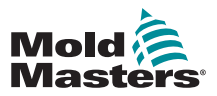

## **1.6 Copyright**

© 2020 Mold-Masters (2007) Limited. All Rights Reserved. *Mold-Masters*<sup>®</sup> and the *Mold-Masters* logo are trademarks of Mold-Masters.

## **1.7 Units of Measure and Conversion Factors**

### NOTE

The dimensions given in this manual are from original manufacturing drawings.

All values in this manual are in S.I. units or subdivisions of these units. Imperial units are given in parenthesis immediately after the S.I. units.

| Table 1-2 Units of Measure and Conversion Factors |                        |                             |
|---------------------------------------------------|------------------------|-----------------------------|
| Abbreviation                                      | Unit                   | Conversion Value            |
| bar                                               | Bar                    | 14.5 psi                    |
| in.                                               | Inch                   | 25.4 mm                     |
| kg                                                | Kilogram               | 2.205 lb                    |
| kPa                                               | Kilopascal             | 0.145 psi                   |
| gal                                               | Gallon                 | 3.785                       |
| lb                                                | Pound                  | 0.4536 kg                   |
| lbf                                               | Pound force            | 4.448 N                     |
| lbf.in.                                           | Pound force inch       | 0.113 Nm                    |
| I                                                 | Litre                  | 0.264 gallon                |
| min                                               | Minute                 |                             |
| mm                                                | Millimeter             | 0.03937 in.                 |
| mΩ                                                | Milli Ohm              |                             |
| Ν                                                 | Newton                 | 0.2248 lbf                  |
| Nm                                                | Newton Meter           | 8.851 lbf.in.               |
| psi                                               | Pound per square inch  | 0.069 bar                   |
| psi                                               | Pound per square inch  | 6.895 kPa                   |
| rpm                                               | Revolutions per minute |                             |
| s                                                 | Second                 |                             |
| °                                                 | Degree                 |                             |
| °C                                                | Degree Celsius         | 0.556 ( <sup>°</sup> F -32) |
| °F                                                | Degree Fahrenheit      | 1.8 °C +32                  |

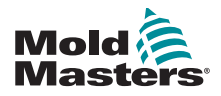

# **Section 2 - Global Support**

## **2.1 Corporate Offices**

### GLOBAL HEADQUARTERS CANADA

Mold-Masters (2007) Limited 233 Armstrong Avenue Georgetown, Ontario Canada L7G 4X5 tel: +1 905 877 0185 fax: +1 905 877 6979 canada@moldmasters.com

### SOUTH AMERICAN HEADQUARTERS BRAZIL

Mold-Masters do Brasil Ltda. R. James Clerk Maxwel, 280 – Techno Park, Campinas São Paulo, Brazil, 13069-380 tel: +55 19 3518 4040 brazil@moldmasters.com

### UNITED KINGDOM & IRELAND

Mold-Masters (UK) Ltd Netherwood Road Rotherwas Ind. Est. Hereford, HR2 6JU United Kingdom tel: +44 1432 265768 fax: +44 1432 263782 uk@moldmasters.com

### AUSTRIA / EAST & SOUTHEAST EUROPE

Mold-Masters Handelsges.m.b.H. Pyhrnstrasse 16 A-4553 Schlierbach Austria tel: +43 7582 51877 fax: +43 7582 51877 18 austria@moldmasters.com

### ITALY

Mold-Masters Italia Via Germania, 23 35010 Vigonza (PD) Italy tel: +39 049/5019955 fax: +39 049/5019951 italy@moldmasters.com

### EUROPEAN HEADQUARTERS GERMANY /

SWITZERLAND Mold-Masters Europa GmbH Neumattring 1 76532 Baden-Baden, Germany tel: +49 7221 50990 fax: +49 7221 53093 germany@moldmasters.com

# INDIAN HEADQUARTERS

Milacron India PVT Ltd. (Mold-Masters Div.) 3B,Gandhiji Salai, Nallampalayam, Rathinapuri Post, Coimbatore T.N. 641027 tel: +91 422 423 4888 fax: +91 422 423 4800 india@moldmasters.com

USA

Mold-Masters Injectioneering LLC, 29111 Stephenson Highway, Madison Heights, MI 48071, USA tel: +1 800 450 2270 (USA only) tel: +1 (248) 544-5710 fax: +1 (248) 544-5712 usa@moldmasters.com

### **CZECH REPUBLIC**

Mold-Masters Europa GmbH Hlavni 823 75654 Zubri Czech Republic tel: +420 571 619 017 fax: +420 571 619 018 czech@moldmasters.com

### KOREA

Mold-Masters Korea Ltd. E dong, 2nd floor, 2625-6, Jeongwang-dong, Siheung City, Gyeonggi-do, 15117, South Korea tel: +82-31-431-4756 korea@moldmasters.com

### **ASIAN HEADQUARTERS**

**CHINA/HONG KONG/TAIWAN** 

Mold-Masters (KunShan) Co, Ltd Zhao Tian Rd Lu Jia Town, KunShan City Jiang Su Province People's Republic of China tel: +86 512 86162882 fax: +86 512-86162883 china@moldmasters.com

### JAPAN

Mold-Masters K.K. 1-4-17 Kurikidai, Asaoku Kawasaki, Kanagawa Japan, 215-0032 tel: +81 44 986 2101 fax: +81 44 986 3145 japan@moldmasters.com

### FRANCE

Mold-Masters France ZI la Marinière, 2 Rue Bernard Palissy 91070 Bondoufle, France tel: +33 (0) 1 78 05 40 20 fax: +33 (0) 1 78 05 40 30 france@moldmasters.com

### **MEXICO**

Milacron Mexico Plastics Services S.A. de C.V. Circuito El Marques norte #55 Parque Industrial El Marques El Marques, Queretaro C.P. 76246 Mexico tel: +52 442 713 5661 (sales) tel: +52 442 713 5664 (service) mexico@moldmasters.com

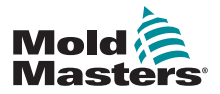

### SINGAPORE\*

Mold-Masters Singapore PTE. Ltd. No 48 Toh Guan Road East #06-140 Enterprise Hub Singapore 608586 Republic of Singapore tel: +65 6261 7793 fax: +65 6261 8378 singapore@moldmasters.com \*Coverage includes Southeast Asia, Australia, and New Zealand

### SPAIN

Mold-Masters Europa GmbH C/ Tecnología, 17 Edificio Canadá PL. 0 Office A2 08840 – Viladecans Barcelona tel: +34 93 575 41 29 e: spain@moldmasters.com

### TURKEY

Mold-Masters Europa GmbH Merkezi Almanya Türkiye İstanbul Şubesi Alanaldı Caddesi Bahçelerarası Sokak No: 31/1 34736 İçerenköy-Ataşehir Istanbul, Turkey tel: +90 216 577 32 44 fax: +90 216 577 32 45 turkey@moldmasters.com

## **2.2 International Representatives**

### Argentina

Sollwert S.R.L. La Pampa 2849 2∫ B C1428EAY Buenos Aires Argentina tel: +54 11 4786 5978 fax: +54 11 4786 5978 Ext. 35 sollwert@fibertel.com.ar

### Denmark\*

Englmayer A/S Dam Holme 14-16 DK – 3660 Stenloese Denmark tel: +45 46 733847 fax: +45 46 733859 support@englmayer.dk \*Coverage includes Norway and Sweden

### Israel

ASAF Industries Ltd. 29 Habanai Street PO Box 5598 Holon 58154 Israel tel: +972 3 5581290 fax: +972 3 5581293 sales@asaf.com

### Russia

System LLC Prkt Marshala Zhukova 4 123308 Moscow Russia tel: +7 (495) 199-14-51 moldmasters@system.com.ru

### Belarus

HP Promcomplect Sharangovicha 13 220018 Minsk tel: +375 29 683-48-99 fax: +375 17 397-05-65 e:info@mold.by

### Finland\*\*

Oy Scalar Ltd. Tehtaankatu 10 11120 Riihimaki Finland tel: +358 10 387 2955 fax: +358 10 387 2950 info@scalar.fi \*\*Coverage includes Estonia

### Portugal

Gecim LDA Rua Fonte Dos Ingleses, No 2 Engenho 2430-130 Marinha Grande Portugal tel: +351 244 575600 fax: +351 244 575601 gecim@gecim.pt

### Slovenia

RD PICTA tehnologije d.o.o. Žolgarjeva ulica 2 2310 Slovenska Bistrica Slovenija +386 59 969 117 info@picta.si

### Bulgaria

Mold-Trade OOD 62, Aleksandrovska St. Ruse City Bulgaria tel: +359 82 821 054 fax: +359 82 821 054 contact@mold-trade.com

### Greece

Ionian Chemicals S.A. 21 Pentelis Ave. 15235 Vrilissia, Athens Greece tel: +30 210 6836918-9 fax: +30 210 6828881 m.pavlou@ionianchemicals.gr

### Romania

Tehnic Mold Trade SRL Str. W. A Mozart nr. 17 Sect. 2 020251 Bucharesti Romania tel: +4 021 230 60 51 fax : +4 021 231 05 86 contact@matritehightech.ro

### Ukraine

Company Park LLC Gaydamatska str., 3, office 116 Kemenskoe City Dnipropetrovsk Region 51935, Ukraine tel: +38 (038) 277-82-82 moldmasters@parkgroup.com.ua

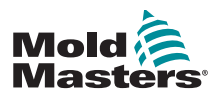

# **Section 3 - Safety**

## **3.1 Introduction**

Please be aware that the safety information provided by *Mold-Masters* does not absolve the integrator and employer from understanding and following international and local standards for safety of machinery. It is the responsibility of the end integrator to integrate the final system, provide necessary e-stop connections, safety interlocks and guarding, to choose the appropriate electrical cable for the region of use and to ensure compliance with all relevant standards.

It is the responsibility of the employer to:

- Properly train and instruct its personnel in the safe operation of equipment, including the use of all the safety devices.
- Provide its personnel with all necessary protective clothing, including such items as a face shield and heat resistant gloves.
- Ensure the original and continuing competence of personnel caring for, setting up, inspecting and maintaining injection molding equipment.
- Establish and follow a program of periodic and regular inspections of injection molding equipment to ensure it is in safe operating condition and proper adjustment.
- Ensure that no modifications, repairs or rebuild of portions are made to the equipment that reduces the level of safety existing at time of manufacture or remanufacture.

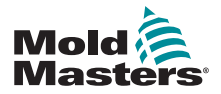

## **3.2 Safety Hazards**

## WARNING

Also refer to all machine manuals and local regulations and codes for safety information.

The following safety hazards are most commonly associated with injection molding equipment. See European Standard EN201 or American Standard ANSI/SPI B151.1.

Refer to the illustration of hazard areas below when reading the Safety Hazards Table 3-1 on page 3-3.

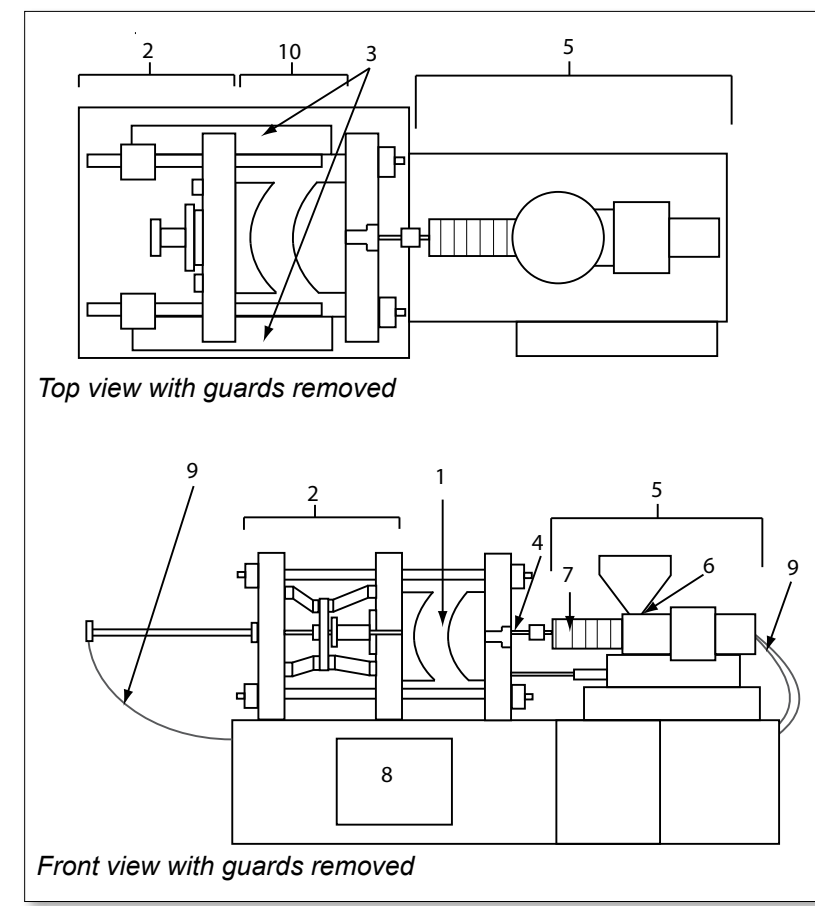

1. Mold area

2. Clamping mechanism area

3. Area of movement of core and ejector drive mechanisms outside areas 1 and 2

- 4. Machine nozzle area
- 5. Plasticating and / or injection unit area
- 6. Feed opening area
- 7. Area of the heater bands of the plasticizing and / or injection cylinders
- 8. Parts discharge area
- 9. Hoses
- 10. Area inside the guards and outside the mold area

Figure 3-1 Injection molding machine hazard areas

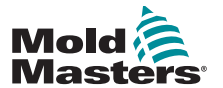

## Safety Hazards - continued

| Table 3-1 Safety Hazards                                                                                                    |                                                                                                    |
|----------------------------------------------------------------------------------------------------|----------------------------------------------------------------------------------------------------|
| Hazard Area                                                                                                    | Potential Hazards                                                                                                    |
| <b>Mold Area</b><br>Area between the<br>platens.<br>See Figure 3-1 area 1                                                                                                    | <ul> <li>Mechanical Hazards</li> <li>Crushing and / or shearing and / or impact hazards caused by:</li> <li>Movement of the platen.</li> <li>Movements of the injection barrel(s) into the mold area.</li> <li>Movements of cores and ejectors and their drive mechanisms.</li> <li>Tie bar motion.</li> <li>Thermal Hazards</li> <li>Burns and / or scalds due to operating temperature of:</li> <li>The mold heating elements.</li> <li>Material released from/through the mold.</li> </ul>                                                                                                    |
| Clamping<br>Mechanism Area<br>See Figure 3-1 area 2                                                                                                    | <ul> <li>Mechanical Hazards</li> <li>Crushing and / or shearing and / or impact hazards caused by:</li> <li>Movement of the platen.</li> <li>Movement of the drive mechanism of the platen.</li> <li>Movement of the core and ejector drive mechanism.</li> </ul>                                                                                                    |
| Movement of<br>Drive Mechanisms<br>Outside the Mold<br>Area and Outside<br>the Clamping<br>Mechanism Area<br>See Figure 3-1 area 3                                                                           | <ul> <li>Mechanical Hazards</li> <li>Mechanical hazards of crushing, shearing and / or impact caused by the movements of:</li> <li>Core and ejector drive mechanisms.</li> </ul>                                                                                                    |
| <b>Nozzle Area</b><br>The nozzle area is<br>the area between the<br>barrel and the sprue<br>bushing.<br>See Figure 3-1 area 4                                                                                | <ul> <li>Mechanical Hazards</li> <li>Crushing, shearing hazards and / or impact hazards caused by:</li> <li>Forward movement of the plasticizing and / or injection unit including nozzle.</li> <li>Movements of parts of the power-operated nozzle shutoff and their drives.</li> <li>Over pressurization in the nozzle.</li> <li>Thermal Hazards</li> <li>Burns and or scalds due to operating temperature of:</li> <li>The nozzle.</li> <li>Material discharging from the nozzle.</li> </ul>                                                                                                    |
| Plasticizing and / or<br>Injection Unit Area<br>Area from the adapter<br>/ barrel head / end cap<br>to the extruder motor<br>above the sled<br>including the carriage<br>cylinders.<br>See Figure 3-1 area 5 | <ul> <li>Mechanical Hazards Crushing, shearing and / or drawn-into hazards caused by: <ul> <li>Unintentional gravity movements e.g. for machines with plasticizing and / or injection unit positioned above the mold area.</li> <li>The movements of the screw and / or the injection plunger in the cylinder accessible through the feed opening.</li> <li>Movement of the carriage unit.</li> </ul> </li> <li>Thermal Hazards Burns and / or scalds due to operating temperature of: <ul> <li>The plasticizing and / or injection unit.</li> <li>The heating elements e.g. heater bands.</li> <li>The material and / or vapors discharging from the vent opening, feed throat or hopper.</li> </ul> </li> <li>Mechanical and / or Thermal Hazard <ul> <li>Hazards due to reduction in mechanical strength of the plasticizing and / or injection year or weak and / or the plasticizing and / or injection year or weak and / or year or year or yea</li></ul></li></ul> |
| Feed Opening<br>See Figure 3-1 area 6                                                                                                    | Pinching and crushing between injection screw movement and housing.                                                                                                    |

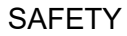

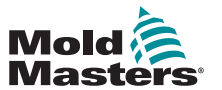

| Table 3-1 Safety Hazards                                                                                    |                                                                                                    |
|----------------------------------------------------------------------------------------------------|----------------------------------------------------------------------------------------------------|
| Hazard Area                                                                                                 | Potential Hazards                                                                                                    |
| Area of the Heater<br>Bands of the<br>Plasticizing and / or<br>Injection Cylinders<br>See Figure 3-1 area 7 | <ul> <li>Burns and / or scalds due to operating temperature of:</li> <li>The plasticizing and / or injection unit.</li> <li>The heating elements e.g. heater bands.</li> <li>The material and / or vapors discharging from the vent opening, feed throat or hopper.</li> </ul>                                                                                                    |
| Parts Discharge Area<br>See Figure 3-1 area 8                                                               | <ul> <li>Mechanical Hazards <ul> <li>Accessible Through the Discharge Area</li> <li>Crushing, shearing and / or impact hazards caused by:</li> <li>Closing movement of the platen.</li> <li>Movements of cores and ejectors and their drive mechanisms.</li> </ul> </li> <li>Thermal Hazards <ul> <li>Accessible through the discharge area</li> <li>Burns and or scalds due to operating temperature of:</li> <li>The mold.</li> <li>Heating elements of the mold.</li> </ul> </li> </ul> |
| Hoses<br>See Figure 3-1 area 9                                                                              | <ul> <li>Whipping action caused by hose assembly failure.</li> <li>Possible release of fluid under pressure that can cause injury.</li> <li>Thermal hazards associated with hot fluid.</li> </ul>                                                                                                    |
| Area Inside the<br>Guards and Outside<br>the Mold Area<br>See Figure 3-1 area<br>10                         | <ul> <li>Crushing and / or shearing and / or impact hazards caused by:</li> <li>Movement of the platen.</li> <li>Movement of the drive mechanism of the platen.</li> <li>Movement of the core and ejector drive mechanism.</li> <li>Clamp opening movement.</li> </ul>                                                                                                    |
| Electrical Hazards                                                                                          | <ul> <li>Electrical or electromagnetic disturbance generated by the motor control unit.</li> <li>Electrical or electromagnetic disturbance that can cause failures in the machine control systems and adjacent machine controls.</li> <li>Electrical or electromagnetic disturbance generated by the motor control unit.</li> </ul>                                                                                                    |
| Hydraulic<br>Accumulators                                                                                   | High pressure discharge.                                                                                                    |
| Power Operated<br>Gate                                                                                      | Crush or impact hazards caused by the movement of the power operated gates.                                                                                                    |
| Vapors and Gases                                                                                            | Certain processing conditions and / or resins can cause hazardous fumes or vapors.                                                                                                    |

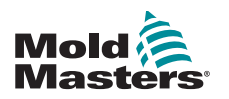

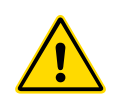

## **3.3 Operational Hazards**

### WARNINGS

- Refer to all machine manuals and local regulations and codes for safety information.
- The equipment supplied is subjected to high injection pressures and high temperatures. Ensure that extreme caution is observed in the operation and maintenance of the injection molding machines.
- Only fully trained personnel should operate or maintain equipment.
- Do not operate the equipment with unconfined long hair, loose clothing or jewelry, including name badges, neckties, etc. These may get caught in the equipment and can cause death or serious injury.
- Never disable or bypass a safety device.
- Ensure that the protective guards are placed around the nozzle to prevent the material from splashing or drooling.
- A burn hazard exists from material during routine purging. Wear heatresistant personal protective equipment (PPE) to prevent burns from contact with hot surfaces or splatter of hot material and gases.
- Material purged from machine may be extremely hot. Ensure protective guards are in place around the nozzle to prevent material from splashing. Use proper personal protective equipment.
- All operators should wear personal protective equipment, such as face shields and use heat resistant gloves when working around the feed inlet, purging the machine or cleaning the gates of the mold.
- Remove purged material from the machine immediately.
- Decomposing or burning material could result in noxious gases being emitted from the purged material, feed inlet or mold.
- Ensure proper ventilation and exhaust systems are in place to help prevent inhalation of harmful gases and vapors.
- · Consult manufacturer's Material Safety Data Sheets (MSDS).
- Hoses fitted to the mold will contain high or low temperature fluids or air under high pressure. The operator must shut down and lockout these systems as well as relieving any pressure before performing any work with these hoses. Regularly inspect and replace all flexible hoses and restraints.
- Water and / or hydraulics on the mold may be in close proximity to electrical connections and equipment. Water leakage may cause an electrical short circuit. Hydraulic fluid leakage may cause a fire hazard. Always keep water and / or hydraulic hoses and fittings in good condition to avoid leaks.
- Never perform any work on the mold machine unless the hydraulic pump has been stopped.
- Check frequently for possible oil leaks / water leaks. Stop the machine and make repairs.

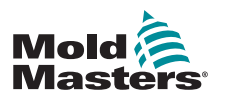

### **Operational Hazards - continued**

# <u>^</u>

### WARNING

- Make sure that the cables are connected to the correct motors. Cables and motors are clearly labeled. Reversing the cables can result in unexpected and uncontrolled motion causing a safety risk or damage to the machine. A crushing hazard exists between the nozzle and mold melt inlet during carriage forward motion.
- A possible shearing hazard exists between the edge of the injection guard and the injection housing during injection.
- The open feed port could present a hazard to a finger or a hand inserted during operation of the machine.
- The electric servo motors could overheat presenting a hot surface which could cause burns to someone touching it.
- The barrel, barrel head, nozzle, heater bands and mold components are hot surfaces which could result in burns.
- Keep flammable liquids or dust away from the hot surfaces as they could ignite.
- Follow good housekeeping procedures and keep floors clean to prevent slips, trips and falls due to spilled material on the work floor.
- Apply engineering controls or hearing conservation programs as necessary to control noise.
- When doing any work on the machine that requires moving and lifting the machine, ensure that lifting equipment (eyebolts, fork lift truck, cranes, etc.) will have sufficient capacity to handle mold, auxiliary injection unit or Hot Runner weight.
- Connect all lifting devices and support the machine using a crane of adequate capacity before commencing work. Failure to support the machine can result in severe injury or death.
- Mold cable from the controller to the mold must be removed before servicing the mold.

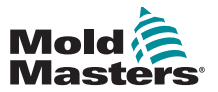

## **3.4 General Safety Symbols**

| Table 3-2 Typical Safety Symbols |                                                                                                    |  |
|----------------------------------|----------------------------------------------------------------------------------------------------|--|
| Symbol                           | General Description                                                                                                    |  |
|                                  | <b>General – Warning</b><br>Indicates an immediate or potentially hazardous situation, which if not<br>avoided, could result in a serious injury or death, and / or damage to<br>equipment.                                                                                                    |  |
|                                  | Warning – Barrel Cover Grounding Strap<br>Lockout / tagout procedures must be followed before removing the barrel<br>cover. Barrel cover can become energized upon removal of grounding straps<br>and contact can result in death or serious injury. Grounding straps must be<br>reconnected before reconnecting power to machine.                                                                 |  |
|                                  | Warning – Crushing and / or Impact Points<br>Contact with moving parts can cause serious crushing injury. Always keep<br>guards in place.                                                                                                    |  |
|                                  | Warning – Crush Hazard Closing Mold                                                                                                    |  |
| 4                                | Warning – Hazardous Voltage<br>Contact with hazardous voltages will cause death or serious injury. Turn off<br>power and review electrical schematics before servicing equipment. May<br>contain more than one live circuit. Test all circuits before handling to make<br>sure circuits have been de-energized.                                                                                    |  |
|                                  | Warning – High Pressure<br>Overheated fluids may cause severe burns. Discharge pressure before<br>disconnecting water lines.                                                                                                    |  |
|                                  | <b>Warning – High Pressure Accumulator</b><br>Sudden release of high pressure gas or oil can cause death or serious<br>injury. Discharge all gas and hydraulic pressure before disconnecting or<br>disassembling accumulator.                                                                                                    |  |
|                                  | Warning – Hot Surfaces<br>Contact with exposed hot surfaces will cause serious burn injury. Wear<br>protective gloves when working near these areas.                                                                                                    |  |
|                                  | Mandatory – Lockout / Tagout<br>Ensure that all energies are properly locked out, and remain locked out<br>until the service work is completed. Servicing equipment without disabling<br>all internal and external power sources can cause death or serious injury.<br>De-energize all internal and external power sources (electrical, hydraulic,<br>pneumatic, kinetic, potential, and thermal). |  |
|                                  | <b>Warning – Molten Material Splashing Hazard</b><br>Molten material or high pressure gas can cause death or severe burns. Wear<br>personal protective equipment while servicing the feed throat, nozzle, mold<br>areas and when purging the injection unit.                                                                                                    |  |
|                                  | Warning – Read Manual Before Operation<br>Personnel should read and understand all instructions in the manuals before<br>working on equipment. Only properly trained personnel should operate the<br>equipment.                                                                                                    |  |
|                                  | Warning – Slip, Trip or Fall Hazard<br>Do not climb on equipment surfaces. Serious slip, trip, or fall injuries can<br>result from personnel climbing on equipment surfaces.                                                                                                    |  |

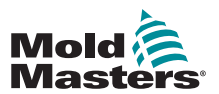

### **General Safety Symbols - continued**

| Table 3-3 Typical Safety Symbols |                                                                        |
|----------------------------------|------------------------------------------------------------------------|
| Symbol                           | General Description                                                    |
| CAUTION                          | <b>Caution</b><br>Failure to follow instructions may damage equipment. |
| i                                | Important<br>Indicates additional information or used as a reminder.   |

## **3.5 Wiring Check**

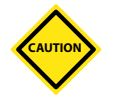

### CAUTION

System Mains Supply Wiring:

- Before connecting the system to a power supply, it is important to check that the wiring between the system and the power supply has been done correctly.
- Particular attention must be given to the current rating of the power supply. For example, if a controller is rated at 63A, then the power supply must also be rated at 63A.
- Check that the phases of power supply are wired correctly.

Controller to Mold Wiring:

- For separate power and thermocouple connections, ensure that the power cables are never connected to the thermocouple connectors and vice-versa.
- For mixed power and thermocouple connections, ensure that the power and thermocouple connections have not been wired incorrectly.

Communications Interface and Control Sequence:

- It is the customer's responsibility to verify functionality of any custom machine interface at safe speeds, prior to operating equipment in the production environment at full speed in automatic mode.
- It is the customer's responsibility to verify all required motion sequences are correct, prior to operating equipment in the production environment at full speed in automatic mode.
- Switching the machinery into Auto mode without having verified the control interlocks and motion sequence are correct, may cause damage to machinery and / or equipment.

Failure to do wiring or connections properly will result in equipment failure.

The use of *Mold-Masters* standard connections can help to eliminate the potential for wiring errors.

*Mold-Masters Ltd.* cannot be responsible for damage caused by customer wiring and / or connection errors.

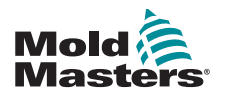

Warning

DO NOT enter the cabinet without first ISOLATING the supplies.

High voltage and amperage cables are connected to the controller and

the mold. There is also a high voltage cable connection between the servo motor and the controller. Electrical power must be shut off and lockout / tagout procedures followed prior to installing or removing any cables.

Use lockout / tagout to prevent operation during maintenance.

All maintenance should be performed by properly trained personnel based on local laws and regulation. Electrical products may not be grounded when removed from the assembled or normal operating condition.

Ensure proper grounding of all electrical components before performing any maintenance to avoid potential risk of electrical shock.

Often power sources are inadvertently turned on or valves are opened mistakenly before maintenance work is completed, resulting in serious injuries and fatalities. Therefore, it is important to ensure that all energies are properly locked out and that they remain locked out until the work is completed.

If a lockout is not performed, uncontrolled energies could cause:

Electrocution from contact with live circuits

Cuts, bruises, crushing, amputations or death, resulting from entanglement with belts, chains, conveyors, rollers, shafts, impellers

Burns from contact with hot parts, materials or equipment such as furnaces

Fires and explosions

Chemical exposures from gases or liquids released from pipelines

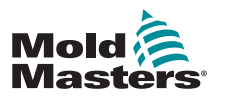

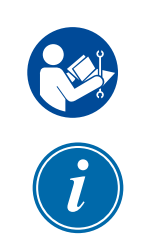

## **3.7 Electrical Lockout**

### WARNING - READ MANUAL

Refer to all machine manuals and local regulations and codes.

### NOTE

In some instances, there may be more than one power source feeding equipment and steps must be taken to ensure that all sources are effectively locked out.

Employers must provide an effective lockout / tagout program.

- 1. Shut down machine using normal operational shutdown procedure and controls. This should be done by, or in consultation with the machine operator.
- 2. After ensuring that the machinery has been completely shut down, and all controls in the "off" position, open the main disconnect switch located in the field.
- 3. Using your own personal padlock, or one assigned by your supervisor, lock the disconnect switch in the off position. Do not lock only the box. Remove the key and retain. Complete a lockout tag and affix to the disconnect switch. Each person working on the equipment must follow this step. The lock of the person doing the work or in charge must be installed first, remain throughout and be removed last. Test the main disconnect switch and make sure it cannot be moved to the "on" position.
- 4. Try to start the machine using the normal operation controls and point of operation switches to make sure that the power has been disconnected.
- 5. Other sources of energy that could create a hazard while working on the equipment must also be de-energized and appropriately "locked-out". This can include gravity, compressed air, hydraulics, steam and other pressurized or hazardous liquids and gases. See Table 3-3.
- 6. When the work is completed, prior to removing the last lock, make sure the operational controls are in the "off" position so that the main disconnect switching is done under "no load". Ensure all blocks, tools and other foreign materials are removed from machine. Also ensure that all personnel that may be affected are informed that the lock(s) will be removed.
- 7. Remove lock and tag, and close the main disconnect switch if permission has been given.
- 8. When the work has not been completed on the first shift, the next operator should install a personal lock and tag before the first operator removes the original lock and tag. If the next operator is delayed, a lock and tag could be installed by the next supervisor. Lockout procedures should indicate how the transfer is to be conducted.
- 9. It is important that, for their personal protection, each worker and/or foreperson working in or on a machine places his/her own safety lock on the disconnect switch. Use tags to spotlight work in progress and give details of work being done. Only when the work is completed and the work permit signed off, may each worker remove his/her lock. The last lock to be removed should be that of the person supervising the lockout and this responsibility should not be delegated.
- © Industrial Accident Prevention Association, 2008.

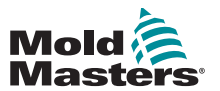

| Table 3-3 En                                                                                                    | ergy Forms, Energy Sources and                                                                                                    | General Lockout Guidelines                                                                                                    |
|----------------------------------------------------------------------------------------------------|----------------------------------------------------------------------------------------------------|----------------------------------------------------------------------------------------------------|
| Energy Form                                                                                                    | Energy Source                                                                                                    | Lockout Guidelines                                                                                                    |
| Electrical Energy                                                                                                | <ul> <li>Power transmission lines</li> <li>Machine power cords</li> <li>Motors</li> <li>Solenoids</li> <li>Capacitors<br/>(stored electrical energy)</li> </ul>                          | <ul> <li>Turn off power at machine first (i.e., at point of operation switch), and then at the main disconnect switch for the machine.</li> <li>Lock and tag the main disconnect switch.</li> <li>Fully discharge all capacitative systems (e.g., cycle machine to drain power from capacitors) according to the manufacturer's instructions.</li> </ul> |
| Hydraulic Energy                                                                                                 | <ul> <li>Hydraulic systems<br/>(e.g., hydraulic presses,<br/>rams, cylinders, hammers)</li> </ul>                                                                                        | <ul> <li>Shut off, lock (with chains, built-<br/>in lockout devices, or lockout<br/>attachments) and tag valves.</li> <li>Bleed off and blank lines as<br/>necessary.</li> </ul>                                                                                                    |
| Pneumatic Energy                                                                                                 | <ul> <li>Pneumatic systems<br/>(e.g.,lines, pressure<br/>reservoirs, accumulators, air<br/>surge tanks, rams, cylinders)</li> </ul>                                                      | <ul> <li>Shut off, lock (with chains, built-<br/>in lockout devices, or lockout<br/>attachments) and tag valves.</li> <li>Bleed off excess air.</li> <li>If pressure cannot be relieved,<br/>block any possible movement of<br/>machinery.</li> </ul>                                                                                                    |
| Kinetic Energy<br>(Energy of a moving<br>object or materials.<br>Moving object may<br>be powered or<br>coasting) | <ul> <li>Blades</li> <li>Flywheels</li> <li>Materials in supply lines</li> </ul>                                                                                                    | <ul> <li>Stop and block machine parts (e.g. stop flywheels and ensure that they do not recycle).</li> <li>Review entire cycle of mechanical motion, ensure that all motions are stopped.</li> <li>Block material from moving into area of work.</li> <li>Blank as necessary.</li> </ul>                                                                  |
| Potential Energy<br>(Stored energy that<br>an object has the<br>potential to release<br>due to its position)     | <ul> <li>Springs<br/>(e.g., in air brake cylinders)<br/>Actuators</li> <li>Counterweights</li> <li>Raised loads</li> <li>Top or movable part of a<br/>press or lifting device</li> </ul> | <ul> <li>If possible, lower all suspended parts and loads to the lowest (rest) position.</li> <li>Block parts that might be moved by gravity.</li> <li>Release or block spring energy.</li> </ul>                                                                                                    |
| Thermal Energy                                                                                                   | <ul><li>Supply lines</li><li>Storage tanks and vessels</li></ul>                                                                                                    | <ul> <li>Shut off, lock (with chains, built-<br/>in lockout devices, or lockout<br/>attachments) and tag valves.</li> <li>Bleed off excess liquids or gases.</li> <li>Blank lines as necessary.</li> </ul>                                                                                                    |

## **3.7.1 Energy Forms and Lockout Guidelines**

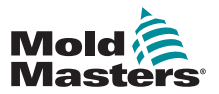

## **3.8 Grounded Earth Connection**

A grounded earth connection is found in the following location on the M1 Plus controller:

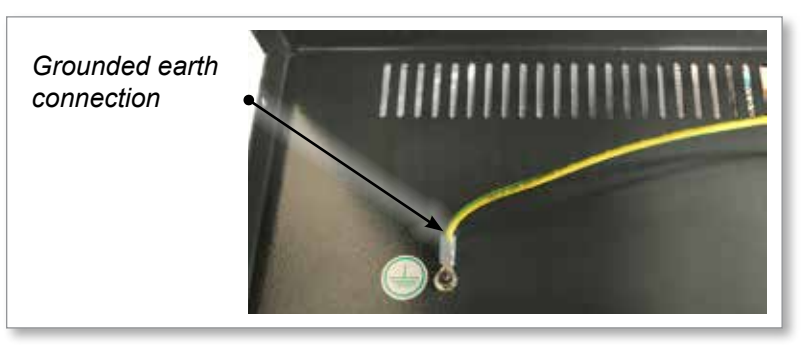

Figure 3-2 Grounded earth connection - M1 Plus lid

# 3.9 Disposal

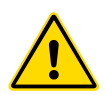

## WARNING

Milacron *Mold-Masters* declines any responsibility for personal injury or personal damage arising from reuse of the individual components, if these parts are used other than for the original and proper intended purpose.

- 1. Hot runner and system components must be disconnected from the power supply fully and properly before disposal, including electricity, hydraulics, pneumatics and cooling.
- 2. Ensure that the system to be disposed of is free from fluids. In the case of hydraulic needle valve systems, drain the oil from the lines and cylinders and dispose it in an environmentally responsible manner.
- 3. The electrical components are to be dismantled, separating them accordingly as environmentally-friendly waste or disposed as hazardous waste if necessary.
- 4. Remove the wiring. The electronic components are to be disposed in accordance with the national electric scrap ordinance.
- 5. The metal parts are to be returned for metal recycling (waste metal and scrap trade). The instructions of the corresponding waste disposal company are to be observed in this case.

Recycling of all possible materials should be at the forefront of the disposal process.

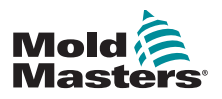

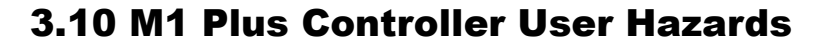

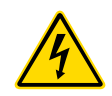

### WARNING - ELECTRIC SHOCK HAZARD

It is crucial to comply with these warnings to minimize any personal danger.

- Ensure that all energies are properly locked out in the controller and mold machine before installation of the controller into the system.
- DO NOT enter the cabinet without first ISOLATING the supplies. There are unguarded terminals inside the cabinet which may have a dangerous potential across them. Where a three-phase supply is used, this potential may be up to 600VAC.
- Voltage and amperage cables are connected to the controller and the mold. Electric power must be shut off and lockout / tagout procedures followed prior to installing or removing any cables.
- Integration should be done by properly trained personnel based on local codes and regulations. Electrical products may not be grounded when removed from the assembled or normal operating condition.
- Do not mix electrical power cables with thermocouple extension cables. They are not designed to carry the power load or list accurate temperature readings in each other's application.
- The main power switch is found on the front of the controller. It is sufficiently rated to disconnect the total load current during switch on and switch off.
- The main power switch can be locked using a padlock applied under the lockout / tagout procedure found in "3.6 Lockout Safety" on page 3-9.
- Use lockout / tagout to prevent operation during maintenance.
- All maintenance should be performed by properly trained personnel based on local codes and regulation. Electrical products may not be grounded when removed from the assembled or normal operating condition.
- Ensure proper grounding of all electrical components before performing any maintenance to avoid potential risk of electrical shock.

## **3.10.1 Operational Environment**

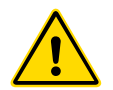

### WARNING

The display console and controller cabinet together are designed for use in the plastic injection moulding industry as temperature controllers for third party hot runner systems as commonly used in mold tools. They must not be used in residential, commercial or light-industrial environments. Furthermore, they must not be used in an explosive atmosphere, or where there is a possibility of such an atmosphere developing.

The controller cabinet and touchscreen console should be installed in a clean dry environment where the ambient conditions do not exceed the following limits:

- Temperature +5 to +45°C
- Relative Humidity 90% (non-condensing)

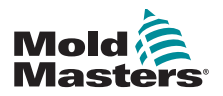

# **Section 4 - Overview**

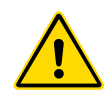

### WARNING

Ensure that you have fully read "Section 3 - Safety" before connecting or operating the controller.

## **4.1 Specification**

The following are general specifications. The actual controller / console supplied may have contractual variations and differ in some specified options.

| Tab                             | le 4-1 General Specifications                                                                                                   |
|---------------------------------|----------------------------------------------------------------------------------------------------|
| Alarm Output                    | Closing Contact Relay 5 Amp max                                                                                                 |
| Control Range                   | 0 - 450 Celsius (Centigrade), 32-842 Fahrenheit                                                                                 |
| Data Communications             | RS-232 serial, DB9 male connector                                                                                               |
| Heater Tool Connector           | Harting type Han E or equivalent                                                                                                |
| Mains Voltage Output<br>Pattern | Burst-fired or zero voltage crossover                                                                                           |
| Output Overload<br>Protection   | High-speed semiconductor fuse links                                                                                             |
| <b>Overload Protection</b>      | Miniature Circuit Breaker                                                                                                    |
| Printer Output<br>Connector     | USB port                                                                                                    |
| Relative Humidity Limit         | 90% [non-condensing]                                                                                                    |
| Supply Earth-Leakage<br>Trip    | 300mA<br><b>Note</b> : this is for tool protection                                                                              |
| Supply Voltage                  | 415 Volts 3-phase 50/60 Hz with neutral. Other<br>available include 240/380/400 and 600 volts in Star<br>or Delta configuration |
| T/C Tool Connector              | Harting type Han A or equivalent                                                                                                |
| Temperature Control<br>Method   | Closed loop (Auto) or open loop (Manual) with HR software                                                                       |
| Temperature Scale               | Celsius (Centigrade) or Fahrenheit                                                                                              |
| Voltage Bandwidth               | Stable within (20% supply voltage swing)                                                                                        |

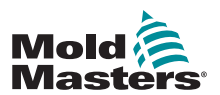

## **4.2 The Controller Cabinet**

The power supply to the control cabinet is via a strain-relief mounted cable and plug, and it may be wired in Star or Delta configuration. Please check your specifications for details on which style has been configured. There are normally two types of cables supplied: a thermocouple connection and a power connection, both using type HAN24E as a preferred connector.

Refer to "Section 9 - Hot Runner Controller Wiring Details" for more information.

An alarm output option is available for extending the alarm or inhibiting the injection process.

## **4.2.1 Controller Modules**

The controller uses six-zone modules that provide real time temperature control.

Each card has three main components:

- thermocouple input CPU
- two control CPUs
- multi-voltage output triacs

## **4.2.2 Thermocouple Inputs**

The thermocouple inputs have preset responses for both J and K- type thermocouples. The associated console provides means of selecting the sensor type which, in turn, sets the CPU linearization to match the selected thermocouple type.

## 4.2.3 Central Processor Units (CPUs)

The CPU provides the following facilities:

- · closed and open loop control of the zones
- processes thermocouple and current readings to show on display
- checks for alarm conditions, including excess current, incorrect thermocouple wiring, zone over temperature condition, low impedance between heater and ground, and generates alarm information for the display screen and alarm relay
- controls the output power to the on-board triac using a number of selftuning algorithms

The card requires no analogue calibration and is ready for use once set up from the display console.

## 4.2.4 Output Triacs

The controller card has six on-board triacs, one for each channel that are capable of controlling heating loads of up to 16 Amps peak.

## 4.2.5 Power Supply

The DC power supplies for the cards, data communications and an alarm output relay are all provided by a single power supply unit. This is located on top of the upper chassis panel.

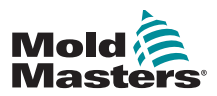

## **4.3 Screen Layout**

### **Monitor and Information**

The bottom row shows overall information. Reading left to right this includes:

- the current operating mode
- a message bar
- the current health status

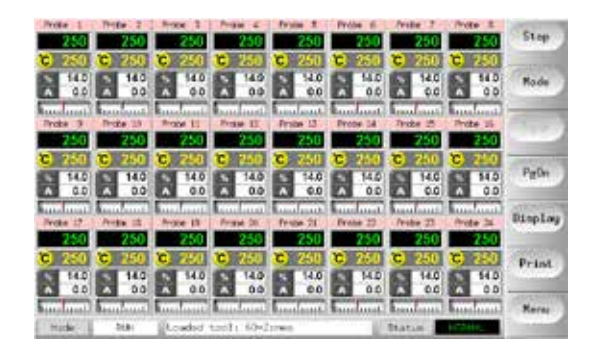

### Control

Side command buttons that change from page to page.

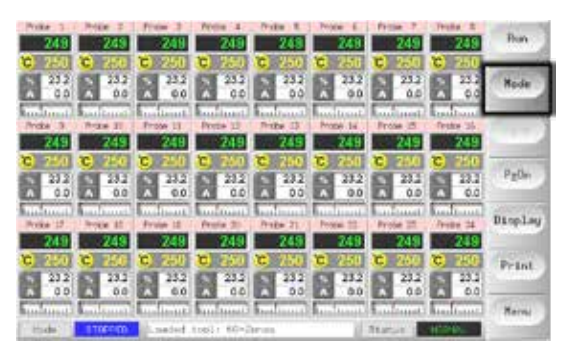

### Navigation

The Main page has a [**Menu**] button at the bottom of the side buttons that activates the navigation screen.

All other pages use the [**Back**] button on the sidebar to return to the main page.

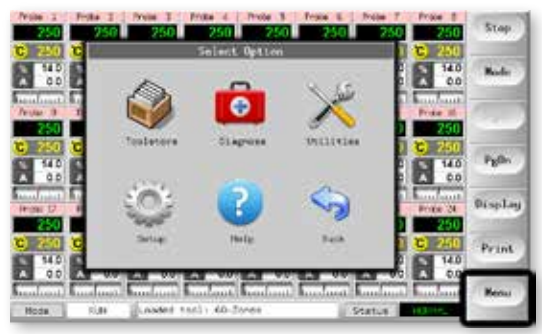

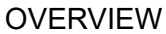

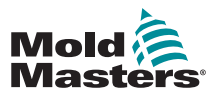

Can be used for:

- Monitor observe zone condition •
- Control Start / Stop and Boost / Standby immediately available. All • other modes (Standby, Shutdown, Stop) available from [Mode] button.
- Set choose one or more zones to get [Set] function to set or alter zone • setpoints or run modes.

## 4.4.1 Monitoring

| Healthy Zone which shows                                                                          |                                                                               |                                                                                                    |
|---------------------------------------------------------------------------------------------------|-------------------------------------------------------------------------------|----------------------------------------------------------------------------------------------------|
| Zone Name (Alias)                                                                                 | Probe 1                                                                       |                                                                                                    |
| Actual Temperature                                                                                | 250                                                                           | Actual temperature                                                                                                    |
| Scale + Set Temperature                                                                           | <b>C</b> 250                                                                  | is green text on                                                                                                    |
| Percentage Power                                                                                  | 0.0                                                                           | black background.                                                                                                    |
| Flow Current                                                                                      |                                                                               |                                                                                                    |
| Deviation for Set Temperature                                                                     |                                                                               |                                                                                                    |
| <b>Warning Zone</b><br>Deviation exceeds first stage<br>(Warning).                                | Probe 16<br><b>255</b><br><b>C</b> 250<br><b>%</b> 22<br>A 1.4<br>Turn turn t | Actual temperature<br>is black text on a<br>yellow background.                                                                                                    |
| Alarm Zone<br>Deviation exceeds second stage<br>(Alarm).                                          | Probe 16<br>265<br>C 250<br>% 22<br>A 1.4<br>1.4                              | Actual temperature<br>is white text on red<br>background.                                                                                                    |
| <b>Fatal Error</b><br>Problem detected<br>See Table 8-1 for a list of possible<br>error messages. | Probe 16<br>TRC<br>250<br>% 22<br>A 1.4<br>1.4                                | Error message<br>reads as white text<br>on red background.                                                                                                    |
| <b>Zone Off</b><br>Individual zone switched off.                                                  | Probe 16<br>251<br>C 250                                                      |                                                                                                    |
| <b>Different Header Colors</b><br>User-configurable colors.                                       | Probe 13 Probe<br>250 2<br>C 250 C 2<br>A 14<br>A 0.9<br>A                    | 14         Probe         15         Probe         16           50         250         250         250           50         250         250         250           14         14         14         14           14         0.3         4.0.3         14 |

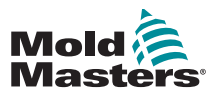

### 4.5 Main Page – Display Options

1. Choose [Display] button to display the following options:

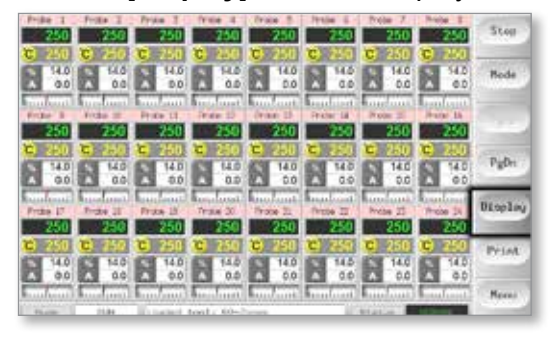

2. Touch it once more to show 40 zones. Each zone displays name, Actual Temperature and Set Temperature.

|                                                                                                    |                      |              |                |                                                                                                    |              |                   |                           | Rum          |
|----------------------------------------------------------------------------------------------------|----------------------|--------------|----------------|----------------------------------------------------------------------------------------------------|--------------|-------------------|---------------------------|--------------|
| Frida 1                                                                                                    | Fride 1              | Prize 1      | Probe 4        | Trubs 1                                                                                                    | 77108        | Trate 7           | From 0                    |              |
| Contraction of the local division of the local division of the loc | 1000                 | 1000         | 1.00           | A 1944                                                                                                    | 1.000        | 100               | 100                       |              |
| E 250                                                                                                    | G 250                | C 280        | <b>C</b> 2-0   | C) 250                                                                                                    | C 2652       | <b>C</b> 250      | C, 250                    | Rode         |
| Brite (B)                                                                                                    | Prote 15             | Pole II      | Priday 12      | Sector 11                                                                                                    | - Protec 14  | Fran D            | Profes 30                 | (internal    |
| 250                                                                                                    | 250                  | Z50          | 250            | 250                                                                                                    |              | 250               | 250                       | 10000        |
| 250                                                                                                    | C 250                | <b>C</b> 250 | C 250          | <b>C</b> 250                                                                                                    | <b>C</b> 150 | (i) 250           | 250                       | (Contractor) |
| Prise 27.1                                                                                                    | Prils IR             | 1018a 25     | Pala 201       | Protes 21                                                                                                    | Newsjan 22   | frisk 22          | Friday 24                 |              |
| 250                                                                                                    | 250                  | 750          | 250            | 250                                                                                                    | 250          | 250               | 250                       | Patha        |
| C 250                                                                                                    | C) 250               | C) 250       | C) 250         | C 250                                                                                                    | C) 259       | 250               | 250                       | -            |
| Prote 25                                                                                                    | Prote 25             | P-18# 27     | Puls II        | (mole-28                                                                                                    | Prote 20     | Trate It.         | Prote To                  |              |
| 250                                                                                                    | 250                  | 250          | 250            | 250                                                                                                    | 250          | 250               | 250                       | Display      |
| 250                                                                                                    | C 250                | 0 250        | C 254          | <b>250</b>                                                                                                    | 0 250        | 3 250             | 250                       | beam 2       |
| from 0                                                                                                    | Post N               | man A.       | frake          | Instar 32                                                                                                    | From St.     | Inde St.          | Frine 40                  | (married)    |
| 250                                                                                                    | 250                  | 250          | 250            | 250                                                                                                    | 250          | 250               | 250                       | Prant        |
| e 250                                                                                                    | C) 750               | C 250        | C 250          | C 250                                                                                                    | C 250        | 13 250            | G 250                     |              |
| and the second of                                                                                                    | - And a state of the | - Andrews    | Contraction of | Contraction of the local division of the local division of the loc | 1000000000   | The second second | A CONTRACTOR OF THE OWNER | Berry        |
| Thefa ]                                                                                                    | 67.81                | Longed -     | teal: 10-2     | Dones -                                                                                                    | 10           | Status 1          |                           |              |
|                                                                                                    |                      | J.c.c.r.c    |                |                                                                                                    |              |                   |                           |              |

3. Touch again to show 60 zones. Each zone shows name and Actual Temperature.

| Prote 1  | Prote 2  | Probe 3  | Probe 4    | Photo 5   | Photo 5   | Fraix 7  | Prote 8  | Run                |
|----------|----------|----------|------------|-----------|-----------|----------|----------|--------------------|
| 251      | 251      | 251      | 251        | 251       | 251       | 251      | 251      | land of the second |
| Prote D  | Proke 10 | Prote 11 | Prote 12   | Prote 13  | Probe 14  | Frate 25 | Prote 25 |                    |
| 251      | 251      | 251      | 251        | 251       | 251       | 251      | 251      | Node               |
| Prote 17 | Prote 18 | Ricke 19 | Probe 50   | Prebo 21  | Prote 22  | Frate 23 | Frote 24 |                    |
| 251      | 251      | 251      | 251        | 251       | 251       | 251      | 251      |                    |
| Prote 25 | Probe 26 | Probe 27 | Probe 28   | Proto 29  | Photo 39  | Prote 22 | Prote 32 |                    |
| 251      | 251      | 251      | 251        | 251       | 251       | 251      | 251      |                    |
| Prote 33 | Proke 34 | Prote 25 | Prote 36   | Freite 37 | Prote 33  | Frate 30 | Frote 40 | Pg0A               |
| 251      | 251      | 251      | 251        | 251       | 251       | 251      | 251      | in second          |
| Prote 41 | Probe 42 | Probe 43 | Pube 44    | Proto 45  | Frate di- | Frate 42 | Frote 41 | Sec. 2             |
| 251      | 251      | 251      | 251        | 251       | 251       | 251      | 251      | Display            |
| Prote 49 | Probe 50 | Probe 58 | Probe 50   | Prebo 53  | Photo 54  | Renif 1  | Rest 2   | _                  |
| 251      | 251      | 251      | 251        | 251       | 251       | 129      | 129      | Print              |
| Rest/ 3  | Rest/ 4  | Renar 5  | Nar17 6    |           |           |          |          | -                  |
| 129      | 129      | 129      | 129        |           |           |          |          |                    |
|          |          |          |            | ·         |           |          |          | Мегна              |
| Rode     | RJN      | Loeded   | tool: 60-2 | onee      | 1         | Status   | NORTH:   | in such            |
|          |          |          |            |           |           |          |          |                    |

4. Touch button again to show the Data page, which displays the setup and data for all of the zones.

A fixed window below the scrolling pane displays the total current and total power.

| SHITTERS |    | Lesinge | Nacto  | 1000 | Parer - | Artual | Set   | 2014     |
|----------|----|---------|--------|------|---------|--------|-------|----------|
| Rode     | 23 | 394     | - 194  | 0.04 | -11     | 111.1  | \$750 | Prote 1  |
|          |    | (044)   | \$24   | 0,18 | .94     | 177.4  | 1790  | Probe 1  |
| 1,200    |    | DNA     | tów    | 0.00 | .45     | 178.8  | 1792  | Pynte 3  |
| ( Topin  |    | Dea .   | 8.Em   | 0.04 | -41     | LNGT.  | \$750 | Prote #  |
|          |    | One.    | 104    | 0.04 | 41      | 179.3  | 1795  | Prose 5  |
| Display  |    | .044    | 124    | 0.04 | 53      | 175.3  | 3795  | Prote A  |
| Print    | 17 |         | 1714   | 0.54 |         | 178-0  | 1750  | mentil a |
|          | 12 |         | 1524   | Q.68 | 34      | 114.0  | 1752  | Marcel 2 |
| Person   |    |         | 0,254M | 1.44 | d-feret | 120    |       |          |

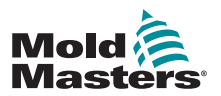

## 4.6 Main Page - Start, Stop and More Options

Button 1 can appear as [Run/Stop] or [Startup/Shutdown].

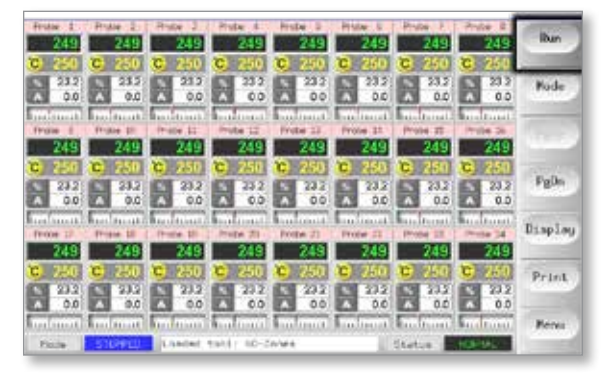

### Button 2 is [Mode].

| True 1       | Pres I       | Page 3        | Pope T                  | Pros 2       | Pute 1       | Pote 7          | Point 2     | Bun          |
|--------------|--------------|---------------|-------------------------|--------------|--------------|-----------------|-------------|--------------|
| <b>C</b> 260 | <b>C</b> 250 | C 250         | C 250                   | C 250        | 250          | C 250           | 250         | -            |
| 23.2         | 23.2         | 23.2          | 282                     | 28.2         | 23.2         | 232             | 23.2        | Hode         |
| Indust       | hadaan       | faultant)     | Induant                 | Enderson     | S            | E.s.famat       | Indum       | -            |
| 249          | 249          | 249           | Prote 12<br>249         | 249          | Z49          | Prote-11<br>249 | 245         | 1000         |
| 0 250        | 250          | <b>B</b> 5200 | 0 250                   | C 250        | <b>C</b> 750 | C 250           | C 250       | Pello        |
| A 0.0        | A 0.0        | 0.0           | A 0.0                   | 0.0          | A 0.0        | A 0.0           | 0.0         | Free         |
| Frome 17     | Prope 18     | Prote LT      | Proter 20               | Protect 21   | Bushant?     | Forther 23      | Property 24 | Display      |
| 249          | 249          | 249           | 249                     | 249          | 249          | 249             | 249         | 1            |
| 0 250        | C 250        | 2.10          | <b>C</b> 250            | C 250        | <b>G</b> 250 | C 750           | 2.50        | Prant        |
| A 0.0        | 00           | A 0.0         | A 0.0                   | A 0.0        | A 0.0        | 0.0             | A 0.0       | 1272111.2.10 |
| Paces        | STORES       | Landon 1      | Boulinet)<br>tenls 60-7 | Man Monard J | Rudinsi      | Reading in      | Banddanat.  | Herma        |

Choose [Mode] to reveal all other Run mode options.

| Hote 1 Hote 2 Hote 3 Hote 4 Hote 5 Hote 6 Hote 3 Hote<br>250 250 250 250 250 250 250 250 250 250                                                                                                    | Run      |
|----------------------------------------------------------------------------------------------------|----------|
| C         250         C         250         250         250         250         250         250         250         250         250         250         250         250         250         250         250         250         250         250         250         250         250         250         250         250         250         250         250         250         250                                                                                                    | 2.1 Step |
| London Strategy and an Instant Strategy from the second strategy from the second strategy in the second strategy in the second strateg   | Stort    |
| C 250 C 250 C 250 C 250 C 250 C 250 C 250 C 250 C 250 C 251 C 251                                                                                                    | Shutdown |
| Territorial Annotational Anno Anna anna Anna Anna Anna Anna Anna                                                                                                    | Standby  |
| C 251 C 250 C 250 | 10 Boost |
| A 00 A 00 A 00 A 00 A 00 A 00 A 00 A 0                                                                                                    | Back     |

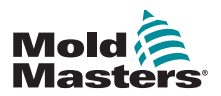

### 4.7 More Pages

The **ToolStore page** is a tool bank, which can store up to 20 tool configurations.

| ni. 1 | Name        | Description.   | Convectory   | Backup |
|-------|-------------|----------------|--------------|--------|
| 4     | SR-Donare   | Fain Setup     | Derial First | Rester |
| 2     | Sekso       | Fair Setup     | Sectal Part  |        |
| 3     | lie         | 0440 h 10      | Serial Port  |        |
| 4     | finalog     |                | Serial Fort  | 1000   |
| 5     |             |                |              | Nin    |
| 6     | Dity Analog | Ow Analog card | Seriel Port  | 1      |
| 7     | ern.        |                | Sectal Port  |        |
|       | Digital     |                | Secial Port  | Help   |
| .9.   | 10          |                |              | A      |

**The Diagnose page** is used to test zones and / or perform wiring checks on a new or recently maintained system.

|          |                                | Inne Prote 21<br>Start<br>Autus1 545<br>Teet Stage Couling 0                                                    | Cor      |
|----------|--------------------------------|----------------------------------------------------------------------------------------------------|----------|
| Carve    | feature.                       | Sign Dev                                                                                                    | 9        |
| Frobe 15 | User Skipped Test              |                                                                                                    |          |
| Prote 17 | Error Hug. 0                   |                                                                                                    | Lie      |
| Price 15 | Erman Hag. 0                   |                                                                                                    | L. Lines |
| Proto 19 | Error Hig. 0                   |                                                                                                    | 077      |
| Prote 20 | Error Httg. 0                  | 111                                                                                                    | 1444     |
| Prote 21 | Error Hig. 0                   |                                                                                                    | -        |
| Profe 22 | User Aborted Text              |                                                                                                    | H        |
| 1        |                                |                                                                                                    | C Links  |
|          |                                |                                                                                                    | 1 Pra    |
| - 1 - N. | In column secolar dis Research | in an owner of the second second second second second second second second second second second second second s |          |

The Utilities page gives access to these features:

- an [Exit] button to shut down the system
- a [**Config**] button to setup system parameters see "Configure the Control Cards" on page 5-4
- an [Export] function see page 7-2 and a [QuadIO] button see page 6-30

| Cotine           | System Sectory    |          |
|------------------|-------------------|----------|
| Software Version | 1205 June 2017    | Tours    |
| time             | 11.51             | - coport |
| Date             | Frs. 24 Aug. 2012 | Quedit   |
| Languaga         | English           | -        |
| Linis Excessed   | Eleapie           | Exit     |
| Bisring Dalay    | 5 7010,000        | Print    |
| Allow Stendoy    | Enstle            |          |
| Alles Toollost   | Disable           | Help     |
| Baud Rate        | 19200             |          |

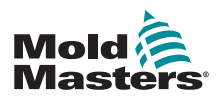

### **More Pages - continued**

**The SetUp page** is used to setup and configure various global and specific tool parameters.

| Gene         | Date:   | Fach<br>Address | Alase | T/C Open<br>Hode | Standby    |    | 0   |
|--------------|---------|-----------------|-------|------------------|------------|----|-----|
| •••          | Prote 1 | 1 a ;           |       | Hormal           | .0         | 2  |     |
| -@+          | -       | 2               |       | Norsk)           | a a        | _  | has |
| -0+          | Prope 3 | 3               |       | Horwal           | 0          |    | Cor |
| - <u>o</u> + | Prote 4 | 4               |       | Hormai           | <u>i</u>   |    |     |
| 10·          | Prote 6 | 5               |       | Horsel           | 0          |    | 1   |
| - <u>O</u> + | Prote 6 | - 6             |       | Hormal           | ્રંગ       |    | Pr  |
| -0.          | Proce 7 |                 |       | Resal            | <u>)</u> 0 |    |     |
| L@+          | Prote 8 |                 |       | Horeal           |            | w. | 14  |
|              | 21      | 1               |       | -                |            |    | 100 |

The Help pages offer user help.

| Back Forward Centents Exit   |          |
|------------------------------|----------|
| Running Your Controller      |          |
| 2.1 Start, Stop & Pause      |          |
| 2.2 Change Temperatures      |          |
| 2.3 Change Operating Modes   | _        |
| 2.4 Check Recent Performance |          |
| 2.5 Load Tool Settings       |          |
| 2.6 Save Tool Settings       | $\nabla$ |
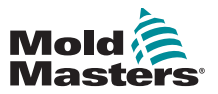

### **4.8 The User Interface**

Where the configuration of parameters requires a user interface then either a keyboard or a keypad is displayed.

Keyboard - for alphanumeric input

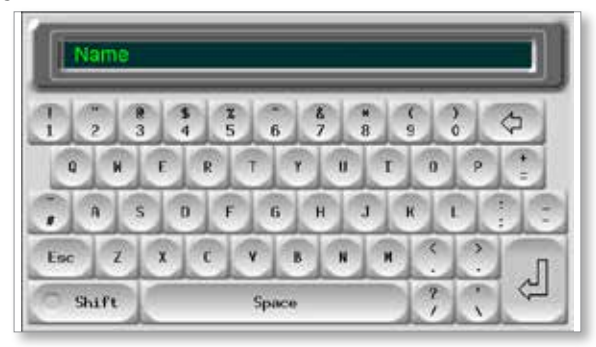

Keypad 1 - for basic numeric input

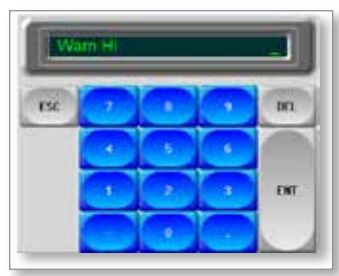

Keypad 2 - is an extended keypad which adds:

- Value Keys Set, Temp, Add and Subtract, to set temperature
- Mode Keys Auto, Manual and Slave, to set working mode

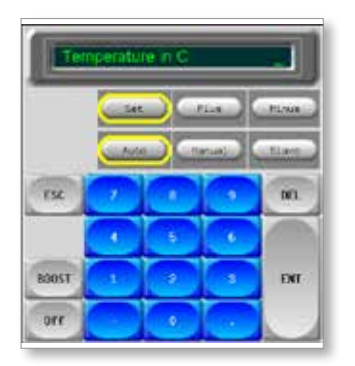

**Keypads 3 and 4** - offer more buttons to choose and configure synchro or spear tips

| Ter  | nperatu | re in C | _      |      |
|------|---------|---------|--------|------|
|      |         |         | taus ( | (Mor |
| FSC  |         |         |        | OEL. |
| Syre |         |         | 8      |      |
|      |         | 3       | 1      | ENT  |
| orr  |         |         | 1      |      |

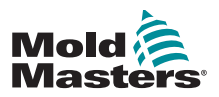

# **Section 5 - Setup**

# **5.1 Introduction**

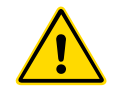

#### WARNING

Ensure that you have fully read "Section 3 - Safety" before connecting or operating the controller.

It is the responsibility of the integrator to understand and follow international and local standards for safety of machinery when integrating the controller with the molding system.

The M1 Plus controller should be located in such a way that the main disconnect is easily accessible in case of emergency.

M1 Plus controllers are shipped with a power cable, which is a correct size to run the system. When you install a connector on the cable, ensure that the connector can safely withstand the full system load.

The M1 Plus controller supply should have a fused disconnect or main circuit breaker according to local safety codes. Refer to the serial plate on the controller cabinet for confirmation of the supply requirements. If the local supply is outside the specified range, please contact *Mold-Masters* for advice.

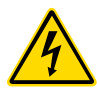

#### WARNING - ELECTRIC SHOCK HAZARD

It is crucial to comply with these warnings to minimize any personal danger.

- Ensure that all energies are properly locked out in the controller and mold machine before installation of the controller into the system.
- DO NOT enter the cabinet without first ISOLATING the supplies. There are unguarded terminals inside the cabinet which may have a dangerous potential across them. Where a three-phase supply is used, this potential may be up to 600VAC.
- Voltage and amperage cables are connected to the controller and the mold. Electric power must be shut off and lockout / tagout procedures followed prior to installing or removing any cables.
- Integration should be done by properly trained personnel based on local codes and regulations. Electrical products may not be grounded when removed from the assembled or normal operating condition.
- Do not mix electrical power cables with thermocouple extension cables. They are not designed to carry the power load or list accurate temperature readings in each other's application.

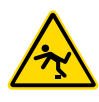

#### WARNING - TRIP HAZARD

The integrator should ensure that the controller cables do not present a trip hazard on the floor between the controller and the mold machine.

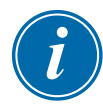

#### IMPORTANT

We recommend that you run a self diagnostic routine (see Section 7.5) to check that all zones are correctly sequenced and that there is no crosswiring between zones or between heater outputs and thermocouple inputs.

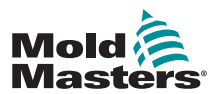

#### 5.2 Setup the Console

#### 5.2.1 Create a First Tool

At the Tool page, the [**Detect**] command searches the cabinet to see what cards are available and then puts that information into the SetUp page.

#### **5.2.2 Setup Tool Parameters**

Once the card information has been written into the SetUp page, the displayed cards must have zones allocated to them.

Setting the zones to reflect the tool makes it easier to use, as control card characteristics are preprogrammed so they are more likely to match the heat load. Automatic first time start will perform this routine, but it is helpful to have the cards designated before they are first used.

The various tool parameters have default values set which depend on how the card was allocated. These values are for general use but many tool parameters, such as warning and alarm levels, may require fine tuning for a particular tool. All values are configured on a zone-by-zone basis to allow for precise settings.

All the values on the SetUp page are stored with the tool setting that is currently selected on the Tool page. If a new tool is loaded for a different purpose, then this new tool will bring its own settings into the Tool page.

#### **5.2.3 Configure System Settings**

The [**Config**] button opens more settings, such as Startup and Boost, and tool parameters, such as Alarms and Limits, which are all configured on the SetUp page.

#### **5.2.4 Setup Operating Parameters**

Once all of the above system settings are configured, a user can go back to the Main page and set the main operating temperatures.

Other values for any monitoring zones in the console, such as steel temperature, water flow, coolant temperature or other ancillary facilities, can also be set on the Main page.

# **5.3 Create the First Tool**

1. Choose [Menu] and open the Tool page.

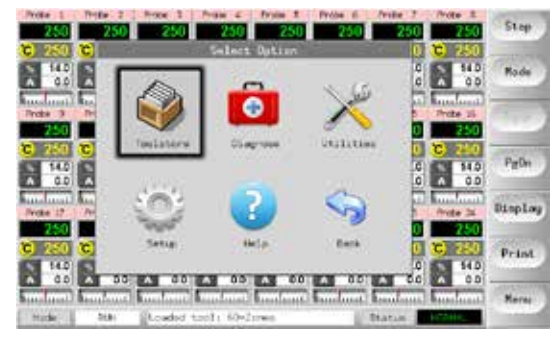

2. Choose a blank tool slot and choose [Detect].

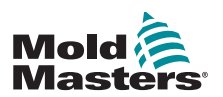

3. Enter the System password.

| ost 1 |               | Owscraption     | Connection  | Detect        |
|-------|---------------|-----------------|-------------|---------------|
| 1     | 10-Innia      | Falke Setsp     | Serial Port | Bentor        |
| 1     | 100.34        | Faire Yetup     | Deno Hoda   | in the second |
| 1     | San           | Guad 5. Df      | Denis Horie | Seve          |
| +     | Mullog        |                 | Dana Hode   |               |
| π.    | New Tool      |                 | David Hoole | Delet         |
| 6     | Unity America | One Ansleg ears | Serial Part | 1000          |
| 9     | RED.          |                 | Serial Port | 1000          |
|       | Digital       |                 | Sectal Port | Help          |
|       |               | 2               |             | 2 Cor         |

- 4. Type in a new name for the proposed tool and press [Ent].
- 5. If the tool is connected via a network to any other cabinet, the next step presents an option to choose the local controller (labelled "Serial Port") or a remote controller (labelled "hrcnetx").
  - If no network connected controllers are detected, then it automatically skips this step and goes straight to step 6.
- 6. The console runs an automatic card detect routine to find out what type and how many cards are fitted in the selected controller.
- 7. Once the routine is complete, the SetUp page opens and the controller parameters can be configured for this tool.

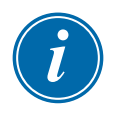

#### NOTE

If the system has any problem running the detect sequence, it may report "Auto Detect Failed" and ask if you want to repeat the Detect routine. If the reason for failure is obvious, such as a loose network cable or a mains glitch, then you may choose [**OK**] to retry card detection.

If the detection routine continues to fail, contact your supplier for advice.

# **5.4 Cards That May Be Detected**

|       | Table 5-1 Cards That May Be Detected                              |
|-------|-------------------------------------------------------------------|
| 6 -1- | 6-zone card at 15 Amp rating for probes and manifolds             |
| 4 1   | Quad Input/Output card with programmable input and output options |

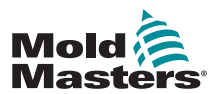

# **5.5 Configure the Control Cards**

The SetUp grid displays icons in the first column to show what cards have been detected.

All temperature control cards initially default to "Probe" zone and use probe default values, as seen in the first picture below.

The tool may run on this basic setting, but it is better to configure larger, slower zones, such as manifolds.

Surplus zones should be set to "Not Used" to prevent false alarms.

**Example**: if you have six cards offering 36 control zones, but are only using 32 actual zones, it is best to set the last four zones to [**Not Used**] so they do not display false alarms such as T/C Fail.

#### 5.5.1 Set Zone Types

Choose one or more zones, using one of the following methods:

1. Choose one zone at a time until you have selected all the required zones. - Or -

Choose the first zone, then the last zone, then choose [**Range**] to include all the zones in between, as shown below:

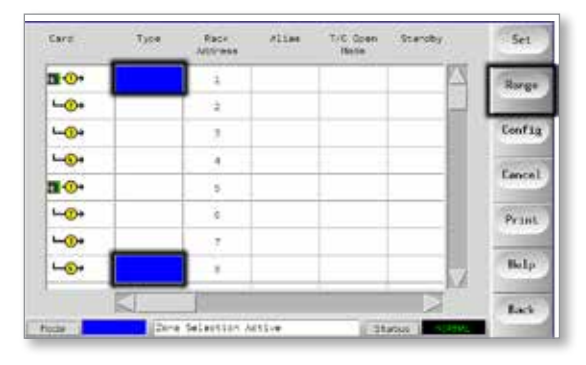

2. Choose [Set] to see the Configure Card Slot menu.

| Gent         | Libba     | Fach<br>Address | Alian | T/C Open<br>Those | Tuesday | Set    |
|--------------|-----------|-----------------|-------|-------------------|---------|--------|
| <b>n-0-</b>  | Prote 1   | 3               | _     | Normal            | •       | Range  |
| -0+          | Prove 2   | 2               |       | hormal            | 0       |        |
| -0+          | Probe 3   | 3               |       | Norwal            | 0       | Config |
| - <u>0</u> + | Prose 4   | 4               |       | Norwal            | 0       | 10000  |
| <b>1</b> -0+ | Prese 5   | 5               |       | Rorwal            | 00      | Cance  |
| -@+          | Protect 6 | - 6             |       | hormal :          | 0       | Print  |
| -0+          | Price 7   |                 |       | Rorad             | .0      | Notero |
|              |           |                 |       |                   | 14      | ilelo  |

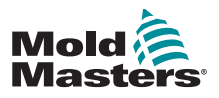

#### **Set Zone Types - continued**

- 3. Choose Zone Type which could be:
  - a) [Not Used] switches off unwanted card zones
  - b) [Manifold] sets the zone to a slower response curve
  - c) [Probe] sets the zone to a faster response curve
  - d) [Monitor] allows you to set any control zone from any card, as a monitor zone only with no control function
  - e) [Special] available if Auto-Detect sees that a Quad IO card is fitted
- 4. Choose any header color if the default selection is not required.

# **5.6 Preconfigured Setup Values**

Table 5-2 shows the whole setup chart and the pre-configured values that are given to probe and manifold zones. These values may be changed to suit each tool.

| Table 5-2 Pre-Configured Setup Values |                             |                           |  |  |
|---------------------------------------|-----------------------------|---------------------------|--|--|
| Parameter                             | Probe and<br>Manifold Cards | Other Monitoring<br>Cards |  |  |
| Alarm Hi and Lo                       | 25°C or 45°F                | 25°C or 45°F              |  |  |
| Alias                                 | blank                       | blank                     |  |  |
| Analogue Input                        | blank                       | 20 It / min flow          |  |  |
| Display Group                         | 1                           | blank                     |  |  |
| Master Zone                           | blank                       | blank                     |  |  |
| Max Power Setting                     | 80%                         | blank                     |  |  |
| Max Setpoint Setting                  | 350°C or 662°F              | 350°C or 662°F            |  |  |
| Min Setpoint Setting                  | 0°C                         | blank                     |  |  |
| Rack Position                         | slot address                | slot address              |  |  |
| Sensor                                | J-type                      | blank                     |  |  |
| Shutdown Stage                        | off                         | off                       |  |  |
| Speed                                 | Auto                        | blank                     |  |  |
| Standby and Boost                     | 0°C or 0°F                  | blank                     |  |  |
| Startup Stage                         | off                         | off                       |  |  |
| T/C Offset Value                      | 0°C or 0°F                  | blank                     |  |  |
| T/C Open Mode                         | Normal                      | blank                     |  |  |
| Triac                                 | On-board                    | blank                     |  |  |
| Warn Hi and Lo                        | 5°C or 9°F                  | blank                     |  |  |

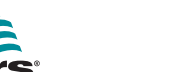

# **5.7 Configure the Controller**

The Configure Tool panel lists the various Global parameters and a short description of each parameter.

1. Choose [Config] to view the controller parameters.

| CH-S   | 100       | Pack<br>Incruise | 10.000 | The factor | -SizeKr |    | -        |
|--------|-----------|------------------|--------|------------|---------|----|----------|
| 11-(D+ | Trevent 1 | 1.1              |        | Inerest    | 10      | 2  | See.     |
| -0+    | more a    | 30               |        | Local      | - 1 C   | 23 | -        |
|        | No. + 2   |                  |        | Hereid.    | 2       |    | Cesti    |
| -      | fester 1  | 1.4              |        | Read       |         |    | -        |
| 8-@+   | terms 5   |                  | 1      | ivenut     | - 3     |    | 1.000    |
| -0+    | more G    | 140              | -      | Local      | - (X)   |    | Seco     |
| -Ger   | nue c     | . e .            |        | Even       |         |    |          |
|        |           |                  |        |            |         |    | 11021010 |

| Puper Pude 7 Tax Sec. 3 | Puper Pude 7 Tax See. 0 | Hiain Time<br>AnnAt Time<br>But on One<br>DispJag Mode<br>Inpit Timer<br>Inpit Signal | in in iteration | arr 11m.<br>La, de acco<br>Gra an ant,<br>edition | indo Urat 🖷<br>polog | ٥. |
|-------------------------|-------------------------|---------------------------------------------------------------------------------------|-----------------|---------------------------------------------------|----------------------|----|
|                         | . erelat                | Puper Pude                                                                            | 7 14            | e hee.                                            | •                    |    |

2. Choose [List] for an overview of controller parameters and how they are currently set.

| (bet,lore)      | Carrent Setture |        | 11.22 |
|-----------------|-----------------|--------|-------|
| Aliant Tate     | 0.5408.         | 18     | 100   |
| Docet Tite      | 0.5408.         |        | 1.5   |
| Button Die      | 3.91            |        |       |
| Dumping Hode    | Spriser         |        | Can   |
| Input Tikes     | 0 Mane.         |        |       |
| input Bignal    | Stands Closed   |        |       |
| Fourier Mode    | Fiercant        |        | 1.000 |
| Faint Alarm 3Ly | -0.4Grs.        | and it | 10.00 |
| Record Trantal  | Aur .           |        | 1000  |
| Itorday Tees    | 0 C             | 100 C  |       |
| tractor trate   | Hartin Artist   | 1.4    | 1     |
|                 | Print           | Back   |       |
|                 |                 |        | - 10  |

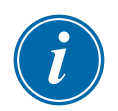

#### NOTE

Parameters can have either:

Value settings - use the [Edit] button to bring up a keypad to enter values or

Tick boxes - select or deselect the parameter

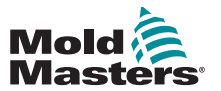

# **5.8 Global Parameters**

|                         | Table 5-3 Global Parameters                                                                                                    |                                                                                                    |
|-------------------------|----------------------------------------------------------------------------------------------------|----------------------------------------------------------------------------------------------------|
| Function                | Description                                                                                                    | Limits                                                                                                    |
| Alarm Time<br>(seconds) | Sets a fixed delay time between an alarm condition being detected and an external alarm being sent.                                                                                                    | The maximum setting<br>for Alarm Time is 999<br>seconds                                                                                                    |
| Boost Time              | Sets the length of the Boost temperature period.                                                                                                    | The maximum period<br>for Boost Time is 999<br>seconds.                                                                                                    |
| Button One<br>Mode      | Sets the function of the first [ <b>Mode</b> ] button on the main<br>page.<br>Choices include paired combinations, including Run,<br>Stop, Startup and Shutdown                                                                                                    |                                                                                                    |
| Display Mode            | <ul> <li>Sets the main page and SetUp page to group the zones as:</li> <li>[Sorted]: all Spear zones displayed first, followed by Probes, then Manifolds, then Specials.</li> <li>[Mixed]: groups the Probe and Manifold zones by their position in the card rack.</li> <li>Manifolds may appear out of sequence order, but will be grouped with their corresponding Probe zones.</li> </ul>                                                                                                    |                                                                                                    |
| Input Signal            | <ul> <li>Sets how the console responds to a remote input, normally open pair, at the HAN4A connector on the rear panel:</li> <li>STANDBY - switches the controller into Standby mode when the remote input is closed and returns the controller to its previous state when the signal is removed.</li> <li>If this option is selected then you can also use the Input Timer option to defer the Standby condition for a preset time.</li> <li>AUTO-STANDBY – prevents the Input timer from going to Standby as it resets the timer on each cycle to keep the temperature at normal, if cycling is applied.</li> <li>If the cycling stops, the Input Timer times out and sets the temperature down to its Standby level.</li> <li>STOP - switches the controller into Stop mode when the remote line is closed.</li> <li>If this option is selected, the Input Timer option can be used to defer the Standby condition for a preset time.</li> <li>AUTO-STOP – prevents the Input Timer from going to Stop as it resets the timer on each cycle to keep the temperature at normal, if cycling is applied.</li> <li>If this option is selected, the Input Timer option can be used to defer the Standby condition for a preset time.</li> <li>AUTO-STOP – prevents the Input Timer from going to Stop as it resets the timer on each cycle to keep the temperature at normal, if cycling is applied.</li> <li>If the cycling stops the Input Timer times out and the console goes to Stop.</li> <li>BOOST - switches the controller into Boost mode.</li> </ul> | NOTE:<br>The remote input is<br>only effective when<br>the system is in Run<br>mode.<br>This function defaults<br>to Boost when the<br>controller has Spear<br>zones.<br>Only those zones<br>that have Boost<br>or Standby<br>temperatures<br>configured in their<br>setup will respond<br>to the remote input<br>signal. |

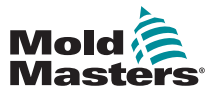

П

|                          | Table 5-2 Global Parameters                                                                                                    |                                                                                                    |
|--------------------------|----------------------------------------------------------------------------------------------------|----------------------------------------------------------------------------------------------------|
| Function                 | Description                                                                                                    | Limits                                                                                                    |
| Input Timer<br>(minutes) | As a Countdown Timer – If Auto Stop or Auto Standby is cho-<br>sen, then the Input Timer works as a countdown timer, which<br>waits for the next cycling pulse. Each cycle-pulse resets the<br>timer so that the console does not go into the Stop or Standby<br>mode.<br>As a Delay Timer – If Stop or Standby is chosen, then this<br>timer starts as soon as the input pulse is received and after<br>a preset time period it switches the console into the selected                                                                                                    | This option is<br>dependent on<br>the Input Signal<br>option.<br>The maximum<br>period for Input<br>Timer is 25 |
| <b>D</b>                 | Stop or Standby mode.                                                                                                    | minutes.                                                                                                    |
| Power Alarm<br>Display   | Pauses the Power Alarm by a preset time (in minutes), so it does not instantly cause an alarm effect.                                                                                                    | Defaults to 0 minutes delay.                                                                                    |
| Power Mode               | <ul> <li>Chooses how power levels are shown on the Main page<br/>for controllers with normal probes.</li> <li>If you have control cards with current measuring coils, this<br/>option allows the main page to show either [Current] or<br/>Percentage [Power].</li> <li>If there are no current measuring coils, the option should<br/>be set to percent, otherwise the Power / Current display<br/>will show zero for controllers with spear probes.</li> <li>Also chooses if amps or percentage power is displayed while a<br/>boost signal is received.</li> <li>Choosing [Percent] will display the percentage power<br/>level that is being applied to the tips during the Boost part<br/>of the mold cycle.</li> <li>Outside the Boost period, each zone displays the<br/>percentage power that is being applied to the body only</li> <li>Selecting [Amps] allows you to see the preheat and boost<br/>current in the tips</li> </ul> |                                                                                                    |
| Second<br>Startup        | <ul> <li>Chooses a final operating mode for the console once it has completed a Startup sequence and reached normal temperature</li> <li>[RUN] is the default condition.</li> <li>[BOOST] will temporarily apply boost settings until it times out.</li> <li>[STANDBY] will reduce temperature to Standby temperature until it is manually or remotely changed.</li> </ul>                                                                                                    |                                                                                                    |
| Standby<br>Temp          | <ul> <li>Sets an overall Standby temperature, which will override individual Standby temperature settings.</li> <li>Leave this value set to 0° for individual standby values to remain valid.</li> </ul>                                                                                                    | The maximum<br>Standby<br>Temperature is<br>260° C.                                                             |

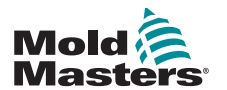

|                         | Table 5-2 Global Parameters                                                                                                    |                                                                                                    |
|-------------------------|----------------------------------------------------------------------------------------------------|----------------------------------------------------------------------------------------------------|
| Function                | Description                                                                                                    | Limits                                                                                                    |
| Shutdown<br>Temperature | <ul> <li>Sets the temperature to which each Shutdown group must fall before the next group is switched off.</li> <li>Raising the Shutdown temperature means that zones do not have to cool down as much before subsequent stages are switched off, which shortens the overall shutdown time.</li> <li>Lowering the Shutdown temperature has the opposite effect and lengthens the shutdown time.</li> </ul> | The Shutdown<br>temperature<br>setting defaults<br>to 0, which<br>represents<br>an extremely<br>long shutdown<br>interval. |
|                         | <ul> <li>If this set value is equal to or higher than the normal<br/>temperature, then it has no effect on the Shutdown<br/>sequence, and the shutdown interval is then based only on<br/>the Shutdown Timer.</li> </ul>                                                                                                    | The highest<br>Shutdown<br>temperature<br>permitted is<br>260°C or 500°F.                                                  |
| Shutdown<br>Timer       | <ul> <li>Sets a delay period (in minutes) to hold off the action of successive groups during a Staged Shutdown</li> <li>Sets the time that successive zone groups must wait before each switches off.</li> </ul>                                                                                                    | The maximum<br>period for<br>Shutdown Timer<br>is 99 minutes.                                                              |
|                         | <ul> <li>Setting this option to zero makes the Shutdown Timer<br/>ineffective, and a Staged shutdown is then based only on<br/>Shutdown Temperature.</li> </ul>                                                                                                    |                                                                                                    |
| Startup<br>Mode         | Chooses between three different Startup modes:<br><b>MASTER-FOLLOW</b> - a default option that ties the faster-<br>acting nozzles' set temperature to slower manifolds' actual<br>temperature to produce a homogenous rise of all zone<br>temperatures.                                                                                                    |                                                                                                    |
|                         | <ul> <li>MASTER-ONLY – heats only the nominated Master zones first</li> <li>No power is supplied to the subordinate nozzles until the<br/>Master zones have reached their set temperature.</li> </ul>                                                                                                    |                                                                                                    |
|                         | <ul> <li>STAGED – allows you to nominate up to eight Stage Groups that will heat up in successive stages.</li> <li>When Staged Startup is selected, the shutdown sequence automatically follows a staged shutdown.</li> </ul>                                                                                                    |                                                                                                    |
|                         | <ul> <li>Shutdown pattern has a separate allocation, and this<br/>pattern does not have to match the Startup sequence.</li> </ul>                                                                                                    |                                                                                                    |
| Temp Scale              | Chooses [Degree C] or [Degree F] as required.                                                                                                    |                                                                                                    |

# **5.9 Save the Configured Settings**

- 1. Choose **[OK]** to save all the configuration settings.
- 2. Choose [Cancel] to leave the page without making any changes.

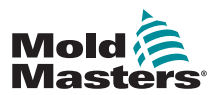

# **5.10 Set the Tool Parameters**

1. Choose the zones.

| Lard          | Type     | Address | Alian | Hoder . | Standby | Set     |
|---------------|----------|---------|-------|---------|---------|---------|
| <b>11-0</b> + | Proce 2  | 3       |       | Hormal  | •       | Rong    |
| -0+           | 1000 E   | 2       |       | Noraa)  |         | _       |
| - <u>()</u> + | Press 3  | 3       |       | Horwid  | 0       | Confi   |
| - <u>O</u> +  | Probe 4  |         |       | Hormal  | 0       | -       |
| <b>10</b> -   | Priote 5 | 5       |       | Roraal  | 0       | Cance   |
| - <u>O</u> +  | Prote C  | - 42    |       | Hirmal  | 0       | Prin    |
| -0+           | Prime 7  |         |       | Renal   |         |         |
| L+            | Prote 8  |         |       | Horeal  | 0.0     | Help    |
|               | ET.      | 10      |       |         |         | - North |

2. Choose the parameter.

| Ceret.        | Just | Hester-<br>Zona | Marro<br>HLaft | starre<br>Leve | Alarte<br>Bagh |         | Set    |
|---------------|------|-----------------|----------------|----------------|----------------|---------|--------|
| <b>II-0</b> + | 0    | Norw            |                | 5              | 25             | 21      | Range  |
| -0+           | ŵ.   | 10.0            |                | е.<br>-        | - 25           |         | -      |
| -0+           | 0    | None            | 3              | н.             | .25            |         | Config |
| -0+           | 0    | None            | -              | - St.          | 25             |         | -      |
| <b>10</b> -   | 0    | have            | ंड             | 5              | 28             |         | Cancel |
| - <u>O</u> +  | 40   | No.             | 5              | 1.1            | 25             |         | Print  |
| -0+           | 0.5  | tion            |                |                | 25             |         |        |
| - <u>0</u> +  | . 9  | Name            | 3              | 5              | - 25           | 5       | Help   |
|               | SI.  |                 |                |                | D              | 2       | Back   |
| oda 📘         |      | ore detectio    | n Active       |                | Status         | CHINE - | 1      |

3. Choose [Set].

| Carel .     | Jonat | Tiaster<br>Zone | karn<br>righ | ularn<br>Line | Aliane<br>High | Set         |
|-------------|-------|-----------------|--------------|---------------|----------------|-------------|
| <b>n.</b>   | 0     | Nona            | 3            | 5             | .25            | Inter Lines |
| -0+         | 0     | Nora            | :T:          |               | 18             |             |
| -0.         | 0     | Nora.           | 5            | ε             | 25             | Confi       |
|             | 0     | Hona            |              | 5             | 18             | 10000       |
| <b>10</b> - | 0     | Harra           |              | 5             | 25             | Cance       |
| -0+         | ě.    | Nora            | 5            | ¢             | 25             | Print       |
| -0+         | 0     | Home            | 5            | 5             | 25             |             |
| -0+         | 0     | Noria.          | 5            | - K.          | 25             | Help        |
|             | 51    |                 | 1            |               |                | - Real      |
| ode 📘       | 1     | one belette     | 4. ALT 1-4   | _             | Status -       | DOCK.       |

4. Set the value.

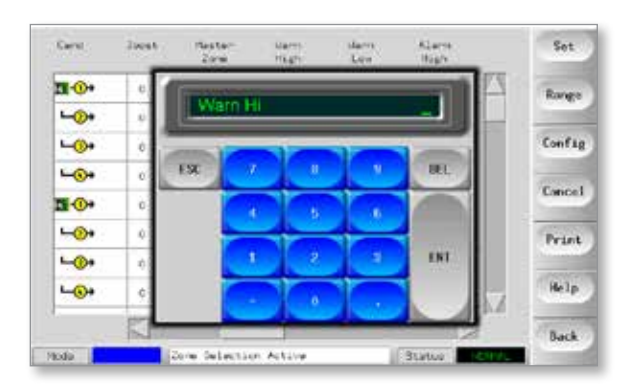

| 5.11 Tool Parameters | 5.11 | Tool | <b>Parameters</b> |
|----------------------|------|------|-------------------|
|----------------------|------|------|-------------------|

|                                | Table 5-4 Tool Parameters                                                                                                    |                                                                                                    |  |  |  |  |  |  |
|--------------------------------|----------------------------------------------------------------------------------------------------|----------------------------------------------------------------------------------------------------|--|--|--|--|--|--|
| Function                       | Description                                                                                                    | Setting Limits                                                                                                    |  |  |  |  |  |  |
| Alarms Active                  | Offers a selection table which allows you to<br>decide how any of the following alarm conditions<br>should affect the system:<br>• High Temperature Alarm<br>• Low Temperature Alarm<br>• Zone Alarm<br>• Power Alarm<br>• Reynolds Number Alarm             | Option for alarm actions:<br><b>Console</b> – displays the alarm<br>condition in that one panel and<br>the Status panel.<br><b>Beacon</b> – extends the alarm<br>to activate an attached Alarm<br>Beacon and Sounder.<br><b>Mold Protect</b> – puts the<br>console into Stop mode. All<br>zone heaters will cool down.<br><b>Injection Disable</b> – sends out<br>a shutdown signal from the IO<br>card, which may be externally |  |  |  |  |  |  |
| Alarm Power                    | Generates an alarm if any average power level.                                                                                                    | configured to stop the molding machine.<br>This defaults to 100% or to                                                                                                    |  |  |  |  |  |  |
|                                | which is measured over the previous eight minutes, exceeds this setting.                                                                                                    | Off. Maximum power can be sutained without generating any power alarm.                                                                                                    |  |  |  |  |  |  |
| Alias                          | Input for alternative zone names.                                                                                                    | Has an auto-increment number facility.                                                                                                    |  |  |  |  |  |  |
| Analogue<br>Sensor Type        | Configures analogue inputs to match analogue flow sensors.                                                                                                    |                                                                                                    |  |  |  |  |  |  |
| Boost<br>(temperature)         | Sets the increase in temperature when Boost is selected.                                                                                                    | The maximum Boost value<br>is 250°C or 450°F above the<br>normal set temperature.                                                                                                    |  |  |  |  |  |  |
| Display<br>Group               | Chooses groups of zones to display on separate<br>main page.<br>By default, all zones are in group one but<br>selected zones can be allocated to subsequent<br>groups.<br>Zones that need not be shown on the main page<br>can be put in display group zero. | There is a limit of six display<br>groups.                                                                                                    |  |  |  |  |  |  |
| Master Zone                    | Chooses a Master zone for any group of sub-<br>zones.                                                                                                    | Do not choose until all zones<br>have been configured to correct<br>types.                                                                                                    |  |  |  |  |  |  |
| Maximum<br>Power Setting       | Sets the highest permitted power level for the zone(s).                                                                                                    | The highest Maximum Power Setting is 100% power.                                                                                                    |  |  |  |  |  |  |
| Maximum<br>Setpoint<br>Setting | Sets the highest permitted setpoint for the zone(s).                                                                                                    | The highest Maximum Setpoint temperature is 450°C or 842°F.                                                                                                    |  |  |  |  |  |  |
| Minimum<br>Setpoint<br>Setting | Sets the lowest permitted setpoint for the zone(s).                                                                                                    | The lowest Minimum Setpoint temperature is 0°C or 0°F.                                                                                                    |  |  |  |  |  |  |

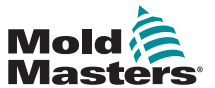

5-12

| Table 5-4 Tool Parameters   |                                                                                                    |                                                           |  |  |  |  |
|-----------------------------|----------------------------------------------------------------------------------------------------|-----------------------------------------------------------|--|--|--|--|
| Function                    | Description                                                                                                    | Setting Limits                                            |  |  |  |  |
| Rack Position               | Identifies the position of the card within the rack.                                                                                                    | This is not user-configurable.                            |  |  |  |  |
| Sensor                      | Chooses temperature sensor for the zone(s) (J or K-type).                                                                                                    |                                                           |  |  |  |  |
| Shutdown<br>Stage           | Configures groups of zones into separate shutdown groups.                                                                                                    | There is a limit of six shutdown groups.                  |  |  |  |  |
| Speed                       | Chooses or overrides the Auto-Speed setting to determine the control characteristic for the zone temperature.                                                                                                    |                                                           |  |  |  |  |
| Standby<br>(temperature)    | Sets the Standby temperature for any zone.                                                                                                    | The maximum Standby temperature is 250°C or 450°F.        |  |  |  |  |
| Startup Stage               | Configures groups of zones into separate startup groups.                                                                                                    | There is a limit of six startup groups.                   |  |  |  |  |
| T/C Offset<br>Value         | Sets a proportional value between measured<br>and displayed temperature to compensate if a<br>thermocouple is not close enough to the probe<br>tip.                                                                                                    | The highest T/C Offset<br>temperature is ±75°C or ±135°F. |  |  |  |  |
| T/C Open<br>Mode            | <ul> <li>Chooses a response for any zone that detects a failed thermocouple:</li> <li>Normal – No action corrective taken. The zone power sets to 0% and it shows a T/C fatal alarm.</li> <li>Auto Manual - The zone has enough data after ten minutes of steady operation to switch to Manual mode at a power level that should hold the previous temperature.</li> <li>Auto Slave – The zone has sufficient data after ten minutes of steady operation to slave the failed zone to another similar zone.</li> <li>Nominated Zone Slaving – Allows the user to specify a zone to act as a master for another zone, if it were to fail.</li> </ul> |                                                           |  |  |  |  |
| Warning and<br>Alarm Levels | Sets the first (Warning) and second (Alarm) stage alarms.                                                                                                    | The maximum Warning or<br>Alarm value is 99°C or 178°F.   |  |  |  |  |

### **Tool Parameters - continued**

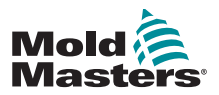

#### 5.12.1 Choose Zones

1. Choose the first zone.

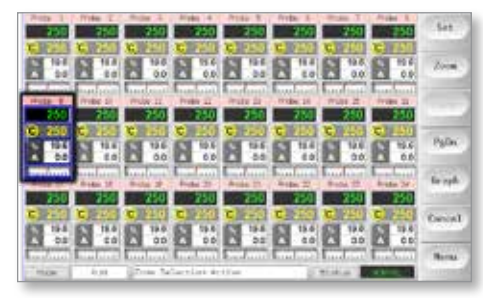

2. Choose the last zone.

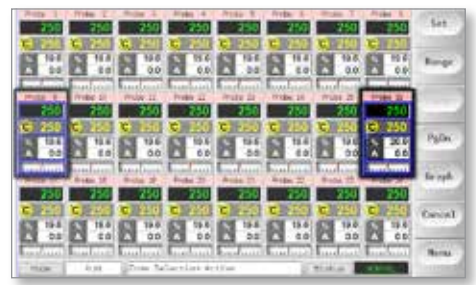

3. Choose [Range].

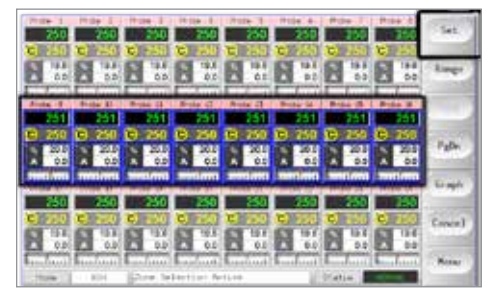

4. Choose [Set].

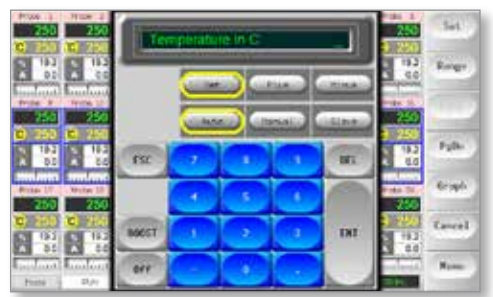

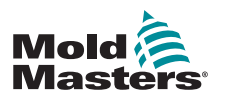

#### **Set the Operating Parameters - continued**

5. Set the value.

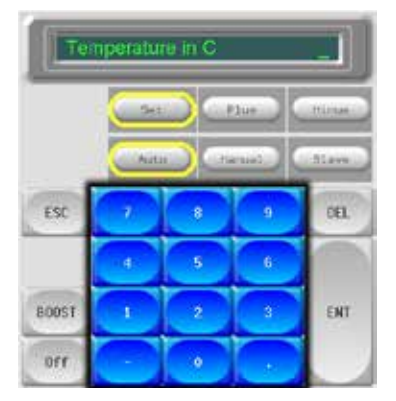

6. Choose [**Ent**] to confirm the settings or [**Esc**] to leave the page without making any changes.

#### **5.12.2 Set Probe and Manifold Temperatures**

1. Choose [Set].

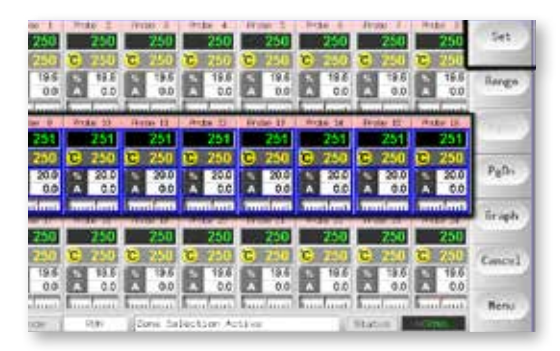

2. Choose [Auto].

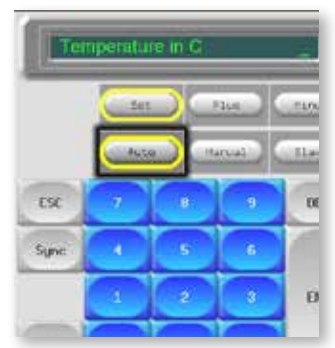

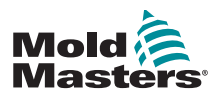

# Set the Probe and Manifold Temperatures - continued

3. Set the temperature value or choose [Delete] to clear the last input..

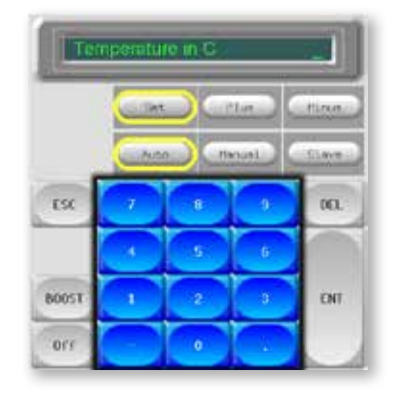

4. Choose [**Ent**] to confirm the settings or [**Esc**] to leave the page without making any changes.

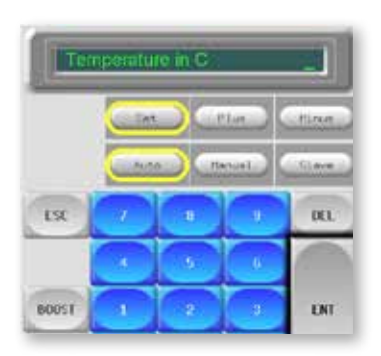

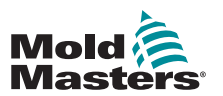

1. Choose the ToolStore page.

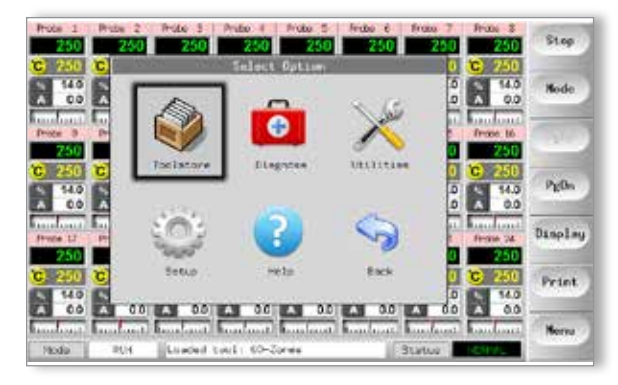

Choose the new tool named earlier.
 See "5.3 Create the First Tool" on page 5-2

|       | Nerv        | Description     | Connections | Set   |
|-------|-------------|-----------------|-------------|-------|
|       | 00-paras    | ana Setup       | Derial Fort | Lone  |
| 7     | Sekto       | Fair latig      | Sectal Part |       |
| 3     | Iun         | 04.4 bau0       | Serial Port | Save  |
| 4     | Analog      |                 | Serial Fort |       |
| \$    | New Tool    |                 | Serial Port | Dele  |
| 6     | Dity Analog | One Analog card | Seriel Port | Back  |
| .7    | em.         |                 | Serial Port |       |
|       | Digital     |                 | Social Port | Help  |
| 2     |             |                 |             | 1 -   |
| ula . | AND DE LES  | ol Baro I       | Status 1    | Cance |

3. Choose [Save].

|    | SC+20rem       | Faka Setup      | Danci Hoda  | 100  |
|----|----------------|-----------------|-------------|------|
| 1  | 50410          | Faka Setup      | Dans Hoda   |      |
| 3  | 1mi            | 0. at 6.10      | Dava Pode   | Sev  |
| 4  | Analog .       |                 | Date Hooe   |      |
| ۹. | new Tool -     |                 | Data Hoda   | Oele |
| я. | Drily brailing | One Anding card | Seriel Fort | Back |
| 7  | R70            |                 | Serial Port |      |
| 8  | Digital        |                 | Sersal Port | Hel  |
|    |                |                 |             | 1    |

#### **5.12.4 Setup Other Utilities**

The Utilities screen gives access to parameters and also lists the current software version. The Software Version parameter always shows the version date, and it is not configurable. It will update automatically if the software is upgraded.

Please make a note of the software version date before you contact your supplier with any technical questions.

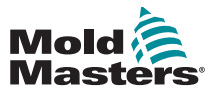

П

| Table 5-5 Utilities Parameters                                                           |                                                                                                    |                                                                                                    |  |  |  |
|------------------------------------------------------------------------------------------|----------------------------------------------------------------------------------------------------|----------------------------------------------------------------------------------------------------|--|--|--|
| Function                                                                                 | Description                                                                                                    | Notes                                                                                                    |  |  |  |
| Allow Standby                                                                            | If set to [ <b>Enable</b> ], then the console can<br>be switched to Standby mode from<br>any other operating mode.<br>If set to [ <b>Disable</b> ], then the console<br>cannot switch from Stop mode to<br>Standby mode. |                                                                                                    |  |  |  |
|                                                                                          | It must first be put into Run or<br>Start mode before Standby mode<br>is available.                                                                                                    |                                                                                                    |  |  |  |
| Allow ToolLoad                                                                           | Choose [ <b>Enabled</b> ] to be able to<br>change tools while in Run mode.<br>Choose [ <b>Disabled</b> ] to force the<br>operator to shut down to swap tools.                                                            | If ToolLoad is disabled, then the<br>[ <b>Load</b> ] button on the ToolStore page is<br>greyed out while the system is in Run<br>mode.                             |  |  |  |
| Baud Rate                                                                                | Sets the communication rate between<br>the console and the control cards.<br>• Newer cards can work at [ <b>High</b> ]<br>speed but older cards might<br>require [ <b>Low</b> ] speed.                                   |                                                                                                    |  |  |  |
| Blanking Delay                                                                           | Sets how long the screen remains visible.                                                                                                    | <ul> <li>The maximum period for Blanking<br/>Delay is 98 minutes.</li> <li>Blanking Delay will remain<br/>permanently visible if set to 99<br/>minutes.</li> </ul> |  |  |  |
| Calibrate Touch                                                                          | Sets the screen response to align with point of touch.                                                                                                    | See "7.3 Check Touchscreen<br>Alignment" on page 7-4 for more<br>details.                                                                                          |  |  |  |
| Console Startup                                                                          | Chooses the operating mode that is used after initial switch on.                                                                                                    |                                                                                                    |  |  |  |
| Date / Time                                                                              | Sets the correct time and date, so that<br>any hard copies of Tool Test or Export<br>Data will be correctly marked up when<br>printed out.                                                                               |                                                                                                    |  |  |  |
| Domain Name<br>IP Address<br>Machine Name<br>Net Mask<br>Obtain Address<br>SPI Interface | Used by IT staff to set the configuration to operate within a network.                                                                                                    | For more information, contact your supplier.                                                                                                    |  |  |  |
| Edit System<br>Password                                                                  | Sets the Level 2 password.                                                                                                    | See "5.13.1 Edit the System<br>Password" on page 5-20 for more<br>details.                                                                                         |  |  |  |
| Edit User<br>Password                                                                    | Sets the Level 1 password.                                                                                                    | See "5.13.2 Edit the User Password" on page 5-20 for more details.                                                                                                 |  |  |  |

#### **5.12.5 Utilities Parameters**

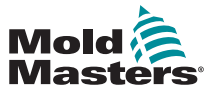

**Table 5-5 Utilities Parameters** 

| Function           | Description                                                                                                    | Notes                                                                                                    |
|--------------------|----------------------------------------------------------------------------------------------------|----------------------------------------------------------------------------------------------------|
| Language           | Sets the language used for the screen<br>text.<br>User can choose any language listed.                                                                                                    | <ul> <li>After choosing a different language,<br/>the console will temporarily shut<br/>down and restart in the new selected<br/>language.</li> <li>If the system is in Run mode, then<br/>the control cards will maintain the<br/>working temperatures during this<br/>brief changeover.</li> </ul> |
| Limit Exceeded     | <ul> <li>[Disabled] – means that an attempt to set the temperature above the limit has not been effective and the set temperature will stay the same.</li> <li>[Enabled] – means that an attempt to raise the set temperature above the limit will increase the set temperature to the limit.</li> </ul>         |                                                                                                    |
| N/Z Alarm          | <ul> <li>[Disabled] – leaves N/Z in its normal condition which does not raise a system alarm if it occurs.</li> <li>[Enabled] – allows N/Z condition to initiate a system alarm notification in the lower status window.</li> <li>At the same time it energizes the Alarm Relay for remote signaling.</li> </ul> |                                                                                                    |
| Paper Size         | Chooses A4 or letter sized printer paper.                                                                                                    |                                                                                                    |
| Password Timer     | Sets the Password-Active timer.                                                                                                    |                                                                                                    |
| Power Display      | <ul> <li>[Peak] option shows the peak amps delivered.</li> <li>[Derived] modifies the peak power by the percentage time for which it is switched on.</li> <li>it will usually read less than [Peak]</li> </ul>                                                                                                   |                                                                                                    |
| Printer            | Chooses a connected printer from a stored list.                                                                                                    |                                                                                                    |
| Printer Address    | Chooses a local connected or network connected printer.                                                                                                    |                                                                                                    |
| Protocol Address   | Enters an address for the console<br>when it needs to communicate via an<br>external protocol.                                                                                                    |                                                                                                    |
| Protocol Installed | Shows the Protocol which is currently installed and which will be used to communicate with remote terminal.                                                                                                    | <ul> <li>Defaults to SPI and is not user-<br/>configurable</li> <li>can be set to Kistler protocol if<br/>requested when ordered.</li> </ul>                                                                                                    |

#### **Utilities Parameters - continued**

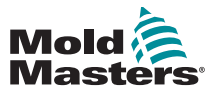

|                          | Table 5-5 Utilities Parameters                                                                                                    |                                   |  |  |  |  |
|--------------------------|----------------------------------------------------------------------------------------------------|-----------------------------------|--|--|--|--|
| Function                 | Description                                                                                                    | Notes                             |  |  |  |  |
| Software Version         | Shows which version of the software is installed.                                                                                                    | Not user-configurable.            |  |  |  |  |
| Supply Voltage           | <ul> <li>Sets the system supply voltage, which is used to calculate the watts display.</li> <li>This is normally the phase-neutral voltage on a Star supply and the phase-phase voltage on a Delta supply.</li> </ul>                                            | Maximum supplied voltage is 600V. |  |  |  |  |
| Temperature<br>Precision | Sets the resolution for the Actual temperature seen on the Display page.                                                                                                    |                                   |  |  |  |  |
|                          | <b>Floating point scale</b> : displays temperature to within one tenth of a degree.                                                                                                    |                                   |  |  |  |  |
|                          | <b>Integer scale</b> : rounds the displayed temperature to the nearest whole degree.                                                                                                    |                                   |  |  |  |  |
| User Password            | If set to [ <b>Enabled</b> ] then all password-<br>protected functions need either a<br>User (Level 1) or System (Level 2)<br>authorization as shown in Table 5-6.<br>If set to [ <b>Disabled</b> ] then all the lower<br>functions become available without the |                                   |  |  |  |  |
|                          | Note: Only those higher functions that<br>require a System (Level 2) password<br>retain their password protection.                                                                                                    |                                   |  |  |  |  |

#### **Utilities Parameters - continued**

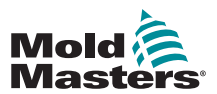

#### **5.13 Password Security**

Every machine leaves our factory with two levels of password protection, and these passwords are provided on a detachable page at the front of the manual. We recommend that you change these passwords as soon as possible to establish your own security.

Some functions of the touchscreen controller are protected by password access. A prompt in the message window at the bottom of the screen indicates whether the particular function requires a User or a System password.

#### 5.13.1 Edit the System Password

- 1. Choose [Menu] and open the Utils page.
- 2. Choose [Edit System Password].
- 3. Choose [Set].
- 4. Enter the existing System password.
- 5. Enter the new System password.
- 6. Re-enter the new System password to confirm it.
- 7. Choose [Back] to return to the Main page.

#### 5.13.2 Edit the User Password

- 1. Choose [Menu] and open the Utilities screen.
- 2. Choose [Edit User Password].
- 3. Choose [Set].
- 4. Enter the existing System password.
- 5. Enter the new User password.
- 6. Re-enter the new User password to confirm it.
- 7. Choose [Back] to return to the Main page.

#### 5.13.3 Set the Password Timer

- 1. Choose [Menu] and open the Utils page.
- 2. Choose [Password Timer].
- 3. Choose [**Set**]. If required, type in the System password at the next prompt.
- 4. Type in the required password active time, in minutes, and then press [**Ent**].
- 5. Choose [Back] to return to the Main page.

#### 5.13.4 Password Override

To override the user and System password control, set the password timer to 99. This setting eliminates the need to enter a password at any of the usual checkpoints such as Load Tool or Temperature Change.

The only function that will still require a password input is the Change Password action.

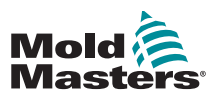

### 5.14.1 Password Enabled

If the user password option is set to [**Enabled**] then there are three levels of control:

- 1. Open Level includes various functions that need no password, such as Start and Stop
- 2. User is a Level 1 password which gives low level access to:
  - a) switch the tool on and off
  - b) change temperatures
  - c) choose different tools
- 3. System is a Level 2 password which gives high level access to:
  - a) all user level functions
  - b) set the user password
  - c) reconfigure the settings for a new tool
  - d) store and load new tool settings to or from the disk

#### 5.14.2 Password Disabled

If the password option is set to [**Disabled**], then all those functions that would normally need a User / Level 1 password become Open level and no longer require any password to access.

Only those higher functions that require a System / Level 2 password retain their password protection.

#### 5.14.3 Password Active Times

After you key in a password, access is possible while you continue to input data. Each keytouch resets the timer. After 20 seconds of inactivity, the screen will time out.

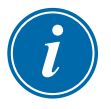

#### NOTE

This is the same for both User / Level 1 and System / Level 2 passwords.

If the System password is active but the user visits a page requiring a Level 1 password or no password, then the System password will expire after 20 seconds. The user will still be able to access any page that requires a Level 1 password or no password.

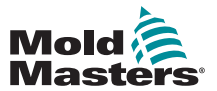

# **5.15 Password Application Table**

Use Table 5-6 below as a quick reference tool for password level requirements:

| Table 5-6 Password Application Table |                                                                                          |                                         |                                              |  |  |
|--------------------------------------|------------------------------------------------------------------------------------------|-----------------------------------------|----------------------------------------------|--|--|
| Page/<br>Screen                      | No Password<br>Required to                                                               | Level 1 (User) Password<br>Required to: | Level 2 (System)<br>Password Required<br>to: |  |  |
| Main                                 | Run / Stop /<br>Change Modes<br>Change display<br>options<br>Go to Zoom or<br>Graph page | Set<br>(Alter temperatures or<br>modes) |                                              |  |  |
| Zoom                                 |                                                                                          | Set<br>(Alter temperatures or<br>modes) |                                              |  |  |
| Graph                                | View / Keys / Print                                                                      |                                         |                                              |  |  |
| Tools                                | Export / Exit (shut down console)                                                        | Load, Save, Backup<br>Restore, Delete   | New (Create new tools)                       |  |  |
| Utils                                | Set / Change Time                                                                        |                                         | Change any Utility values                    |  |  |
| SetUp                                |                                                                                          |                                         | Set, Config (Change<br>any values)           |  |  |

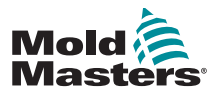

#### **5.16 Configure a Printer**

- 1. Choose [Menu] and open the Utils page.
- 2. Choose [Printer].
- 3. Choose [Set].

| Retion           | Syntoe Sotting | Set    |
|------------------|----------------|--------|
| East Rate        | 19002          |        |
| Consola Startua  | 51-ca          | Export |
| R/2 Alace        | Disable        | QuadT  |
| Tang Presision   | Float          |        |
| Frinter          | 3766           | Exit   |
| Princer Nithrean | Local          | 1000   |
| Fopmir 31.70     | A4             | Prant  |
| RachLos Have     | thj-kaphine    | Help   |
| Constn Hana      |                |        |
|                  | 1.0.2          | Back   |

- 4. Scroll down to find a suitable printer driver.
- 5. Choose [Local] for the printer connection then [OK].
- 6. Choose [Paper Size].
- 7. Choose [Set] to see the Paper-size selection panel.
- 8. Choose [A4] or [Letter] and choose [OK].
- 9. Choose [Back] to return to the Main page.

| Sel                                | ect Printer                                                | Set   |
|------------------------------------|------------------------------------------------------------|-------|
| Postscript                         | JPEG                                                       | Expor |
| Canon BJC 610                      | This driver supports saving a<br>jpeg tange to a USB stick | Quedi |
| Any Epson Stylu<br>Original Epson  |                                                            | Exit  |
| Epson Color 200<br>Epson Color 300 | Local Network                                              | Pearl |
|                                    |                                                            | Help  |
|                                    | Leicel                                                     | Back  |

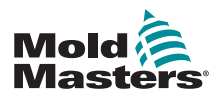

# **5.17 More Utilities Function Buttons**

#### 5.17.1 Export

Exports historical performance data.

See "7.2 Export Facility" on page 7-2.

| En Talland Linearthea | First Avenue and a | 17.5 | _       |
|-----------------------|--------------------|------|---------|
| acreate verezon       | Petto state store  | -    | Expor   |
| Tire                  | 11:52              |      |         |
| Dote                  | Fri 24 Aug 2012    |      | QuadI   |
| Language              | English            |      | - WEICT |
| Linit Exceeded        | Diseble            |      | Exit    |
| Blanking Coloy        | 5 Hanutee          |      | Prin    |
| Allow Standby         | Enable             |      |         |
| Allow Toolload        | Disable            |      | Help    |
| Boud Pate             | 19200              | 152  | -       |
|                       |                    | 11.M | Back    |

#### 5.17.2 Exit

The correct method to shut down the console computer is to choose [**Exit**] and let it power down the console before you turn the main isolator to off.

|            |        | Contraction Contract | 100   | 1000  |
|------------|--------|----------------------|-------|-------|
| Software V | eraion | 12th June 2012       | 12    | Exe   |
| 1110       |        | 11:57                |       |       |
| Date       |        | F+1 24 Aug 2012      | 1     | Quan  |
| Larguage   |        | English              | 1     | 1.000 |
| Lielt Exce | eded   | Disable              |       | Ð     |
| Slanking D | ejsa   | 5 Hinutes            |       | Pri   |
| Allow itan | piby   | Enable               |       |       |
| Allow Tool | 1020   | Olsable              |       | He    |
| Read Pate  |        | 19200                |       | 1.00  |
|            |        | A Carrow             | - tru | Ba    |

#### 5.17.3 Quad IO

This is a digital Input / Output card that offers up to four separate inputs and outputs to facilitate remote interaction with the controller.

Refer to ""QCIO - 4-Channel Input / Output Card" on page 6-30 for setup instructions.

|      | Option           | System Setting  |                                                                                                    |
|------|------------------|-----------------|----------------------------------------------------------------------------------------------------|
|      | Softuare version | 12th June 2012  | Terret                                                                                                    |
|      | Time             | 11:52           | Export                                                                                                    |
|      | Dote             | Fri 24 Aug 2012 | QuadIO                                                                                                    |
|      | Längunge         | English         |                                                                                                    |
|      | Linit Exceeded   | Diseble         | Exit                                                                                                    |
|      | Blanking Colay   | 5 Hanutoo       | Detet                                                                                                    |
|      | Allow Standby    | Enable          | Frime                                                                                                    |
|      | Allow Toolload   | Disable         | Help                                                                                                    |
|      | Boud Fate        | 19200           | Constant of the local division of the local division of the local |
| Inde | th and at any    | p.dl            | Book                                                                                                    |

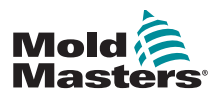

# Section 6 - Operation

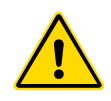

#### WARNING

Ensure that you have fully read "Section 3 - Safety" before operating the controller.

The Operation section of the manual describes how use the controller. This includes stopping and starting the controller, how to adjust temperatures and settings and how to recognize alarms.

It also introduces the extra features which are there to help the user, such as historic logs, and the flexibility offered by using the ToolStore page and the IO card.

# **6.1 Isolate the Controller**

The main power switch is sufficiently rated to disconnect the total load current during switch on and switch off. To prevent its operation during maintenance, you can use a suitably-sized padlock or similar device to lock the switch in the off position.

The main isolator is a rotary switch on the M1-48 and a switched breaker on the smaller M1-12 and M1-24 controllers.

### 6.1.1 Switch On

Switching on the main isolator for the controller energizes the cabinet and the console, which automatically starts its bootup sequence.

Once the display screen is on, the console has two options:

- If console startup is set to **Stop**, then the tool remains at zero power, and it does not heat up.
- If console startup is set to **Startup, Standby or Run**, the controller applies power to the zones so that they heat up.

#### 6.1.2 Switch Off (Shutdown)

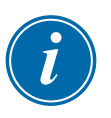

#### NOTE

We recommend that the console is used to shut down the heating load and the main rotary isolator (M1-48) or the breaker switch (M1-12 and 24) are only used to switch off a dormant controller.

1. Shut down the heating.

On the Main page, choose [**Stop**] mode to reduce the heating to zero.

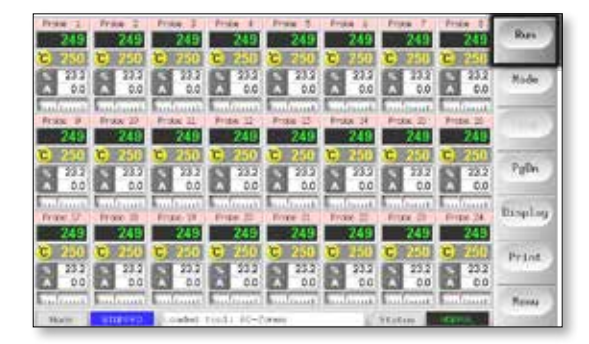

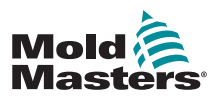

#### Switch Off (Shutdown) - continued

2. Shut down the console.

On the Utils page, choose [Exit] to shut down the console computer.

| Oution          | System Setting  |        |
|-----------------|-----------------|--------|
| Biftare Vester  | 131h 3.es 2012  | Frank  |
| 71++            | 11/12           | Copier |
| Cate:           | Pr5 24 Aug 2052 | QuadIo |
| Language :      | Digitals        | -      |
| LLOIN Encoded   | Disable         | Latt   |
| disming Datas   | 5 Timiei        | Peter  |
| At low filandly | Crutile         | 0.00   |
| Allow Toolland  | Ditable         | Help   |
| Read Rate       | 13200           | 1.46   |
|                 | des             | Back   |

3. Shut down the controller.

Use the main power switch to isolate all the power to the whole system.

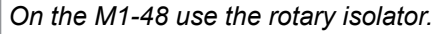

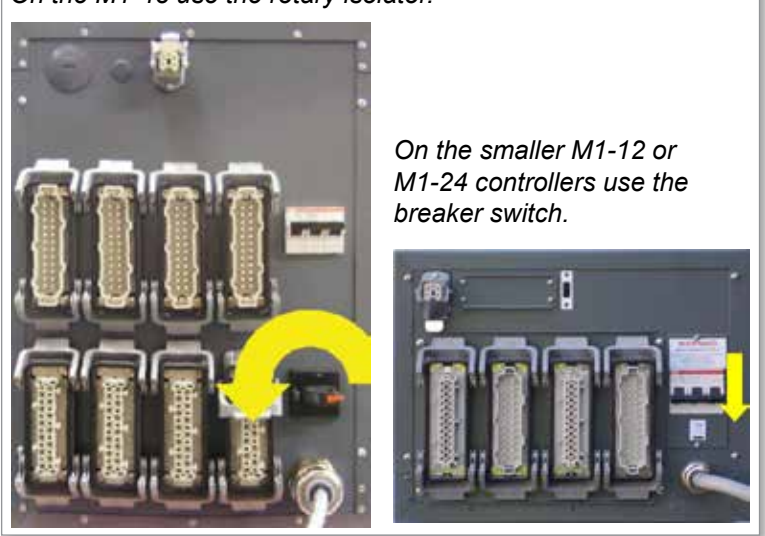

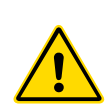

# 6.2 Control Modes for All Zones WARNING

Choosing Stop mode does not remove voltage from the heaters. **Do not try to change fuses or disconnect units while in this mode**.

These modes can be accessed from the Main page.

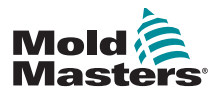

П

#### **Control Modes for All Zones - continued**

|           | Table 6-1 Control Modes for All Zones |                                                                                                    |  |  |  |
|-----------|---------------------------------------|----------------------------------------------------------------------------------------------------|--|--|--|
| Operation | Available By                          | Description                                                                                                    |  |  |  |
| BOOST     | Button One or<br>Mode Button          | <ul> <li>Temporarily raises the temperature of all zones that have any Boost temperature configured on the SetUp page.</li> <li>When the Boost period is over, the zone temperatures return to normal set levels.</li> </ul>                                                                                                    |  |  |  |
| PURGE     | Mode Button                           | <ul><li>This can only be initiated while in Run mode.</li><li>Guides the operator through a color change routine.</li></ul>                                                                                                    |  |  |  |
| RUN       | Button One or<br>Mode Button          | Switches on all zones.                                                                                                    |  |  |  |
| SHUTDOWN  | Mode Button                           | <ul> <li>Initiates a switch off sequence that is determined by the Startup mode.</li> <li>With the Startup Mode set to Master-Follow or Master-Only:</li> <li>Shutdown switches off the nominated Master zones then adjusts all other zones' Set Temperatures to the manifold actual temperatures. The whole tool cools in a homogeneous manner.</li> </ul>                                                                                                    |  |  |  |
|           |                                       | <ul> <li>With the Startup Mode set to Staged:</li> <li>Shutdown consecutively switches off the zone groups in timed intervals and in the order as nominated by Shutdown Stage configuration.</li> </ul>                                                                                                    |  |  |  |
|           |                                       | When the Shutdown sequence finishes, the system goes to <b>STOP</b> mode.                                                                                                    |  |  |  |
| STANDBY   | Mode Button                           | Reduces the temperature of all zones that have any Standby<br>Temperature configured on the SetUp page. Temperature remains<br>reduced until Run command is given.                                                                                                    |  |  |  |
| STARTUP   | Button One or<br>Mode Button          | <b>FIRST STARTUP</b> - Initiates a starting sequence that is configured on<br>the SetUp Page<br><b>MASTER-FOLLOW</b> – Applies power to Master zones then adjusts<br>other zones' Set Temperature to follow Master zones' Actual<br>Temperature.                                                                                                    |  |  |  |
|           |                                       | <ul> <li>Produces a homogenous heat rise.</li> <li>MASTER-ONLY – Applies power to Master zones but waits until they are at full temperature before switching on all other zones.</li> <li>STAGED – Applies power to nominated stage zones and then waits until they reach normal temperature before switching on next stage zones.</li> <li>The startup sequence will progress through several stages.</li> <li>SECOND STARTUP - When all the zones have reached their set</li> </ul> |  |  |  |
|           |                                       | <ul> <li>temperatures, the system then goes into SECOND STARTUP mode which may be configured to either:</li> <li>RUN – maintain set temperature.</li> </ul>                                                                                                    |  |  |  |
|           |                                       | BOOST – temporarily raise the temperature and then return to normal Set Temperature.                                                                                                    |  |  |  |
|           |                                       | • <b>STANDBY</b> – lower zone temperatures until the Run command is given.                                                                                                    |  |  |  |
| STOP      | Button One or<br>Mode Button          | Switches off all zones.                                                                                                    |  |  |  |

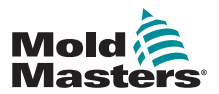

#### **6.3 Change or Set Zone Temperatures**

- 1. Choose the required zones.
- 2. Choose [Set].

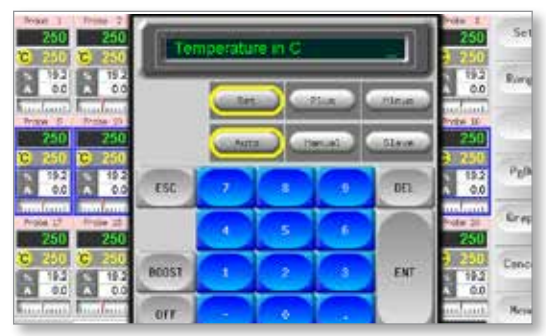

- 3. And then:
  - To set a new temperature Choose [Set]
  - To raise the overall temperature Choose [Plus]
  - To lower the overall temperature Choose [Minus]

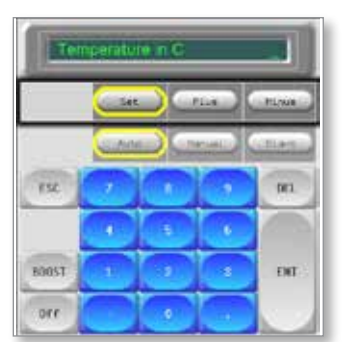

4. Enter the temperature setting or change.

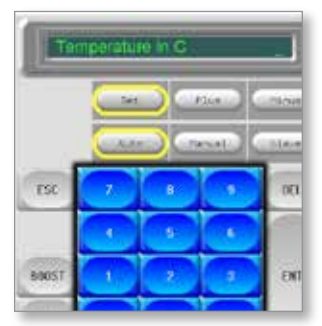

5. Choose [**Ent**] to set the required temperature or [**Esc**] to leave the page without making any changes.

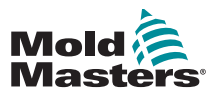

•

- 1. Choose the required zones.
  - The function keys will automatically change from Global to Zone.

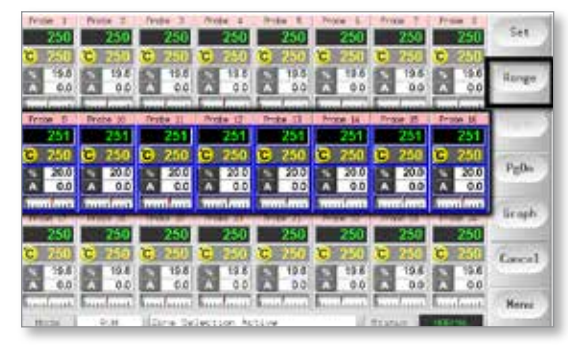

2. Choose [Set] to display the keyboard.

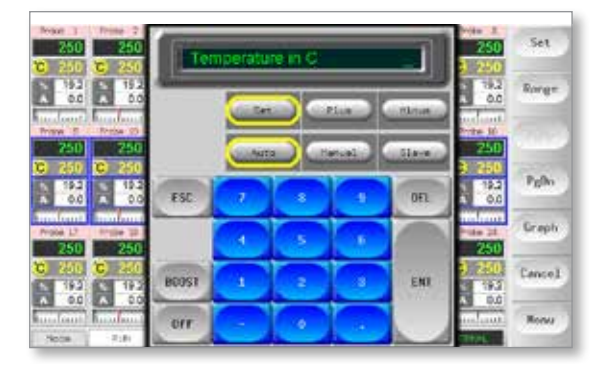

- 3. And then:
  - To change to Manual mode Choose [Manual] and set percentage power.
  - To Slave a zone Choose [**Slave**] and choose a similar master zone from the Zone list.
  - To return to Auto mode Choose [**Auto**] and enter the required zone temperature.

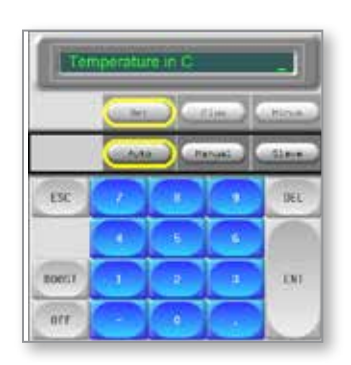

4. Choose [**Ent**] to set the required temperature or [**Esc**] to leave the page without making any changes.

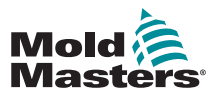

# 6.5 Control for Individually Selected Zones

|           | Table 6-2 Control for Individually Selected Zones  |                                    |  |  |  |  |
|-----------|----------------------------------------------------|------------------------------------|--|--|--|--|
| Operation | Available By                                       | Description                        |  |  |  |  |
| BOOST     | 1. Choose zone.                                    | Temporarily raises the temperature |  |  |  |  |
|           | 2. Choose [Set].                                   | of the selected zones until Boost  |  |  |  |  |
|           | <ol> <li>On keypad, choose<br/>[BOOST].</li> </ol> |                                    |  |  |  |  |
| STOP      | 4. Choose zone.                                    | Switches off the one zone.         |  |  |  |  |
|           | 5. Choose [ <b>Set</b> ].                          |                                    |  |  |  |  |
|           | 6. On keypad, choose [ <b>OFF</b> ].               |                                    |  |  |  |  |

# 6.6 More About Boost Mode

Boost mode is determined by two quantities that determine Boost

- Boost temperature
- Boost time

Boost time takes precedence over Boost temperature. Once the Boost period expires, then the extra heating power is removed regardless of whether the zones actually reach the configured Boost temperature.

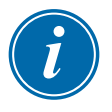

#### NOTE

Boost only raises the temperatures of those zones that have a Boost temperature configured.

Boost mode is only available while the system is in RUN mode.

The Boost command may be received locally through the console interface or remotely via the remote console interface or the Quad IO card.

#### 6.6.1 Manual Boost Display

When the manual Boost command is given, the Mode window shows BOOST in black letters on a yellow background. The BOOST message displays until Boost time period expires, after which the zones returns to normal set temperature and the Mode window shows RUN.

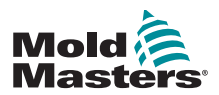

#### 6.6.2 Remote Boost Display

When a Boost command is received from an external source, the Mode window shows **M/C BOOST** as black letters on a white background.

The length of time that the message displays for is dependent on the external signal.

If set Boost time > signal length, then the message [M/C BOOST] will display for the entire Boost period.

If **set Boost time < signal length**, then the message [**M/C BOOST]** will display for the entire time that the signal is present, although the Boost current will only be applied for the set Boost time.

# 6.7 More About Zone Slaving

There are several points to remember when using zone slaving:

- 1. You can only slave like zones for like zones.
  - You cannot slave a probe zone to a manifold zone.
- 2. You cannot choose a zone that is already slaved to another zone.
  - For example: if zone 2 is currently slaved to zone 3, you cannot slave zone 1 to zone 2. The leading zone must already be a healthy zone.
- 3. You cannot choose a zone that creates a loop.
  - For example: if zone 2 is slaved to zone 3, then you cannot slave zone 3 back to zone 2.
- 4. When selecting a lead zone to slave to you should find a similar zone type that is currently operating at the same temperature and at the same power level.

If you choose a lead zone that is working at the same temperature but outputting a noticeably different power level, then the slaved zone may not regulate efficiently.

# **6.8 Purge Function**

The Purge function is only available while the tool is in Run mode, and it has two different options:

#### **6.8.1 Mechanical Purge**

Mechanical purge guides the operator through four programmed steps to expel one color and to introduce a new color.

| G         | Add Purging Material          |
|-----------|-------------------------------|
| D Mould   |                               |
| Mould     | h Bernard                     |
| C Gually  | b Foundation                  |
|           |                               |
| C Fiest   |                               |
| C Fiesh   | Add 2000s of purging material |
| C Firestr | Add 2000s of purging material |

M1 Plus Controller User Manual

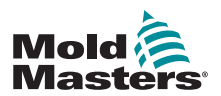

#### **Mechanical Purge - continued**

- 1. Choose [**Purge**] from the [**Mode**] dropdown menu.
  - The screen changes and guides the operator through the four steps.
  - Each step tells the operator to perform a preset action.
  - Choose [Next] to move the procedure to the next stage.
- 2. Once the routine is complete, the operator will be asked if the quality of the new color is acceptable.
  - Choose [No] to run the sequence again.
  - Choose [Yes] to close the purge screen and return to the Main page.
- 3. Choose [**Exit**] leave the Purge wizard at any time.

#### 6.8.2 Chemical Purge

Chemical purge is the preferred sequence and uses a proprietary purge agent.

|                            | Boost Temperature                  |
|----------------------------|------------------------------------|
| - Art                      | 1 <b>—</b>                         |
| D Meald                    |                                    |
| □ 5+a                      |                                    |
| Medd                       |                                    |
| and a second second second | reasing temperature.               |
| Outry In                   | and the Triest Buildon to continue |
| Guelly Inc.                | NALES CALIFORNIA CONTRACTOR        |

- 1. Choose [Purge] from the [Mode] dropdown menu.
  - The screen changes and guides the operator through the seven steps.
  - The Boost function is initiated and the normal Boost time is overridden.
  - Boost temperature will be held until the operator chooses [Next].
- 2. During the Soak stage, the controller will hold the mold at temperature for at least the preset Soak time.
  - The [**Next**] and [**Back**] buttons are faded and unavailable during this stage.
  - Once the timer expires the operator chooses [**Next**] to continue with the final Mold step and quality checks.

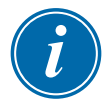

#### NOTE

Choose [Exit] leave the Purge wizard at any time.

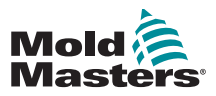

#### **6.8.3 Configure Purge Parameters**

- 1. Choose [Purge], which offers three options:
  - Enter Purge mode
  - Cancel the selection and return to Main page
  - Enter the Purge settings page

The last option gives access to the Purge settings panel that includes the Purge parameters.

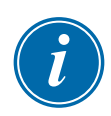

#### NOTE

The Purge parameters can be set any time the Purge wizard is on the screen.

|                | Table 6-3 Preset I                                                                                      | Purge Parameters                                                                                                    |  |  |
|----------------|----------------------------------------------------------------------------------------------------|----------------------------------------------------------------------------------------------------|--|--|
| Parameter      | Description                                                                                             | Notes                                                                                                    |  |  |
| Normal Cycles  | The number of cycles<br>that the operator is<br>told to run using the<br>normal production<br>material. | <ul> <li>The maximum value for this setting is 1000.</li> </ul>                                                                                                    |  |  |
| Purge Cycles   | The number of cycles<br>that the operator is<br>told to run using the<br>purging material.              | <ul> <li>This setting is only applicable to the chemical purging process.</li> <li>The maximum value for this setting is 1000.</li> </ul>                                                                                                    |  |  |
| Purge Material | The amount of<br>purging material that<br>the operator will be<br>told to add to the<br>machine.        | <ul> <li>This value can be entered in either kilograms or pounds.</li> <li>The unit for weight can be changed in the menu that comes up after choosing [Config] under the SetUp tab from the Main screen.</li> <li>The maximum value the operator can enter is 200 kg (440 lbs).</li> </ul> |  |  |
| Purge Mode     | The operator can<br>choose either the<br>Mechanical or the<br>Chemical purge<br>sequence.               | <ul> <li>This option is not available if you choose [Settings] from the Purge wizard.</li> <li>You may set Purge mode if you choose [Settings] at the pre-run panel.</li> </ul>                                                                                                    |  |  |

#### **6.8.4 Preset Purge Parameters**

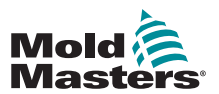

#### **Chemical Purge - continued**

|                       | Table 6-3 Preset Purge Parameters            |                                                                                                    |  |  |  |  |
|-----------------------|----------------------------------------------|----------------------------------------------------------------------------------------------------|--|--|--|--|
| Parameter             | Description                                  | Notes                                                                                                    |  |  |  |  |
| Recommended<br>Cycles | The recommended number of times that         | <ul> <li>Displayed in the bottom left of the<br/>Purge wizard.</li> </ul>                                                                           |  |  |  |  |
|                       | repeated.                                    | <ul> <li>Although this value should be<br/>followed by the operator, it does not<br/>restrict the amount of cycles that<br/>can be done.</li> </ul> |  |  |  |  |
|                       |                                              | <ul> <li>The operator has the option to finish<br/>the process early based on their<br/>discretion.</li> </ul>                                      |  |  |  |  |
|                       |                                              | <ul> <li>The maximum setting for<br/>Recommended Cycles is five cycles.</li> </ul>                                                                  |  |  |  |  |
|                       |                                              | <ul> <li>If five cycles seems to be insufficient<br/>for your tool, please contact your<br/>supplier for further advice.</li> </ul>                 |  |  |  |  |
| Soak Time             | The wait period that the operator is to hold | Only available when Chemical purge is active.                                                                                                    |  |  |  |  |
| th<br>th              | the purge material in the barrel and mold.   | <ul> <li>The maximum value for this setting<br/>is 10 minutes.</li> </ul>                                                                           |  |  |  |  |

#### 6.8.5 Record a Color Purge Cycle

At the end of a satisfactory purge run, the parameters are displayed along with an option to print them out.

Choose [Exit] to leave the screen.

# **6.9 Check Zone Settings**

1. Choose any zone.

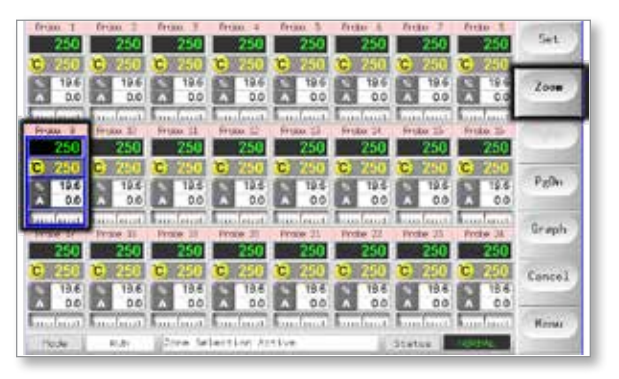

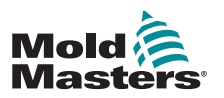

#### **Check Zone Settings - continued**

2. Choose [Zoom].

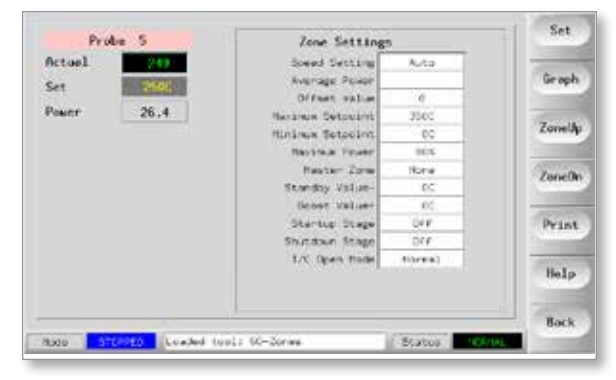

The top of the page shows the zone name or alias in its appropriate color background, along with real-time temperature information.

The lower half shows the current setup configuration.

[**ZoneUp**] and [**ZoneDn**] buttons are used to browse other zones without returning to the Main page.

# 6.10 Graph a Zone's Past Performance

The controller can record the past 30 minutes of temperature history and display this information in a graph.

1. Choose up to six zones.

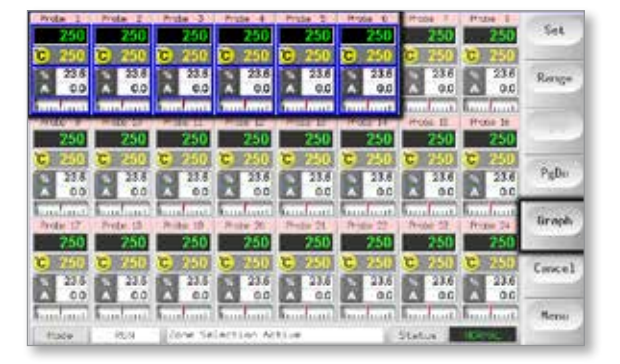

2. Choose [Graph].

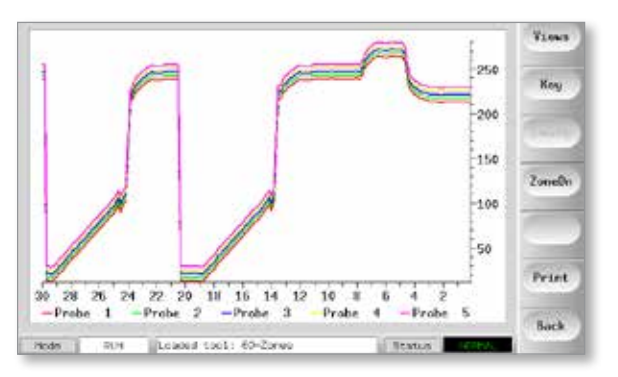
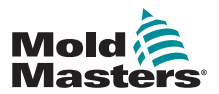

- 3. Choose [Key] to expand graph size.
  - This action loses the bottom key color information.

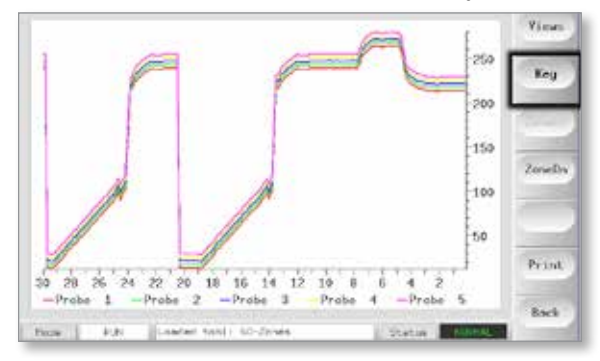

4. Use the [Views] button to zoom the axes.

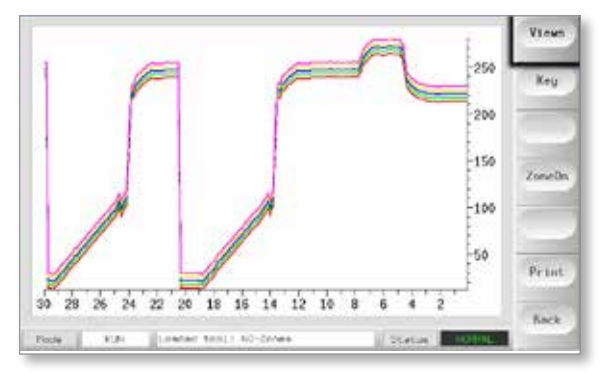

5. Use the four [**Zoom**] keys to expand time of temperature scales. Drag either scale to shift the display.

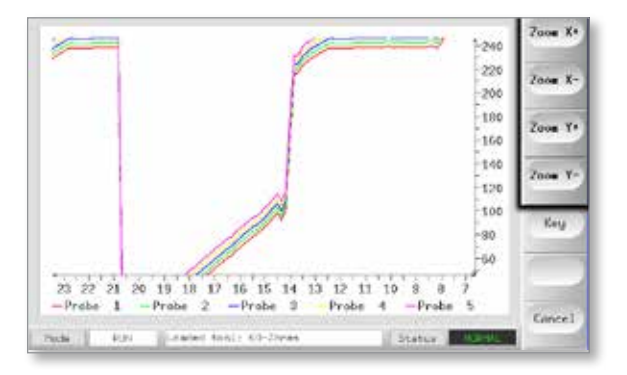

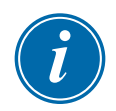

#### NOTE

Once any zoom is used the graph freezes in time and does not update.

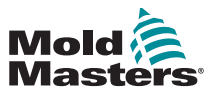

## 6.11 Alarms

The Mode and Status window is found at the bottom of every page:

| Mode | RUN    | Status NORM | ML. |
|------|--------|-------------|-----|
| mour | inon i | o tatus     |     |

If the controller is switched on and running normally, then the left hand Mode window will show RUN and the opposite Status window will show NORMAL.

## 6.11.1 Mode Window

If the controller is manually switched out of Run mode, then the Mode window shows the selected function and flashes on and off.

|              | Table 6-                    | 4 Mode Window Displays                                                                                                    |
|--------------|-----------------------------|----------------------------------------------------------------------------------------------------|
| Mode         | Display                     | Description                                                                                                    |
| RUN          | Black text in white box     | All control zones are working normally.                                                                                                 |
| STOP         | White text in<br>blue box   | The system has been shutdown and the heaters are at room temperature.                                                                   |
| STANDBY      |                             | Any zones with Standby temperatures configured<br>have been reduced in temperature until the next<br>command is given.                  |
| STARTUP      | Yellow text in<br>black box | The system has been started in a homogenous<br>or staged heat-rise. It will switch to RUN when<br>working temperature has been reached. |
| SHUTDOWN     |                             | The system has been shut down in a homogenous or staged heat fall. It will switch to STOP when room temperature has been reached.       |
| BOOST        | Black text in<br>yellow box | Any zones with Boost temperatures configured are being temporarily raised. (manual request)                                             |
| M/C<br>BOOST | Black text in white box     | Any zones with Boost temperatures configured are being temporarily raised. (machine request)                                            |
| PURGE        | Yellow text in<br>black box | This can only be started in Run mode and then goes on to guide you through a typical color change routine.                              |

The table below lists the different displays:

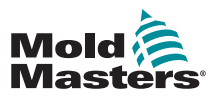

#### 6.11.2 Status Window

The right hand Status window shows NORMAL if all the zones are at their set temperature and no faults have been detected. If any zone detects a fault, then the Status window changes its display and color. See Table 6-5.

|         | Table 6-5 Status Window     |                                                                                    |  |  |  |  |
|---------|-----------------------------|------------------------------------------------------------------------------------|--|--|--|--|
| Display | Color                       | Description                                                                        |  |  |  |  |
| NORMAL  | Green text in<br>black box  | Controller is running normally.                                                    |  |  |  |  |
| WARNING | Black text in<br>yellow box | A zone's temperature exceeds the warning limits.                                   |  |  |  |  |
| ALARM   | White text in red box       | This shows either a Fatal Error or that a zone's temperature exceeds alarm limits. |  |  |  |  |

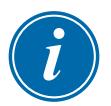

#### NOTE

The Status Alarm is only active when in Run mode to prevent slower systems, such as Master-Follow, from raising unnecessary alarms.

Once at their set temperature, systems will switch to Run mode and the alarm becomes active.

## 6.11.3 Identify Zone Alarms

| Table 6                                                                                                    | Table 6-6 Zone Alarms                                                     |                                                                  |  |  |  |
|----------------------------------------------------------------------------------------------------|---------------------------------------------------------------------------|------------------------------------------------------------------|--|--|--|
| Zone                                                                                                    | Display                                                                   | Description                                                      |  |  |  |
| <b>Normal Zone</b><br>This shows a healthy zone.                                                                    | Probe 1<br>250<br>C 250<br>% 14.0<br>A 0.0                                | The Actual Temperature<br>is green text on black<br>background.  |  |  |  |
| <b>Warning Zone</b><br>This shows a first stage warning.                                                            | Probe 16<br><b>255</b><br><b>C</b> 250<br><b>%</b> 22<br>A 1.4<br>Inclust | The Actual Temperature<br>is black text on yellow<br>background. |  |  |  |
| <b>Alarm Zone</b><br>This shows a second stage alarm.                                                               | Probe 16<br>265<br>C 250<br>% 22<br>A 1.4<br>Internet                     | The Actual Temperature<br>is white text on red<br>background.    |  |  |  |
| <b>Fatal Error</b><br>This shows an abbreviated error<br>message.<br>For a list of error messages see<br>Table 8-1. | Probe 16<br>TRC<br>C 250<br>% 22<br>A 1.4                                 | The error message is white text on red background.               |  |  |  |

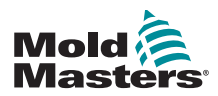

### 6.11.4 Beacon and Sounder Extension

A beacon and sounder extends any second stage temperature alarm or fatal error alarm. Fixing the reason for the alarm condition automatically stops the beacon / sounder.

i

#### A key switch is also provided to mute the sounder at any time.

#### NOTE

No reminder is given to show that the sounder is muted when the system is healthy.

Reoccurrence of subsequent alarm conditions will cause the beacon to light up but will not create an audible alarm.

## **6.12 Card Indicators**

Zone control cards also have their own LED indicators that give a state-ofhealth display and which can be seen through the cabinet windows.

**SCAN** – This LED flashes briefly as the controller scans each card in sequence.

**FAULT** – Should normally be unlit. It lights up to show that one zone on the card has detected an error. The nature of that error is displayed in the particular zone on the console.

A list of fault and error messages can be found in "Table 8-1 Fault and Warning Messages" on page 8-2.

## **6.13 Training and Demonstration Mode**

The controller has a Demo mode to use for training or demonstration purposes.

The controller will not communicate with the associated controller cabinet when in Demo mode. It is recommended that the system is idle before using the Demo mode function.

#### 6.13.1 About Demo Mode

Demo mode feeds every zone within the selected tool with a stream of prerecorded temperature data. The console appears to be working, and it gives a real trace when the Graph page is selected.

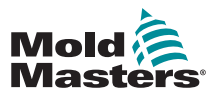

#### 6.13.2 Select Demo Mode

- 1. Open the ToolStore page to select and load any tool.
  - Note its current connection setting.

| 44.3           | - Nava      | Description    | - Coreal Live | Set   |
|----------------|-------------|----------------|---------------|-------|
| 4              | NH Zonek    | laca Satup     | Deer Nos      | Load  |
| 1              | Deltas      | Fale Setup     | Cenc Nute     |       |
| 2              | 141         | Qualit 6: 10   | Dawd Hoose    | Save  |
| 4              | Analog      |                | Down Hole     | -     |
| *              | 1967 Test   |                | Devel / Note  | Delet |
| $\mathfrak{g}$ | ONLY ANALOS | Die Ansleg and | Lancal Parts  | Backu |
| 7              | REQ         |                | Serial Pert   | 1.000 |
| 8              | Bighter     |                | Surlai Port   | Help  |
| 5              |             |                |               | 1     |
|                |             | A Back 4       | I there are   | Cance |

2. Choose [Connection] and then [Set].

| ×1. I | Note:    | Description | Convection    | Set   |
|-------|----------|-------------|---------------|-------|
| 14    | DP Cores | Faile Setup | Serial Port   | Los   |
|       | Derija   | Take Tellar | Deno: Tode    | 1 200 |
| 1     | 1ie)     | Guard 8 10  | Dario Hode    | Save  |
| +     | Anning   |             | Deno ricde    | -     |
| 1     | New Tabl |             | Deno mode     | Delet |
| 4     |          |             | -             | Backs |
|       | KED.     |             | Serial Fort.  |       |
|       | Digital  |             | Serial Port   | Help  |
|       |          |             |               | 1 -   |
| 100   |          | col familia | 1 10 10 10 10 | Cance |

3. Choose [Demo Mode] in the Select-Connection option box.

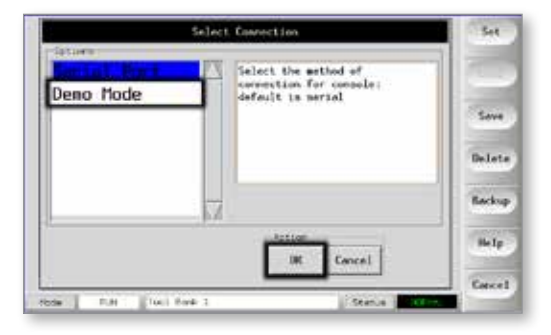

4. Accept the warning that this option will disable the console.

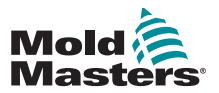

#### 6.13.3 Deselect Demo Mode

To leave Demo mode, do the reverse of the selection procedure.

1. Choose the current tool.

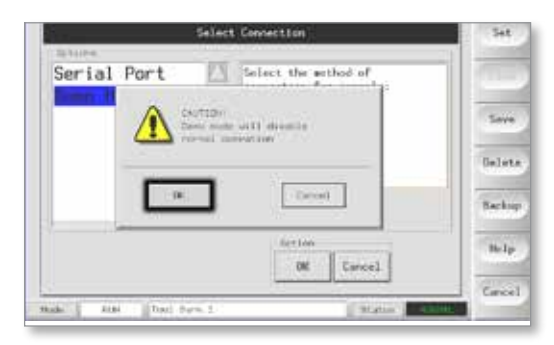

#### 2. Choose [Connection] and [Set].

| -  | Name -          | fearing and  | Dereitur        | Set      |
|----|-----------------|--------------|-----------------|----------|
| 1  | No-Sul-uni-     | Files Silver | Second Parks    | Lust     |
|    | 200.33          | False Testap | Densi-Parke     | - Contra |
| 2  | 1,00            | Quel 6 10    | Den; 79:00      | Save     |
| 4  | Arrising.       |              | Demo Plate      | -        |
| =  | these (E-start) |              | Daries Plants   | Debet    |
|    |                 |              |                 | Backs    |
| 1  | 4010            |              | Serial Reel     |          |
| •  | Digital         |              | Serial Port     | Help     |
|    |                 |              |                 | 14 10000 |
| 26 | -               | will fam. 1  | distance in the | Cance    |

3. Choose the original setting that was noted at step 2 while selecting Demo mode previously.

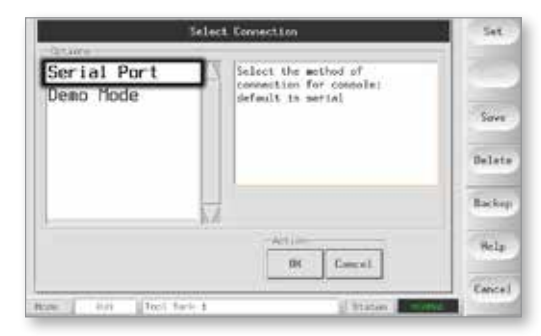

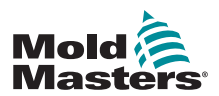

## 6.14 Use the ToolStore Page

The initial window shows the 20 tool slots alongside which the [**PgUp**] and [**PgDn**] buttons scrolls to five more tool pages giving a total capacity of 100 different tool settings.

| us. 1 | Name        | Description    | Correctuiry  | Backup |
|-------|-------------|----------------|--------------|--------|
| 4     | sit-Lores   | Fain Setup     | Sectal First | Restor |
| 2     | Sekto       | Fair Setup     | Sectal Parts |        |
| 3     | tie         | 0440 h 10      | Serial Port  |        |
| 4     | finalog     |                | Serial Fort  | - 700  |
| 5     |             |                |              |        |
| 6     | Dity Analog | Ow Analog card | Deniel Port  |        |
| 7     | ern.        |                | Sectal Port. |        |
|       | Diginal     |                | Serial Port  | Help   |
|       | 16          |                |              | M      |

The main window has four columns containing the following information:

- 1. Tool the allocated tool number
- 2. Name a user-configurable text field for tool name

The color of the name is a key that shows the state of tool:

- **black** a tool store that has been named, but holds no settings
- blue a tool that has been saved and named, but is not in current use
- purple a tool that is currently in use and that has no changes to any settings
- red a tool that is in current use but which has been changed from its stored settings
- 3. **Description** a user-configurable text field that may be used to hold an expanded description of the tool
- 4. **Connection** normally defaults to Local Serial, which indicates that the tool settings are stored locally within the console memory

If the console is networked and connected to more than one controller cabinet, this column may show the name of one or more remote HRC-NET cards.

The Connection column also provides a demo facility. See "6.13.1 About Demo Mode" on page 6-15 for more information.

## Mold Masters

## 6.15 Create a New Tool

If you need to have different tools to use for different applications then you will need to create new tools to hold the alternative settings.

1. Choose a blank tool slot and then choose [Save].

| . Fee | -           | Descriction     | Commission  | Set   |
|-------|-------------|-----------------|-------------|-------|
| 1     | All-2 inant | False Setup-    | Serial Pert | Logd  |
| 12    | Sec. in     | Fale: Setup     | Berlal Fort | -     |
| 1     | Law         | 6443 A 10       | Serial Fork | Save  |
|       | Availue.    |                 | Seriel Fork |       |
| ъ     |             |                 |             | Delet |
| . 0   | this Analog | Die Anatog card | Serval Port | Backu |
| 3     | R71)        |                 | Deriel Fort |       |
| +     | Distant.    |                 | Serial Port | Help  |
|       |             | - C1            | 100         |       |

2. Use the keyboard and name the new tool.

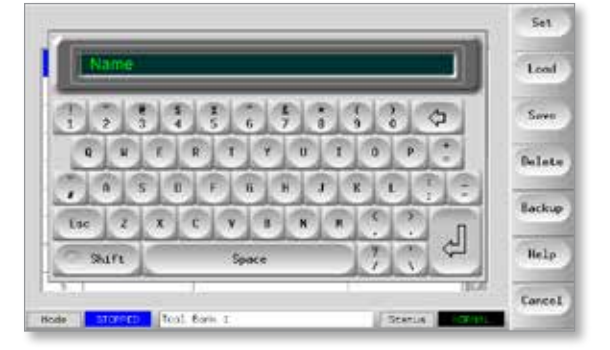

3. Open the SetUp page.

| Card         | Туре     | Rack<br>Address | Alken | T/C Open<br>Node | fundty | <u>6</u> | Set.   |
|--------------|----------|-----------------|-------|------------------|--------|----------|--------|
| <b>11-0+</b> | Frota ±  | 1               |       | Harsal           | - 0.   | 23       | Ronge  |
| -@+          | Froise 1 | 1.0             |       | Normal           | 0      |          |        |
| <b></b>      | from 1   |                 |       | titres:          | 5.9    |          | Config |
| -0+          | Frois 4  | 343             |       | Harriel :        | 5.9    |          | -      |
| <b>10</b> +  | Probe 1  | . E .           |       | Formal.          |        |          | Carice |
|              | from d   |                 |       | Hirset           | ġ.     | 10       | Print  |
| -0+          | Prote 1  | ÷               |       | turnal           | 9      |          |        |
|              |          |                 |       |                  |        |          |        |

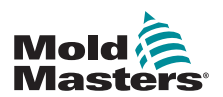

#### **Create a New Tool - continued**

4. Choose the zone(s) that need to change in the new tool and choose [Set].

| Card             | lipe -     | Rack<br>Address | ALLies | Y/C Down<br>Hode | Standby | Set  |
|------------------|------------|-----------------|--------|------------------|---------|------|
| <b></b>          | Fride S    | 1               |        | toreal           | · 13    | Rare |
| -0+              | reading 12 | - 20            |        | Normal           | 0       |      |
| -0+              | Prote 1    | 3               |        | turnal           | 9       | Conf |
| -0+              | Prote 4    | - 4             |        | Harmal           |         | 1000 |
| <b>B-0</b> +     | Proba S    | · · ·           |        | Hormak           | 0       | Canc |
| -0+              | Proba 6    |                 |        | Romat            | 0       | Pris |
| - <del>0</del> + | Proba T    | 7               |        | Horeal           | 0       |      |
| -@+              | Proba II   |                 |        | Horast           | •       | He1  |
|                  |            |                 |        | 10 III           |         | Box  |

5. Use the keyboard to input new values.

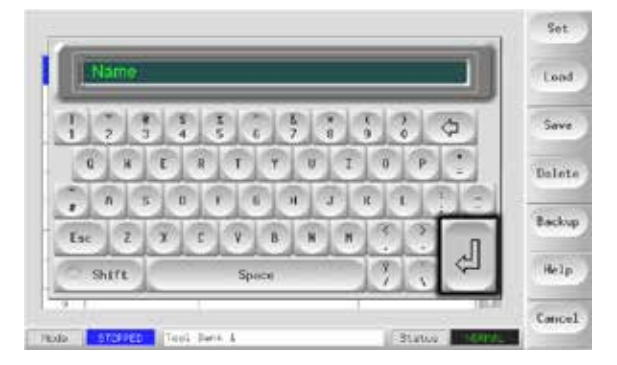

6. Finish the changes required for the new tool, then return to the Tool page and choose [**Save**].

## 6.16 Rename an Existing Tool

1. Choose the relevant tool tab.

| at 1 | Name       | Description     | Connection   | Set.   |
|------|------------|-----------------|--------------|--------|
|      | 60-Contec  | ana tatup       | Serial Port  | Lead   |
| 2    | Sector     | Falle Setup     | Serial Fort  |        |
|      | ter.       | Gued & 70       | Serial Fort  | Sove   |
| .4.  | Analog     |                 | Senial Port  |        |
| π.   | New Tool   |                 | Sectal Fort  | Delets |
| 4    | bdy Analog | Dre Anolog card | Serial Port  | Backup |
| 7    | 410        |                 | Includ Parts | 1.000  |
|      | Distant    |                 | Serial Port  | Help   |
|      |            |                 |              |        |

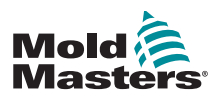

#### **Rename an Existing Tool - continued**

2. Choose the [Set] button.

| Birthet         Procest         L         Permat           Light         Procest         Z         Permat           Light         Procest         Z         Permat           Light         Procest         Z         Permat           Light         Procest         Z         Permat           Light         Procest         Z         Permat           Light         Procest         S         Permat           Light         Procest         S         Permat                               |                    | Range |
|----------------------------------------------------------------------------------------------------|--------------------|-------|
| Logo         Product (2)         T         Hormat.           Logo         Product (2)         3         Hormat.           Logo         Product (2)         3         Hormat.           Logo         Product (2)         3         Hormat.           Logo         Product (2)         3         Hormat.           Logo         Product (2)         3         Hormat.           Logo         Product (2)         5         Hormat.           Logo         Product (2)         5         Hormat. | L =                | Cents |
| Logic         J         J         Hermal           Logic         Product         4         Hermal           Logic         Product         5         Hermal           Logic         Product         5         Hermal           Logic         Product         6         Hermal                                                                                                    | 4 #<br>1 11<br>1 0 | Confi |
| LeO+         Proce         4         Horna)           SI ⊕+         Proce         5         Roma1           LeO+         Proce         5         Roma1                                                                                                    | L 0                |       |
| DI @+         Proces         5         Romail           L@+         Proces         6         Romail                                                                                                    | 1. P.              |       |
| -O+ Preze 6 6 Normal                                                                                                    |                    | Cance |
|                                                                                                    | 0                  | Print |
| -O+ Proto 7 7 Normal                                                                                                    |                    | -     |
| Home I I Home                                                                                                    | 1 87 B             | Help  |

3. Edit the name.

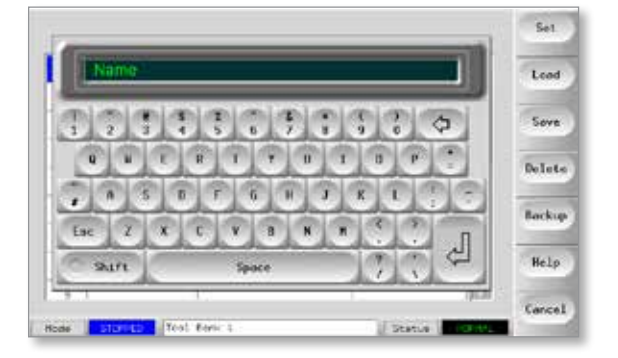

4. Choose [Enter].

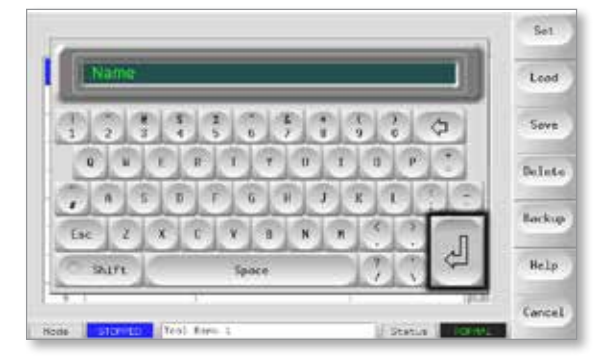

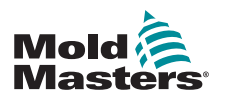

## **6.17 Load Tool Settings Locally**

#### NOTE

If the controller is in RUN mode and another tool setting with a different temperature is selected and loaded, then the tool will immediately change to run at the new incoming temperature setting.

1. Choose the required tool.

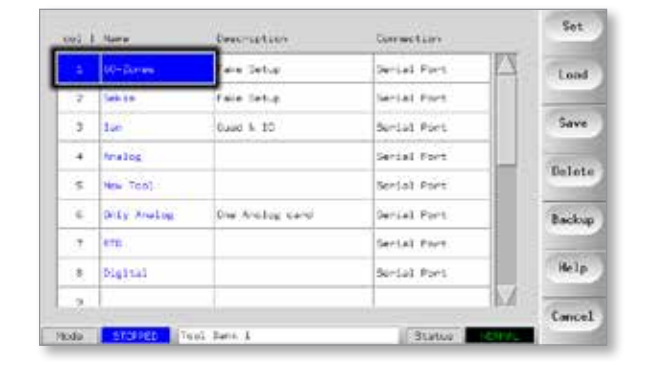

- 2. Choose [Load].
  - If the [Load] button is greyed out then the option to be able to change tools while in Run mode has been disabled. See Allow ToolLoad in "Table 5-5 Utilities Parameters" on page 5-17.

| at t | lown        | Jescription     | formettor   | Set   |
|------|-------------|-----------------|-------------|-------|
| 1    | so-zenia    | Fane Setup      | Dava Hoda   | Lond  |
| 1    | 50810       | False Setup     | Dieo Holo   |       |
| 3    | tim         | Ound & 10       | Doep Hode   | Save  |
| 4    | water       |                 | Doep Hode   |       |
|      | Teel        |                 | Dies Node   | Delet |
| 8    | Dray shales | the Analog dant | Sertal Port | Booku |
| 2    | erp.        |                 | Serial Port |       |
| 8    | NETLAI      | 1               | Serial Pork | Help  |
| 4    |             |                 | l k         | 1     |

3. Choose [OK] to save or [Cancel] to exit.

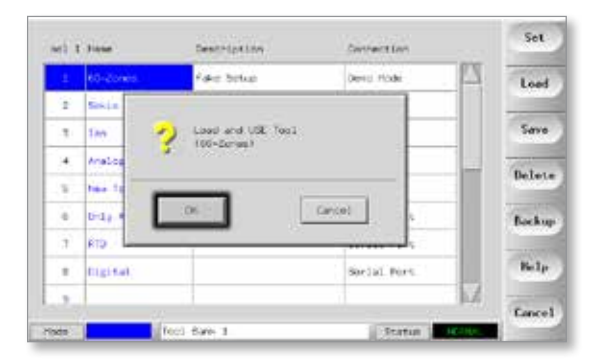

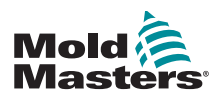

## 6.18 Save Tool Settings (Remotely)

There are two options for saving changed tool settings.

| -11 | There     | Description | Derwentige  | Backup   |
|-----|-----------|-------------|-------------|----------|
| 1   | en-zanes  | take Sotae  | Deno roce   | Restor   |
| 2   | 6435      | Fake Sitap  | Serve Node  |          |
|     | 5 M       | Guad 8. 50  | Deno Hode   | 1000     |
| 4   | Analog    |             | Deno tode   |          |
| 5   | time test |             | Dené Téce   | Allow    |
|     |           |             |             |          |
| 1   | RTQ .     |             | Dercal Port | -2017.00 |
|     | Digital   |             | Sorial Port | Belp     |
| 2   |           |             | 0           | 1 mart   |

## 6.18.1 Overwrite with Saved Settings

If the new settings are satisfactory, then they can be saved into the same tab in the ToolStore.

1. Choose the tool.

| and I | C Home      | Description     | Connection  |    | Set          |
|-------|-------------|-----------------|-------------|----|--------------|
| 1     | 00-Zonee    | ake Setup       | Setial Port | 12 | Lord         |
| 2     | 5+61.4      | Fair Tetip      | Serial Rort |    |              |
| 1     | Date:       | Quet 8:10       | Serial Fort |    | Save         |
|       | Analog      |                 | terial Port |    | ACCESSION OF |
| 1.    | time Total  |                 | Derial Port |    | Delata       |
|       | Dity Analog | One Anolog sand | Serial Port |    | Backup       |
| τ.    | 870         |                 | Seriel Rort |    |              |
|       | Ciaital     |                 | Serial Fort |    | Help         |
| 6     | 1           |                 |             | M  |              |
| 100   |             | d form 1        | C MARKET    |    | Cancel       |

2. Choose [Save].

| -     | tare              | Destruction     | Same        | Set    |
|-------|-------------------|-----------------|-------------|--------|
| ÷     | 10-23mil          | Pane Setup      | Denis Rocke | Lord   |
| 1     | Sekin             | Falle String    | Dens Hose   | -      |
| 7     | 2m)               | Qued 5 10       | Dena Hade   | Seve   |
|       | malog             |                 | Dent Rock   |        |
|       | New York 3        |                 | Danis Mone  | Delet  |
| 6     | Delly Analog      | One Analog cand | Seriel fort | Backup |
|       | 610               |                 | Nevial Fort |        |
|       | 1040.041          |                 | Serial Fort | Help   |
|       |                   |                 | h.          | 1      |
| to be | Concession in the | d Bark I        | frank a     | Lonce  |

3. Choose [OK].

|         | 0.00 | 200023055                      | and a state of the         |           |    |
|---------|------|--------------------------------|----------------------------|-----------|----|
|         | -14  | Serial Port                    | Color Setup                | 40-Tenes  | 1  |
| 1 and 1 |      |                                |                            | Series .  | 2  |
| Sav     |      |                                | Save to Tost<br>(AC-Conce) | en 🥠      | 7  |
| Delet   |      |                                |                            | Analog    | +  |
|         |      | Concernant Party of Concernant | _                          | New York  | 5  |
| Bock    | -811 | Cancel                         | σ≪                         | Dely 4    | 6  |
| 1.000   |      |                                | 1                          | 100       | x. |
| 1.000   |      | Serial fore.                   |                            | Digital - | ۰. |
| Hel     | 1000 |                                |                            |           |    |

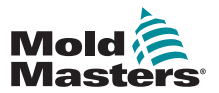

#### 6.18.2 Save Old and New Settings

To save new tool settings and still keep the original settings, the new settings must be created and saved into a new tool tab in the ToolStore.

1. Choose a blank tool tab.

| and ( | Harm         | Description                                                                                                    | ConvertAgen                                                                                                    |        |
|-------|--------------|----------------------------------------------------------------------------------------------------|----------------------------------------------------------------------------------------------------|--------|
| 1     | 141-228 at 1 | fine Britan                                                                                                    | Sector Fort                                                                                                    | A Land |
| 1     | Delta I M    | Pate Sylva                                                                                                    | 244102 41116                                                                                                    |        |
| ÷.    | tan (        | Guest 5: 10                                                                                                    | Servel Port                                                                                                    | Save   |
| 4     | Analog       |                                                                                                    | Serial Fork                                                                                                    | 1000   |
| 5     | Here Root    |                                                                                                    | Served Port                                                                                                    | Delet  |
|       | 1            |                                                                                                    |                                                                                                    | Backu  |
| 7     | 670          | 1                                                                                                    | Tertal Port                                                                                                    |        |
|       | Statutes.    |                                                                                                    | Serses Parts                                                                                                    | Help   |
| ò.    |              |                                                                                                    |                                                                                                    | A MILL |
|       | -            | 1997 - 1997 - 1997 - 1997 - 1997 - 1997 - 1997 - 1997 - 1997 - 1997 - 1997 - 1997 - 1997 - 1997 - 1997 - 1997 - | and the second second s | Cance  |

2. Choose [Save].

| -11                 | Have       | Despriction   | Committee     | Set           |
|---------------------|------------|---------------|---------------|---------------|
| T                   | 00-22981   | Kala Siday    | Serial Part   | Load          |
| 7                   | 040.01     | Kala Sylip    | Serial Port   | -             |
| Ŧ.                  | Fact       | Guest #-10    | Serial Part   | Save          |
| 4                   | Analing    |               | Strial Part.  |               |
| \$                  | Here local |               | Derical Forts | Deleta        |
| ÷                   |            |               |               | Reckup        |
| $\langle T \rangle$ | eto:       |               | Bortal Part   | in the second |
|                     | Organial   |               | Serses Parts  | Balp          |
| ġ.                  |            |               |               | 1 100000      |
| -                   | -          | Intel Barra B | C Store I     | Cancel        |

## 3. Choose [**OK**].

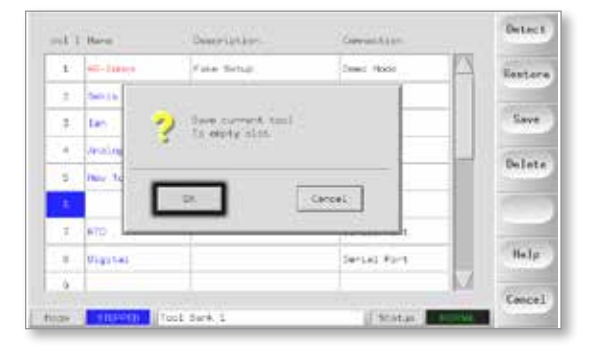

4. Type in a new tool name and choose [Ent].

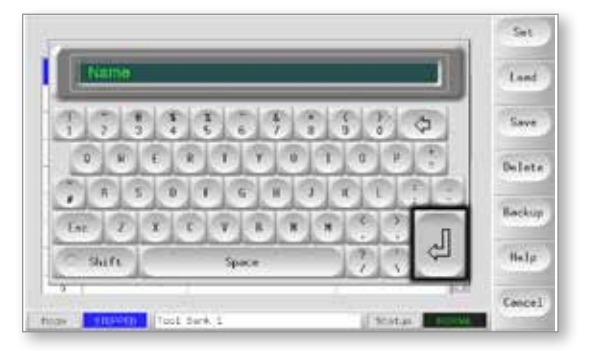

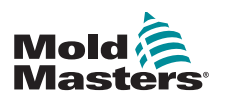

### NOTE

Once you have deleted a tool there is no way to recover its previous settings. Ensure that you are deleting the correct tool.

1. Choose the unwanted tool.

| 1.1 Har | -              | Description.    | Convertigen     |      |      |
|---------|----------------|-----------------|-----------------|------|------|
| -       | Tan test       | Kale Setup      | Sectial Ford    | 14   | T.   |
| -       | 06             | Parlar Definiti | Service2 #14146 | 1111 |      |
| t, te   | 17             | Guest 5, 10     | Security Parts  |      | Sa   |
| Arc     | ing .          |                 | Servic) Forth   |      | 125  |
| INC     | 1005           |                 | Served Fort     |      | 043  |
| or:     | y Minling      | he woley set    | Settal Port     | 10.0 | Baci |
| ETT.    |                | 1               | 70*(2) Fort     | 1010 |      |
| 914     | 11 <b>1</b> 41 |                 | Serbed Rort     | 10.1 | He   |
|         |                |                 |                 |      |      |

## 2. Choose [Delete].

| act 1 | - rune        | CARCATTARDA    | rouversou    |           |
|-------|---------------|----------------|--------------|-----------|
|       | Internet      | Fana Sertian   | Sursal Piet  | Ined      |
| +     | 996)+         | Part Setter    | Terral Part  | 1         |
|       | fiet.         | Quee 5'10      | Santal Part  | Save      |
| ۰.    | Anality       |                | Serial Park  | -         |
| 1     | 1min 7mil     |                | Serial Park  | Delet     |
| 0     | Only Analysis | Dra Molog.card | Serial Pers. | Becks     |
| 1     | 875           |                | Sersal Pars  | Press and |
|       | Digital       |                | Serbal Port. | tie 3p    |
| 1     |               |                |              |           |
|       |               |                |              | Eence     |

## 3. Choose [OK].

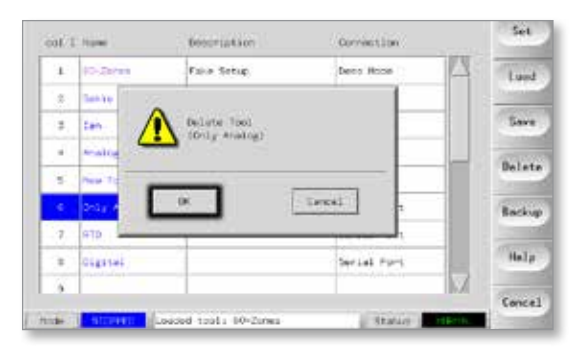

4. Return to ToolStore page to check that unwanted tool has been deleted.

| -      | Hare     | Description   | Generation  | Backup  |
|--------|----------|---------------|-------------|---------|
| 1      | E-0/10   | Fairler Dehop | Serial Fort | Repters |
|        | 844.24   | Frie Solup    | Serial fort |         |
| 1      | Lan      | Gund & 10     | Secial Part | 1000    |
| +      | mains    |               | Serial Port | 1922    |
| 6      | New Test |               | Serial Fors | Pagore  |
| 4      |          |               | -           |         |
| $\tau$ | 81D      |               | Seriel Fort |         |
| +      | 01g314F  |               | Sertal Fort | Help    |
| 2      | 1        |               | 14          | A THERE |

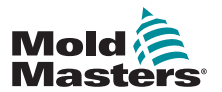

## **6.20 Backup Tool Settings**

Backing up tools saves tool settings to an external storage device. The saved settings can be used for secure recovery or can be transferred to another controller for use.

## 6.20.1 Backup All Tools

1. Open the ToolStore page.

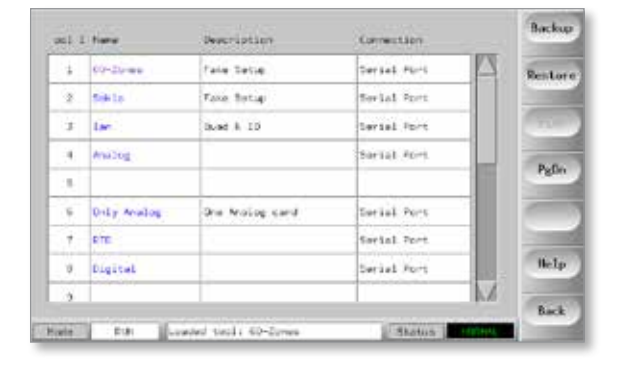

2. Insert memory stick and wait until it is ready to use.

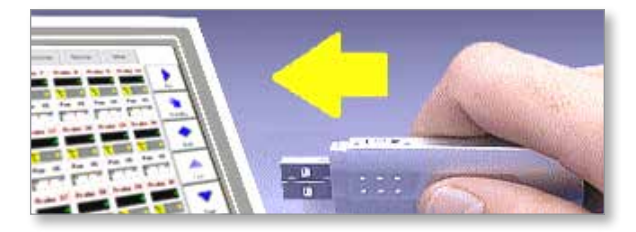

## 3. Choose [Backup].

| nel t | Trank.       | Centristion    | Conversion - | Backup |
|-------|--------------|----------------|--------------|--------|
| 1     | 111-21-100   | Falle Salage   | Serval Fort  | Restor |
| 7     | 54614        | Falle Selve    | Seriel Fork  | 1.000  |
| 3     | Lan.         | Guer 6, 20     | Seriel Fort  |        |
|       | NHERE !!     |                | Serial Fort  |        |
| ÷.    | new Tent     |                | Sected Port  | 1,800  |
| 8     | Into Analise | One Analog And | Berlal fors  |        |
| 101   | with.        |                | Serial Fort. |        |
| *     | Cinital .    |                | Serial Fort. | Balp   |
|       |              |                |              | 1 3900 |
| 10:01 | R.M. Too     | 1 Set 1:       | E Status     | Bock   |

4. Wait about 10 seconds, then remove memory stick.

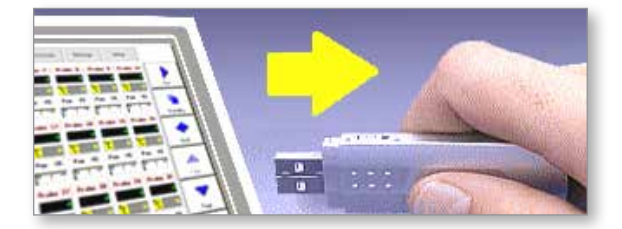

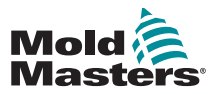

1. Insert memory stick and wait until it is ready to use.

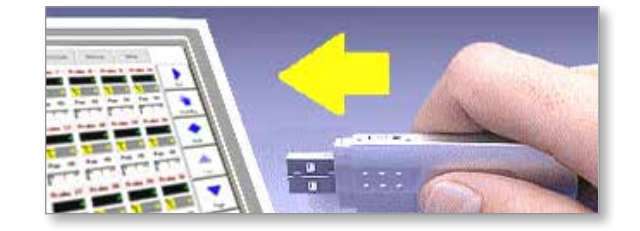

2. Choose the tool to backup.

| et : | -110.00    | Lest-speare.     | Convertion  | Set   |
|------|------------|------------------|-------------|-------|
| 1    | to-term    | Paul Set up      | Serial Fert | Lard  |
| Ŧ    | Secto      | Faire Setup      | Santal Port | 1     |
| 2    | 2411       | Q.im( 6 10       | Served Port | Save  |
| ×.   | Analog     |                  | Serial Port |       |
| ×    | Heal Tool  |                  | Serial Fort | Delet |
| a.   | Only males | the Anothy david | Serval Fort | Becku |
| ¥.   | 8151       |                  | Secial Part |       |
| 1    | Digital    |                  | Serial Port | Help  |
|      | 18         |                  |             | V     |

## 3. Choose [Backup].

|     | . Natur     | Beerspillen        | Correction.  | Set   |
|-----|-------------|--------------------|--------------|-------|
| 1   | 10-25-44    | Falls Tetra        | tartal mire  | Lone  |
| 2   | 2010        | Paka Situp         | Social Port  |       |
| 3   | ter:        | 0. Jot 8, 70       | Serial Port  | Seve  |
|     | Analisa     |                    | Terial Port  | 1275  |
| 8   | tex text    |                    | Serial Port. | Dele  |
| 12  | Unig Amelog | line Acolog card   | Serial Port  | Back  |
| Ŧ   | RTD         |                    | Social Part  |       |
| 4   | TIGHTAL     |                    | Tarial Port  | Hel   |
| 2   |             |                    |              | 1 -   |
| da. | 1           | alad Lock: DeCours | - 10 mar     | Cance |

4. Wait about 10 seconds, then remove the memory stick.

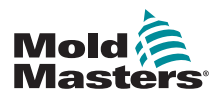

## **6.21 Restore Tool Settings**

There is an option within this sequence to restore either all of the stored tools or just one selected tool.

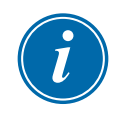

#### IMPORTANT

Any information stored in a selected tool bank or slot will be overwritten with the information from the memory stick.

## 6.21.1 Restore All Tools

1. Open the ToolStore page.

| nil 2 Have | Deser last here | Corecessors | Backup |
|------------|-----------------|-------------|--------|
| 1          |                 |             | Rentor |
| 2          |                 |             |        |
| 3          |                 |             | Salar  |
| *          |                 |             | Path   |
| \$         |                 |             | 1.000  |
| 4          |                 |             |        |
| 7          |                 |             | 1000   |
| 8          |                 |             | BeLp   |
|            |                 |             | M      |

2. Insert the memory stick with the data and wait until it is ready to use.

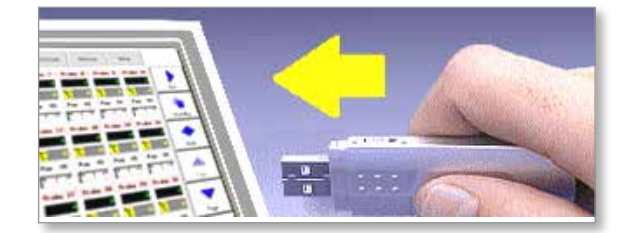

3. Choose [Restore].

| 062 | CHILIPPE                                                                                                    | 1033350337        |             | -      |
|-----|----------------------------------------------------------------------------------------------------|-------------------|-------------|--------|
| 9   | 40-toree                                                                                                    | False Service     | Seriel Part | Rentor |
| 2   | Setter                                                                                                    | False Settion     | SAFSAL POPL |        |
| Ŧ.  | R MA                                                                                                    | Quard A TO        | Serial Fort | Save   |
| 4   | Analog                                                                                                    |                   | Seriel Port |        |
| 8   | Hos Tool:                                                                                                    |                   | Serial Fort | Delet  |
| 4   | Belly Analysis                                                                                                 | One analysis same | Serial Port |        |
| 1   | kip.                                                                                                    |                   | Serial Port |        |
| 2   | Digital                                                                                                    |                   | Serial Port | Help   |
|     | and a second second second second second second second second second second second second second second second |                   |             | V      |

4. Wait about 10 seconds, then remove the memory stick.

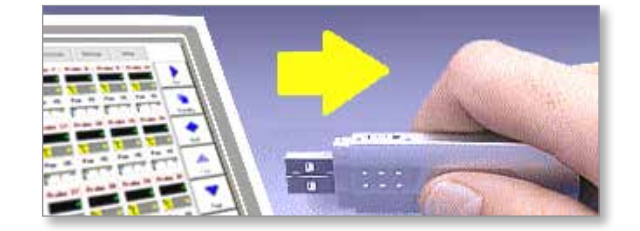

#### 6.21.2 Restore a Single Tool

1. Insert the memory stick, then wait until it is ready to use.

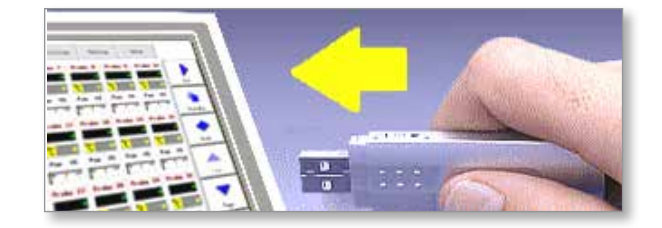

#### 2. Choose the Tool tab.

| ol 1 | Hane         | Tescripture     | Connection    | Detec         |
|------|--------------|-----------------|---------------|---------------|
| 5    | GD-Grove     | False Setup     | Gental Fort   | Resto         |
| 2    | Solis        | False Setup     | Serial Fors   | in the second |
| 8    | Tan.         | Grad 8, 10      | Serial Fort   | Save          |
| 4    | Anatog       |                 | Surlat Fors   | - Antonia     |
| 5    | time that    |                 | Settal Fort   | Delet         |
| ę.   | Billy Analog | Dra Analog cand | Berial Fort   | 1000          |
| ÷.   | eith-        |                 | Serial Fort   |               |
|      | aniste at    |                 | Burling Brief | Relp          |

## 3. Choose [Restore].

| 44.1 | . Farm      | Description .    | Connection   | Oeter  |
|------|-------------|------------------|--------------|--------|
| 1    | 40-50 mil   | Fala teta        | Servel First | Restor |
| 7    | 10110       | Fore Setup       | Serial Fort  |        |
| 3    | 1.          | Qued 6 10        | Serial Fort  | Save   |
|      | Instag      |                  | Serial Port  | 12.20  |
| 5    | her tool    |                  | Seriel Fort  | Delet  |
| 6    | they wented | One Aniling sent | Secial Fact  |        |
| x    | RTD)        |                  | Serial Fors  |        |
|      | Digital     |                  | Terial Fort  | Help   |
| 2    |             |                  | h            | Cancel |
| de . | it.         | of Barn 1        | Statis 17    | 10     |

4. Wait about 10 seconds, then remove the memory stick.

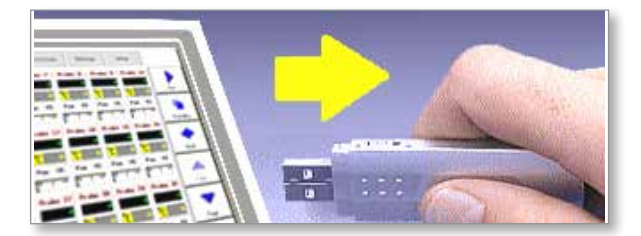

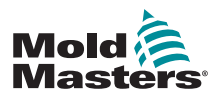

## 6.22 QCIO - 4-Channel Input / Output Card

The digital Input / Output card offers up to four separate inputs and outputs to facilitate remote interaction with the controller.

Setup is available on the Utilities page.

Choose [QuadIO] to see the input and output selection.

## 6.22.1 Inputs

Each input circuit requires an incoming pair that is volt-free and normally open. The incoming pair must go to short circuit (or close) to trigger the required command.

|            | Table 6-7 Quad IO Inputs                                                                          |  |  |  |
|------------|---------------------------------------------------------------------------------------------------|--|--|--|
| Option     | Description                                                                                       |  |  |  |
| Boost      | Puts the Controller into BOOST mode.                                                              |  |  |  |
| Inactive   | This input will not be used and remains inactive.                                                 |  |  |  |
| Machine OK | When closed, console can go to RUN mode or STARTUP mode.                                          |  |  |  |
|            | When opened, the console is put into STOP mode with Mold Protect.                                 |  |  |  |
| Passkey    | Responds to an external cardkey reader, which is used to simulate User level authentication.      |  |  |  |
|            | A passkey input then allows any operation which would normally require a User / Level 1 password. |  |  |  |
| Run        | Puts the Controller into RUN mode.                                                                |  |  |  |
| Shutdown   | Puts the Controller into SHUTDOWN mode.                                                           |  |  |  |
| Standby    | Puts the Controller into STANDBY mode.                                                            |  |  |  |
| Startup    | Puts the Controller into STARTUP mode.                                                            |  |  |  |
| Stop       | Puts the Controller into STOP mode.                                                               |  |  |  |

Optional inputs that may be selected are as follows:

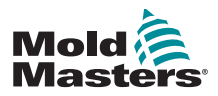

#### 6.22.2 Outputs

Each output group is a single-pole changeover relay element that is rated at 240 volts, 1 amp maximum.

It is comprised of a moving contact (MC) is connected to a normally-closed (NC) contact when de-energized. When the controller activates output 1 or 2, the normally closed (NC) and moving contact (MC) go to open circuit while the normally open (NO) and moving contact (MC) go to short circuit.

Optional outputs that may be selected are as follows:

|                     | Table 6-8 Quad IO Outputs                                                                                                    |
|---------------------|----------------------------------------------------------------------------------------------------|
| Option              | Description                                                                                                    |
| Boost               | An output is given if the controller is put, either locally or remotely, into Boost mode.                                                      |
| Cavity Alarm        | Output is given if any cavity zone (usually an RTD sensor) deviates from its set temperature enough to generate a second stage alarm.          |
| Controller<br>Alarm | Output is given if any alarm is generated. This mimics the secondary output alarm / beacon.                                                    |
| Hot Runner          | Output is given if any probe (nozzle) or manifold deviates<br>from its set point enough to generate a second stage<br>alarm.                   |
| Inactive            | Output will not be used and remains inactive.                                                                                                  |
| Inj Disable         | Output is seen if the system is idle.                                                                                                    |
|                     | Output is cleared once the system has started up and gone into Run mode.                                                                       |
|                     | Output is given if system has an out-of-limits alarm.                                                                                          |
|                     | No other alarm, for example Fuse or T/C, causes output to be given.                                                                            |
| Inj Disable<br>Ext  | Output mimics Injection Disable in order to provide two identical outputs.                                                                     |
| Pressure<br>Alarm   | Output is given if any pressure sensor gives a pressure<br>reading that deviates from its setpoint enough to generate<br>a second stage alarm. |
| Stopped             | Output is given if the controller is automatically put into Stop mode by any detected alarm condition.                                         |
|                     | It is not activated if the controller is manually put to Stop mode by the user.                                                                |
| Temp Dist           | Output is given if any Fatal Error occurs, for example Fuse or T/C.                                                                            |
| Warn                | A new proposed output which will be given if any zone deviates from its setpoint enough to generate a first stage warning.                     |
| Water Flow          | Output is given if any flow sensor gives a flow reading that deviates from its nominal setpoint enough to generate a second stage alarm.       |

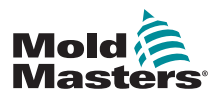

## 6.22.3 Default Input / Output Selection and Connector Pin Table

The standard interface is a Harting STA 20-pin female connector within an H-A16 housing.

Input / output channels may be individually configured to perform different functions. The default options and connector pin configurations are shown in Table 6-9:

| Table 6-9 IO Connections |                   |            |                           |                            |
|--------------------------|-------------------|------------|---------------------------|----------------------------|
| Description              | STA 20<br>pin no. | Circuit    | Default Input<br>Function | Default Output<br>Function |
| Input 1                  | 1                 |            |                           |                            |
| Input 1                  | 2                 | Input 1    | Go to RUN mode            |                            |
| NO Contact 1             | 3                 |            |                           |                            |
| MC Contact 1             | 4                 | Output 1   |                           | Injection Disable          |
| NC Contact 1             | 5                 |            |                           |                            |
| Input 2                  | 6                 |            | Go to STANDBY             |                            |
| Input 2                  | 7                 | Input 2    | mode                      |                            |
| NO Contact 2             | 8                 |            |                           |                            |
| MC Contact 2             | 9                 | Output 2   |                           | Temperature<br>Disturbance |
| NC Contact 2             | 10                | 1          |                           |                            |
| Input 3                  | 11                | lun t 0    | Go to STARTUP             |                            |
| Input 3                  | 12                | mode       |                           |                            |
| NO Contact 3             | 13                |            |                           |                            |
| MC Contact 3             | 14                | Output 3   |                           | Boost                      |
| NC Contact 3             | 15                |            |                           |                            |
| Input 4                  | 16                | Go to STOP |                           |                            |
| Input 4                  | 17                |            | mode                      |                            |
| NO Contact 4             | 18                |            |                           |                            |
| MC Contact 4             | 19                | Output 4   |                           | Spare / Inactive           |
| NC Contact 4             | 20                | 1          |                           |                            |

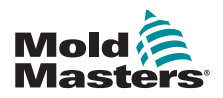

## **Section 7 - Maintenance**

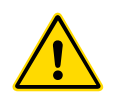

## WARNING

Ensure that you have fully read "Section 3 - Safety" before doing maintenance procedures on the controller.

Maintaining the controller includes checking records and settings, and running self-diagnostic tests.

There are no user serviceable parts inside the touchscreen controller. In the unlikely event of equipment failure, return the unit for repair.

## 7.1 Print Out Facility

Most of the pages on the controller contain a Print button on the side screen, and the printed output is described in Table 7-1:

|          | Table 7-1 Page Printout                                                                                                    |  |  |  |
|----------|----------------------------------------------------------------------------------------------------|--|--|--|
| Page     | Printout                                                                                                    |  |  |  |
| Main     | Prints out the zone name, actual and set temperatures and power level for all zones regardless of how the main page display is currently set.                    |  |  |  |
| ΤοοΙ     | Chooses any tool and prints out the tool details. The printout<br>is similar to the SetUp page. The tool does not have to be<br>loaded to print out its details. |  |  |  |
| Diagnose | Prints out the results of a tool test.                                                                                                    |  |  |  |
| Utils    | Prints out all the current Utility settings for the tool that is currently loaded.                                                                               |  |  |  |
| SetUp    | Prints out the whole SetUp page with all the current settings for the current tool.                                                                              |  |  |  |
| Graph    | Prints out an image of the current graph trace when it is not in any Closeup view mode.                                                                          |  |  |  |

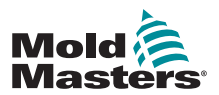

## 7.2 Export Facility

The last 30 minutes of zone performance data can be extracted as a zipped spreadsheet. This data is written in a CSV (comma separated value) form, and then compressed into a zip file.

1. Insert a memory stick and wait until it is ready to use.

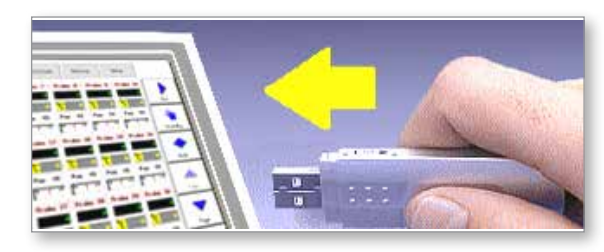

2. Choose Utilities page and choose [Export].

| e Version<br>pr | 1246 Ave 2012                         |                                             | Expor                                      |
|-----------------|---------------------------------------|---------------------------------------------|--------------------------------------------|
| pe<br>Croewded  | 11:52<br>Fri 24 Aug 2012<br>Degligh   |                                             | Quad                                       |
| pe<br>Croweded  | Fri 24 Aug 2012<br>Drglish<br>Disable |                                             | Quad                                       |
| er<br>Croeeded  | Deglish<br>Disable                    |                                             | Trai                                       |
| between the     | Disable                               |                                             | Trut                                       |
|                 |                                       |                                             |                                            |
| teley           | 5 risides                             |                                             | Print                                      |
| it and by       | Enable .                              |                                             | 7718                                       |
| teolloed        | Disable                               |                                             | Help                                       |
| ata .           | 19200                                 | 2                                           |                                            |
|                 | candby<br>opfloed<br>te               | candoj Dosbia<br>oplicad Disable<br>te 1900 | Endoj Endoj<br>ostioad Disatcie<br>te 1500 |

3. Choose the [First Zone] and pick the first zone from the list.

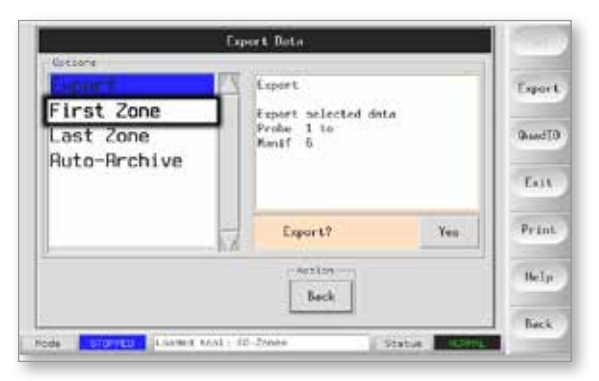

4. Repeat for the [Last Zone].

| Probe 2<br>Probe 3<br>Probe 4<br>Probe 5<br>Probe 6<br>Probe 7 | Probe 1            | First Zone      | Export      |
|----------------------------------------------------------------|--------------------|-----------------|-------------|
| Probe 4<br>Probe 5<br>Probe 6<br>Probe 7                       | Probe 2<br>Probe 3 | Select first me | Desert T    |
| Probe 5<br>Probe 6<br>Probe 7                                  | Probe 4            |                 | analysis of |
| Probe 6<br>Probe 7                                             | Probe 5            |                 | Diff        |
| Probe 7                                                        | Probe 6            | 1 m             |             |
| Help                                                           | Probe 7            | 12              | Print       |
|                                                                |                    | -Action         | Help        |

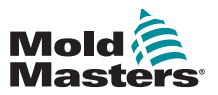

7-3

#### **Export Facility - continued**

5. Choose [Export] and [Yes].

|                                         | Eq  | port Deta                                     |     |           |
|-----------------------------------------|-----|-----------------------------------------------|-----|-----------|
| Retione                                 |     | Notes - Co                                    |     | 1.000     |
| Emport                                  | 123 | Export.                                       |     | Export    |
| First Zone<br>Last Zone<br>Auto-Archive |     | Export selected data<br>Probe 1 to<br>Manif 6 |     | QuandI    |
|                                         |     |                                               |     | Ent       |
|                                         | 1   | Export?                                       | Yes | Print     |
|                                         |     | Action                                        |     | Help      |
|                                         |     | Back                                          |     | (Training |

6. Remove the memory stick and take it to a personal computer.

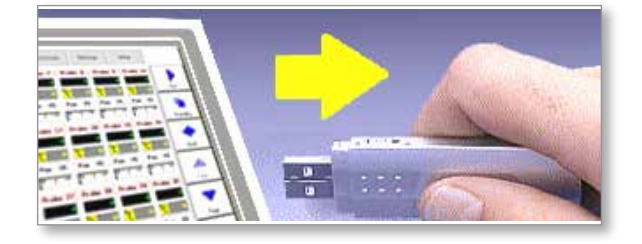

7. Import all the data into a spreadsheet.

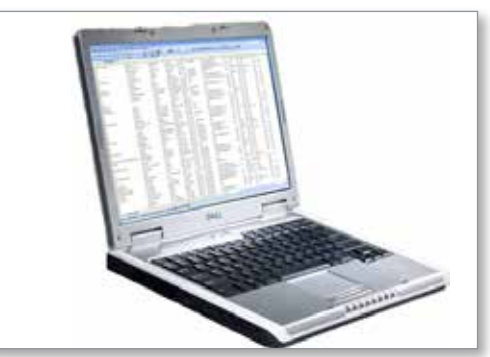

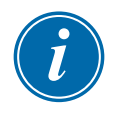

### NOTE

Performance data can be autoarchived. If the [**Auto-Archive**] option is on and a memory stick is left plugged into the console, then historic data is written to that memory stick every 30 minutes.

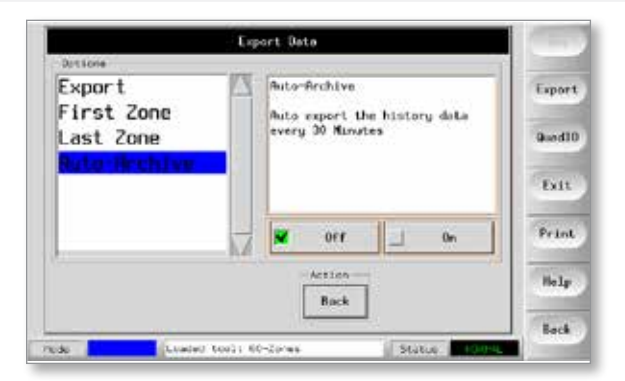

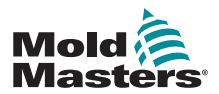

## 7.3 Check Touchscreen Alignment

To reset touchscreen alignment, use the Calibration routine found on the Utilities page. The Calibration routine places a crosshair target at five different positions on the screen. A suitable stylus should be used to make a small point of contact with the screen. The stylus should be held in position for a couple of seconds to provide a good reading for calibration.

1. On the Utilities page choose [Calibrate Touch] and then choose [Set].

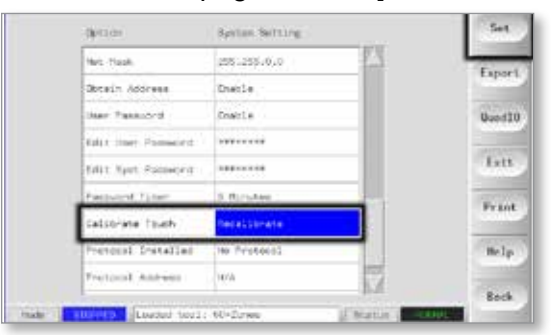

2. Choose [Enable] and choose [OK].

| Calibrate Touch                                              | Set    |
|--------------------------------------------------------------|--------|
| Disuble Use this option to<br>re-celibrate the<br>teacharrow | Export |
| Z Enable                                                     | QuedIO |
|                                                              | East   |
| ARLAN                                                        | Prans  |
| Of Cascal                                                    | Help   |
|                                                              | Back   |

- 3. Touch the center point of the crosshairs.
  - When you stop touching the screen, the crosshair target will move to another position.

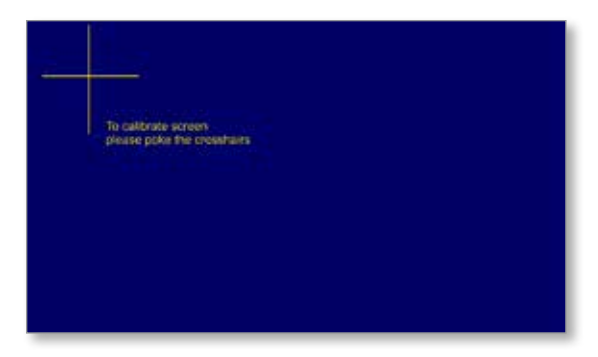

4. Repeat until all five locations have been tested.

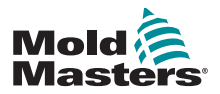

## 7.4 Self Diagnostic Tests

The controller can perform two types of diagnostic tests.

#### **1. Power Test**

Power test can only be used on current measuring cards, and it is designed as a maintenance aid only.

It checks that:

- the heater zones are functioning correctly
- that the feedback from current sense coils are consistent with tool's history file

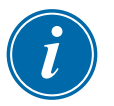

#### IMPORTANT

The Power Test does not check for zone wiring errors or anything similar.

## 2. Full System Test

The Diagnostic test checks that every zone is functioning correctly. It can be used:

- as an acceptance check
- to see that a new tool is wired up correctly
- as a maintenance aid, to check that a working tool is functioning correctly

Please see below for the test sequence:

| 1. | It cools the whole tool.                                                                            | During this time, all zones are checked to see that none experience a significant temperature rise.                                                                                                    |  |
|----|----------------------------------------------------------------------------------------------------|----------------------------------------------------------------------------------------------------|--|
| 2. | It heats the first<br>zone and checks to<br>see that:                                               | <ul> <li>a) the first zone rises sufficiently to qualify as a "Good Rise"</li> <li>if not it increases the applied power and looks for</li> </ul>                                                                                                 |  |
|    |                                                                                                    | <ul> <li>the "Good Rise".</li> <li>it continues to raise the power and look for a<br/>"Good Rise" until the configured Heat Time<br/>expires.</li> <li>if it does not see a "Good Rise" within that time<br/>then the zone has failed.</li> </ul> |  |
|    |                                                                                                    | b) the temperature of the zone under test does not<br>reduce further, which would indicate a reversed<br>thermocouple on that zone.                                                                                                    |  |
|    |                                                                                                    | c) no other zone rises enough to become a "Bad Rise,"<br>which would indicate excessive thermal conduction<br>between adjacent zones.                                                                                                    |  |
|    |                                                                                                    | d) no other zone rises by as much as the "Good Rise"<br>which would indicate cross-wiring between the zone<br>under test and another thermocouple.                                                                                                |  |
| 3. | Once the test is<br>done, the routine<br>tests the other<br>zones until all have<br>been completed. |                                                                                                    |  |

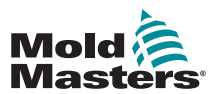

### 7.4.1 Change Test Parameters

Normally there is no reason to alter the test parameters in the self diagnostic routine. If you have any doubts or questions, please contact your supplier for advice before you change any test parameters.

## 7.5 Run a Self Diagnostic Test

The diagnostic routine may be performed at any time that the controller is connected to the tool, provided that it is not in use for production.

The other panels on the page give feedback about how the test is progressing.

1. Open the Diagnose Page and choose [Config].

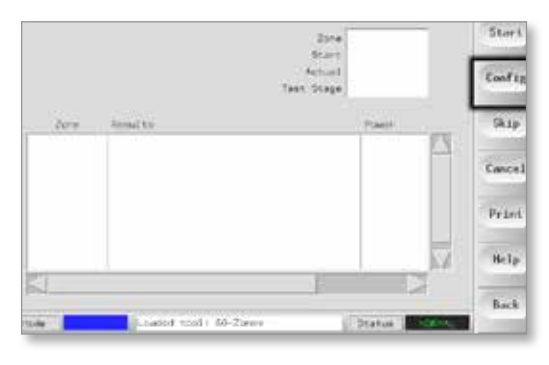

2. Choose [First Zone].

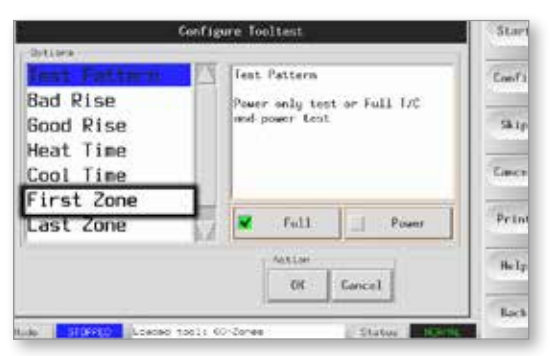

3. Choose the first zone in the test sequence.

|           | Configure Tooltest | Star  |
|-----------|--------------------|-------|
| Options . |                    |       |
| Probe 1   | First Zoner        | Confi |
| Probe 2   | Select first zone  |       |
| Probe 3   |                    | Ski   |
| Probe 4   |                    | 2     |
| Probe 5   |                    | Conce |
| Probe 6   | 4                  |       |
| Probe 7   | 1                  | Pris  |
|           | Action             | Heli  |
|           |                    | Back  |

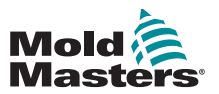

4. Choose [Last Zone] and choose the last in the test sequence.

| C.                    | nfigure Tooltest                              | Stort   |
|-----------------------|-----------------------------------------------|---------|
| Fest Pattern          | Test Pattern                                  | Config  |
| Bad Rise<br>Good Rise | Power only test or Full T/C<br>and power test | Skip    |
| Cool Time             |                                               | Centrel |
| First Zone            |                                               |         |
| Last Zone             | 🕺 🗶 full 🔟 Power                              | Print   |
|                       | Actuar                                        | Help    |

5. Choose [Full] to run a complete test.

Choose [Power] for a quicker power check only.

• This heats the zones to see current draw but does not check zone interaction.

| Contraction of the second second second second second second second second second second second second second s | THE ITY OF | . Battern                                     |         | 1200   |
|----------------------------------------------------------------------------------------------------|------------|-----------------------------------------------|---------|--------|
| Rad Diso                                                                                                    |            | - Forteen                                     |         | Conf   |
| Good Pise                                                                                                    | end        | Power only test or Full 1/C<br>and power test |         | 341    |
| Heat Time                                                                                                    |            |                                               |         |        |
| Cool Time                                                                                                    |            |                                               |         | Conc   |
| First Zone                                                                                                    |            |                                               |         |        |
| Last Zone                                                                                                    | 2          | Full                                          | Power - | Feir   |
|                                                                                                    | -          | 14/110                                        |         | - Bell |
|                                                                                                    |            | 266                                           | Cancel  | 1.200  |
|                                                                                                    |            | Lannand                                       |         | 1 1963 |

6. Choose [Start] and note that:

a) Test progress for each zone is shown in the upper right panel.b) Test history for all zones is shown in the lower main panel.

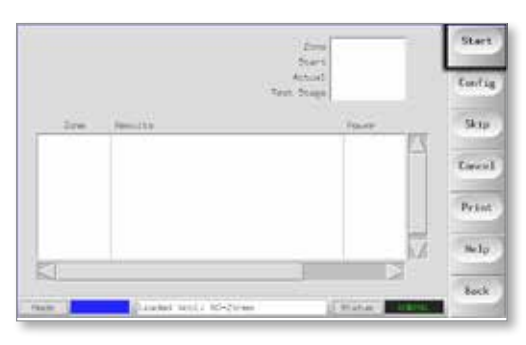

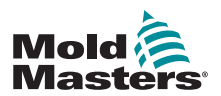

#### **Run a Self Diagnostic Test - continued**

7. Choose [Skip] to pass by or skip any zones.

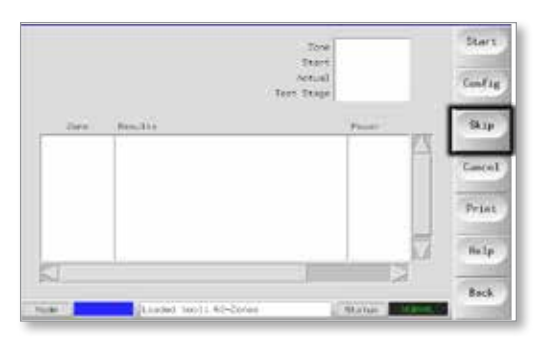

8. Choose [Cancel] to stop the test and omit remaining zones.

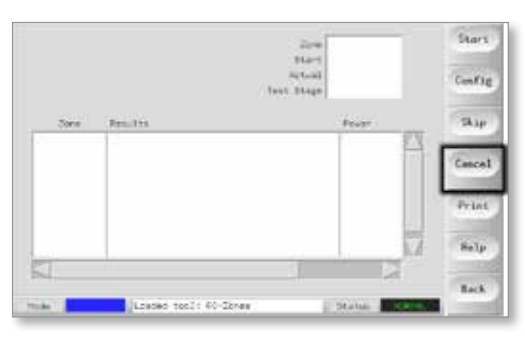

## 7.6 System Diagnosis Results

The Test page stores information about any test that is run.

Results can be viewed on the screen or the user can choose [**Print**] to produce a hard copy.

## 7.7 Interpret the Test Results

## 7.7.1 Satisfactory Test

If the diagnostic test finds no fault with any zone then the message "Zone Test OK" is displayed.

## 7.7.2 Unsatisfactory Test

If the test detects any problems then it displays an error message against the particular zone.

A complete list of error messages and possible causes is found in "Table 7-2 System Diagnosis Error Messages" on page 7-9.

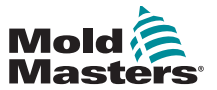

## **Unsatisfactory Test - continued**

| Table 7-2 System Diagnosis Error Messages |                                                                                                    |  |
|-------------------------------------------|----------------------------------------------------------------------------------------------------|--|
| Error Message                             | Description                                                                                                    |  |
| Below 0 or Reversed T/C                   | May be caused by a reversed thermocouple.<br><b>Note</b> : if the test was carried out at an ambient temperature below<br>0°C, the controller would not work with the resulting negative<br>temperature readings.                                                            |  |
| Blown Fuse                                | Check card fuse. This message is also displayed if the zone was set<br>to use an off board triac that was not installed.<br><b>Note</b> : Off board triacs have their own fuse.                                                                                              |  |
| Check for Reversed T/C                    | Temperature appeared to be decreasing when power was applied.                                                                                                    |  |
| Cooling Test Failed                       | All zone temperatures had to be stable or falling before the heating test begins. If any zones continued to rise with power set to zero within the cooling period, this error is raised.                                                                                     |  |
| Failed to React Correctly                 | Unexpected results. This message is followed by further error messages.                                                                                                    |  |
| Heater / T/C Common<br>with Zone NN?      | Crosswiring fault between displayed zones. Could be either heater or thermocouple wiring at fault.                                                                                                    |  |
| Heating Test Failed                       | Temperature did not rise by the set number of degrees within the<br>heating period. This may be caused by an open circuit heater, a<br>pinched, shorted or dislodged thermocouple, or the zone was set to<br>on board triac when the cabinet was wired for off board triacs. |  |
| Message Overflow                          | There is a limited amount of memory available to store test results.<br>If this message is seen, too many errors have occurred to store<br>them all.                                                                                                    |  |
| No Card Present                           | No card was detected in the rack at the slot identified with the displayed zone.                                                                                                    |  |
| No Mains Sync. Pulse                      | Likely due to an error in the supply wiring.                                                                                                    |  |
| Open Circuit T/C                          | Thermocouple detected as being open circuit. Check thermocouple wiring for displayed zone.                                                                                                    |  |
| T/C Interaction with Zone NN?             | Different zone(s) to the one being tested had an unacceptable rise<br>in temperature, greater than Bad Rise set in test values. Indicates<br>faulty T/C positioning or close zone proximity.                                                                                 |  |
| User Aborted Test                         | The test was stopped.                                                                                                    |  |
| User Skipped Test                         | The test for this zone was skipped while it was being tested.                                                                                                    |  |

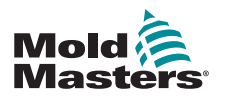

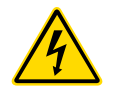

## 7.8 Service and Repair The Controller WARNING - HIGH VOLTAGE

Always isolate the controller at source before you open the unit to inspect it or replace fuses.

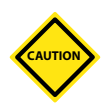

#### CAUTION

External cables should be checked to see that there has been no damage to the flexible conduit, plugs or sockets. If the flexible conduit has been damaged or if there are any exposed conductors, it must be replaced.

Any internal cable forms that flex to accommodate opening doors should be checked to see that there is no fraying or damage to cable insulation.

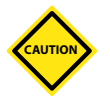

#### CAUTION

Only use ceramic body fuses on control cards. Never use glass-bodied fuses.

## 7.8.1 Replacement Parts

*Mold-Masters* does not expect that you will need to repair any controller parts at board level other than fuses. In the unlikely event of any board failure then we provide an excellent repair and exchange facility for all our customers.

## **7.8.2 Cleaning and Inspection**

Any excess dust that has entered into the cabinet may be removed with a light brush and vacuum cleaner.

If the equipment is subject to vibration, then we recommend that you use an insulated screwdriver to check that no terminals have become loose.

## 7.9 Upgrade the Software

In order to maintain our high quality, our development engineers are making continual improvements to our control system.

It may be possible to apply system upgrades to your own controller depending on the type and age of your equipment. Please contact your supplier and provide the serial number for your model to find out if your particular console can be upgraded.

There is usually no need to return your control system to your supplier for any upgrades. They may be downloaded via the internet.

## 7.9.1 Preparation

- 1. Download the upgrade from the internet onto a personal computer.
- 2. Copy the upgrade program / data onto memory stick.

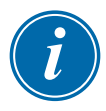

#### IMPORTANT

Before you start any upgrade, shut down the machine to leave the console free.

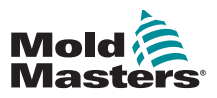

#### 7.9.2 Procedure

- 1. Release the controller from any production working.
- 2. Plug the memory stick into the MTS USB socket and wait until the memory stick is ready to use.
- 3. Reboot the console:
  - a) Choose [Menu].
  - b) Choose [Utilities].
  - c) Choose [Exit].
  - d) Restart and let the upgrade self-install.
- 4. Remove the memory stick and return the controller back to production working.

## **7.10 Fuses and Overcurrent Protection**

## WARNING - HIGH VOLTAGE

The shrouded terminals on the Euro back board are live, unless the power supply is switched to OFF.

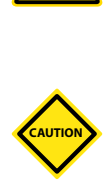

## CAUTION

The fuse detection circuit requires a continuous low level current through a high impedance bleed resistor to maintain the alarm condition.

As a result the load circuit is still connected to the mains voltage supply and it is not safe to attempt to repair or replace the fuse without first isolating the circuit.

There is a miniature circuit breaker that offers general overcurrent protection for the complete unit.

## 7.10.1 Replacement Fuses

If any fuse has ruptured, it must be replaced with a new fuse that has identical characteristics. See Table 7-3, Table 7-4 and Table 7-5 for the correct fuse types.

## 7.10.2 Supplementary Fuses

All the supplementary circuits (console supply, power supply, fans) are protected by a pair of fuses which are fed from the upper and lower supply busbars.

These are DIN-rail mounted and can be found inside the left side cover (viewed from the front) of an M1-48 and under the cover at the top on an M1-12.

| Table 7-3 Supplementary Fuses |                 |  |
|-------------------------------|-----------------|--|
| Fuse                          | 20mm Anti-surge |  |
| Rating                        | 10 A            |  |

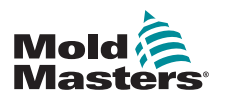

#### 7.10.3 Controller Card Fuses

## CAUTION

Only use ceramic body fuses on control cards. Never use glass bodied fuses.

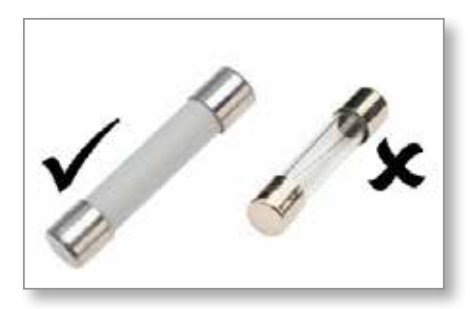

Figure 7-1 Ceramic body fuses

The current controller card has protection fuses for both the thermocouple input and for the heating load output.

If the TC LED indicator shows an open thermocouple circuit, this may indicate that the input fuse has ruptured.

| Table 7-4 Input Fuse Type   |  |  |
|-----------------------------|--|--|
| Fuse Nano Ceramic Very Fast |  |  |
| Rating 62 mA                |  |  |

If the fuse LED indicator shows that the output fuse has ruptured, remove the card and change the fuse.

| Table 7-5 Output Fuse Type |                             |  |
|----------------------------|-----------------------------|--|
| Fuse                       | 32 mm Ceramic FF Ultra-Fast |  |
| Rating                     | 15 A                        |  |

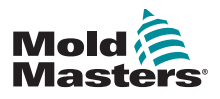

## Section 8 - Troubleshooting

Ensure you have fully read "Section 3 - Safety" before troubleshooting any

# CAUTION

## CAUTION

WARNING

issues with the controller.

The fuse detection circuit requires a continuous low level current through a high impedance bleed resistor to maintain the alarm condition.

As a result the load circuit is still connected to the mains voltage supply and it is not safe to attempt to repair or replace the fuse without first isolating the circuit.

The control system has several features that provide an early diagnosis of faults in the control system, the tool heaters and thermocouple sensors:

If the system detects any abnormal condition, it displays a warning message on the Main page.

If a zone temperature is seen to deviate from the actual setting beyond the alarm limits then the display will change to white text in red box and generate a remote alarm.

If the system detects a malfunction in one or more of the control zones, then it displays an error message on the Main page in place of a temperature value.

See "Table 8-1 Fault and Warning Messages" for more details.

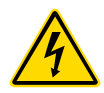

## 8.1 Individual Controller Card Diagnostics WARNING - HIGH VOLTAGE

The shrouded terminals on the Euroback board are live, unless the power supply is switched to OFF.

If a fault on a control card is suspected, check the LED card status lamps.

From top to bottom they are:

**SCAN** – This LED flashes briefly as the controller scans each card in sequence.

**FAULT** – Should normally be unlit. It lights to show that one zone on the card has detected an error.

An error message is displayed in the particular zone on the console. Please see "Table 8-1 Fault and Warning Messages" on page 8-2 for a full list of fault and error messages.

To remove a card from its slot, pull the red handles forwards and gently pull the card out. There is no need to switch off the main supply.

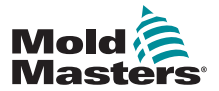

|                  | Table 8-1 Fault and Warning Messages                                                                                                    |                                                                                                    |  |  |  |
|------------------|----------------------------------------------------------------------------------------------------|----------------------------------------------------------------------------------------------------|--|--|--|
| Error<br>Message | Cause                                                                                                    | Action                                                                                                    |  |  |  |
| AMPS             | The controller is unable to supply the current requested.<br><b>Note</b> : This error message is most likely to be seen if the particular zone is set as a Spear type.                                                                                                    | <ul> <li>Isolate system supply, check loom and<br/>check heater wiring continuity.</li> <li>Check the heater resistance against other<br/>known good zones to see that it is not<br/>noticeably higher than average.</li> </ul> |  |  |  |
| ERR!             | Little or no temperature rise has been<br>detected in that zone.<br>When the console starts to apply power it<br>expects to see an equivalent heat rise at the<br>thermocouple.                                                                                                    | <ul> <li>Check thermocouple wiring, which may be reversed.</li> <li>Heater wiring may be faulty or element may be open circuit.</li> </ul>                                                                                      |  |  |  |
|                  | If the thermocouple has been trapped and<br>pinched in the tool or cable then the console<br>cannot see the full heat rise that occurs at<br>the tip. If left uncorrected there is a danger<br>that the zone could overheat and damage<br>the tip.                                                                                                    |                                                                                                    |  |  |  |
|                  | The circuit maintains the output at whatever<br>level it reached when the monitor circuit<br>detected the fault                                                                                                    |                                                                                                    |  |  |  |
| FUSE             | The output fuse for that zone has failed.<br>IMPORTANT: Read hazard warnings at<br>the start of Section 8.<br>IMPORTANT: A fuse can only fail due to a                                                                                                    | <ul> <li>Replace the fuse with one of the same<br/>rating and type [High Rupture Current load<br/>fuse].</li> <li>NOTE: The blown fuse is located either on the</li> </ul>                                                      |  |  |  |
|                  | fault external to the controller. Identify and rectify the fault before replacing the fuse.                                                                                                    | control card or on the off board triac module, if fitted.                                                                                                    |  |  |  |
|                  | <b>Note:</b> If the fuse in question is mounted<br>on a control card then it is safe to unplug<br>the board in order to isolate the circuit and<br>replace the fuse on the card.                                                                                                    |                                                                                                    |  |  |  |
| GND              | The system has detected an earth fault.                                                                                                    | <ul> <li>Check your heater wiring for a low<br/>impedance path to earth.</li> </ul>                                                                                                    |  |  |  |
| HELP             | There is a system failure and the console<br>does not know how to respond.<br>This alarm may occur if an older model<br>console is connected to a later version<br>cabinet. If the early version console does not<br>recognize an alarm that has been generated<br>by a later model control card, then it cannot<br>display an appropriate alarm message.<br>The console software has a routine to check | <ul> <li>Make a note of the serial numbers for both the controller and console.</li> <li>Also note the console software date on the Utilities page.</li> <li>Contact your supplier with this information.</li> </ul>            |  |  |  |
|                  | incoming messages and it flags up a HELP<br>message if such a condition arises.                                                                                                    |                                                                                                    |  |  |  |

## 8.2 Fault and Warning Messages

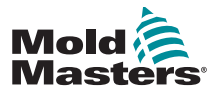

|                  | Table 8-1 Fault and Warning Messages                                                                                                    |                                                                                                    |  |  |  |
|------------------|----------------------------------------------------------------------------------------------------|----------------------------------------------------------------------------------------------------|--|--|--|
| Error<br>Message | Cause                                                                                                    | Action                                                                                                    |  |  |  |
| LINE             | No mains supply synchronization pulses<br>being received.<br>The three-phase supply is used in a<br>crossover detection circuit to generate timing<br>pulses for accurate phase control and firing<br>the triac.<br>If the phase detection fails on one or two<br>phases then there is no pulse to use to<br>measure phase angle and the LINE error<br>message is generated.<br>All circuits on the healthy phases will<br>continue to work normally. | <ul> <li>There is a phase detection circuit on each card and a common phase detection circuit on all other controller types.</li> <li>Although a fault in such circuits may cause the LINE error message, such fault is very rarely seen.</li> <li>The most common error is either the absence of one phase or, if a plug has been rewired incorrectly, a swapped phase and neutral.</li> <li>If a LINE error message occurs then switch off and isolate the controller and check supply wiring for presence of all three phases.</li> </ul> |  |  |  |
| LINK             | The console is switched to a remote<br>controller with a network link but it cannot<br>communicate with the remote unit.<br>The console can display the appropriate<br>zones for the particular tool but it cannot<br>relay any temperature information. It shows<br>a LINK fatal error in place of the actual<br>temperature.                                                                                                    | <ul> <li>Check that the network link is good and /<br/>or the remote controller is still switched on<br/>and available.</li> </ul>                                                                                                    |  |  |  |
| LOAD             | No load on that zone. Only occurs when in<br>manual closed loop mode where the current<br>is pre-set.<br>The current sensing circuit has not detected<br>a current flow. The zone is flagged as not<br>having a load.                                                                                                    | <ul> <li>Isolate the system supply and check the connections between the controller and the tool heaters.</li> <li>Also check the heater for continuity.</li> </ul>                                                                                                    |  |  |  |
| N/Z              | The console has detected a control card<br>but the card cannot communicate with the<br>console.                                                                                                    | <ul> <li>If all zones show N/Z and no cards show<br/>/ flash their SCAN LEDs, check the<br/>communication lead between the console<br/>and the controller cabinet.</li> <li>If only one or two zones show N/Z, check<br/>the card for faults.</li> </ul>                                                                                                    |  |  |  |
| NONE             | The console has detected a control card that has no settings.                                                                                                    | <ul> <li>This error message may be seen briefly during switch on, but it should disappear after the initial card scan.</li> <li>If the message persists then you may need to reapply the correct card settings on the SetUp page.</li> </ul>                                                                                                    |  |  |  |
| REV              | The card has detected an abnormal input at<br>the T/C termination that indicates a shorted<br>or reversed thermocouple.                                                                                                    | <ul> <li>If the <b>REV</b> alarm persists, switch off the<br/>controller and investigate the zone. The<br/>offending zone can also be slaved to a<br/>good zone until the fault can be cleared.</li> </ul>                                                                                                    |  |  |  |

## **Fault and Warning Messages - continued**
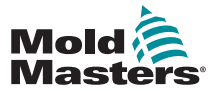

|                  | Table 8-1 Fault and Warning Messages                                                                                                    |                                                                                                    |  |  |
|------------------|----------------------------------------------------------------------------------------------------|----------------------------------------------------------------------------------------------------|--|--|
| Error<br>Message | Cause                                                                                                    | Action                                                                                                    |  |  |
| T/C              | An open circuit thermocouple has been<br>detected and no auto-response has been<br>selected in the T/C Open Error column of the<br>SetUp page.                                                                                                    | <ul> <li>For immediate recovery:</li> <li>Slave that control zone to an adjacent zone OR change to open loop control.</li> <li>When the controller is free, check to see whether the input fuse on the control card has ruptured.</li> <li>If the fuse is good, then check the wiring for faults or replace the thermocouple.</li> </ul> |  |  |
| TRC              | If a triac fails it goes short circuit and passes<br>full load current.<br>In such a condition you have lost control of<br>the load and cannot switch it off from the<br>console. The TRC alarm flags up the fault<br>state which relies on operator intervention to<br>manually shut the system down.<br><b>Note</b> : The triac monitor does not function<br>in Auto mode. If the triac fails with the zone<br>in Auto mode, the only indication will be an<br>abnormally high zone temperature due to the | <ul> <li>If the triac has failed, return to your supplier for repair.</li> </ul>                                                                                                    |  |  |
|                  | The TRC alarm is only seen if a triac fails on<br>a zone that is running in closed-loop manual<br>condition.                                                                                                    |                                                                                                    |  |  |

## **Fault and Warning Messages - continued**

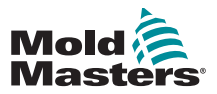

## **8.3 System Warning Messages**

These messages also warn of an abnormal condition.

| Table 8-2 System Warning Messages |                                                                                                    |  |
|-----------------------------------|----------------------------------------------------------------------------------------------------|--|
| Warning Message                   | Abnormal Condition                                                                                                    |  |
| FAIL                              | The zone under test has failed.                                                                                                    |  |
| MAN                               | The control zone is in Manual mode.                                                                                                    |  |
| S #                               | The zone is slaved to another control zone, where #<br>represents the number of that zone. For example, S 2 means<br>the zone is slaved to Zone 2.<br>The same power is being sent to both zones.<br>In the Main page, the setpoint displayed on the selected zone<br>is the same as that on the slave zone. |  |
| TEST                              | Displayed when the zone is in Diagnostic Test mode.                                                                                                    |  |
| WARN                              | Displayed if a temperature interaction is found between zones during a test.                                                                                                    |  |

## 8.4 Other Issues

If the controller is not running correctly and the problem cannot be fixed with the manual or online help, then it is necessary to contact *Mold-Masters*. Before contacting *Mold-Masters*, we recommend that a copy of the controller's configuration setup be made.

1. Insert memory stick and wait until it is ready to use.

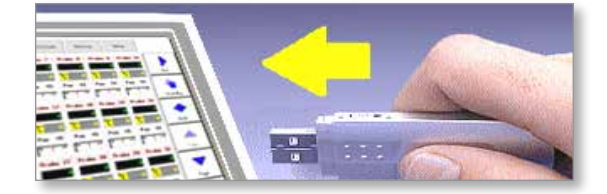

2. Open the ToolStore page.

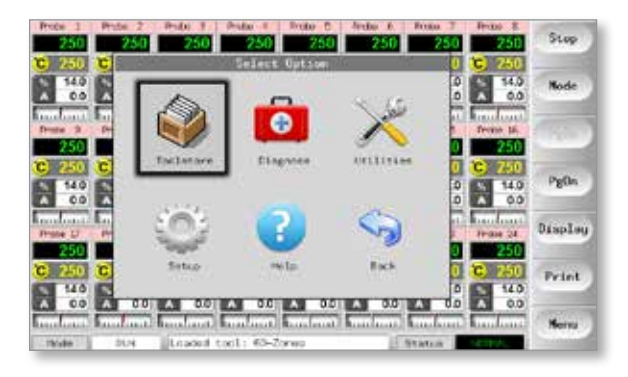

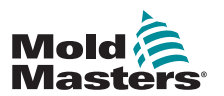

#### **Other Issues - continued**

3. Choose the tool.

| ni i | 1000        | Description      | Connection   | Set    |
|------|-------------|------------------|--------------|--------|
| 1    | 80+2craw    | Falle Setup      | Secial Part  | Lond   |
| 2    | 568.84      | Kana Bobup       | Sintat Port  |        |
| 3    | ter         | Gaod & 10        | Serial Piet  | Seve   |
| .4   | feater-     |                  | Serial Fort  | -      |
|      | Here Start  |                  | Sector Part. | Delete |
|      | Inty Anking | Ine Ankling Kand | Sectal Port  | Backup |
| ۲.   | ein.        | _                | Secal Pers   |        |
|      | Digital     |                  | Densel Parts | Help   |
| 12   |             |                  |              | 1      |

## 4. Choose [Backup].

| IN IN      |                             |
|------------|-----------------------------|
| Long       | s do Zores Paka Satus       |
| PR/4       | 2 Saula Fala Satup          |
| Part Save  | 3 Lat 0.443 \$ 10           |
| Port .     | 4 Analog                    |
| Port       | 6 Hear Tool                 |
| Port Becks | Drug Amelog Dre Analog band |
| Port       | 9 #1D                       |
| Port Help  | a Digital                   |
| M -        |                             |
|            | r HD<br>Digital             |

5. Choose [**Export**] on the Utilities page.

|   | oPhare Variation | 1219 3.410 2212 |       |
|---|------------------|-----------------|-------|
|   | :i+e             | 11/52           | Expor |
| 0 | lace             | Fri 24 Aug 2012 | Quedi |
|   | anguaga.         | English         | 1.000 |
| 1 | tate Europei     | Eleaste         | Leit  |
|   | Harwing Dolay.   | 5 Hiroles       | Patro |
| 1 | Die Standby      | Eneple          | TTAP  |
|   | theilies will    | Disasla         | Help  |
|   | aut fate :       | \$1000          | 1.000 |

6. Choose the First and Last Zones to include all zones.

|                                         | Export Data                                  | 1                |
|-----------------------------------------|----------------------------------------------|------------------|
| First Zone<br>Last Zone<br>Auto-Archive | Export melected data<br>Frobe 1 to<br>Ment 6 | Export<br>Quedit |
|                                         | Equet? Yes                                   | Frint            |
|                                         | - Artiten-                                   | Belp             |
|                                         |                                              | Back             |

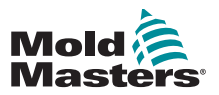

#### **Other Issues - continued**

7. Choose [Export].

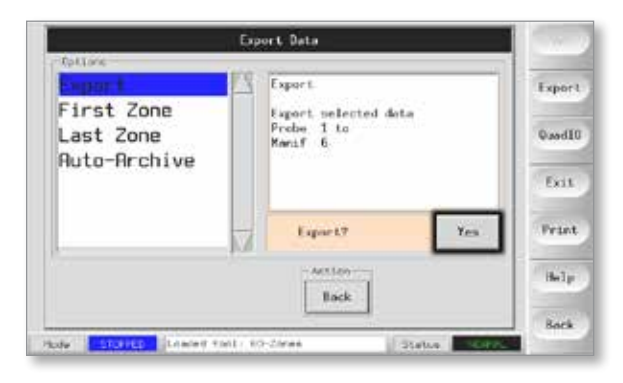

8. Wait about 10 seconds, then remove the memory stick.

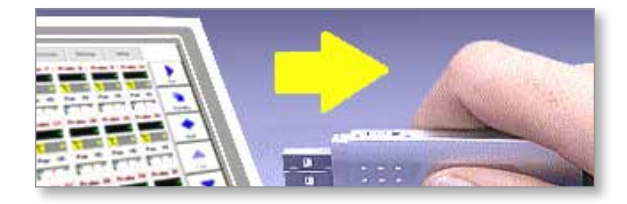

9. Copy the files to a personal computer, and email them to "help@moldmasters.com".

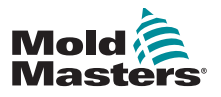

## Section 9 - Hot Runner Controller Wiring Details

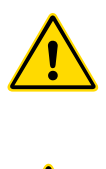

#### WARNING

Ensure that you have fully read "Section 3 - Safety" before connecting the controller.

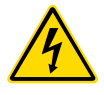

## WARNING - HIGH VOLTAGE

Please take extreme care when connecting the controller to the threephase supply.

Do not change the supply wiring until the controller has been disconnected from all electrical supplies.

If you change the configuration from Star to Delta, then the neutral wire must be disconnected and made safe in order to protect from a live back feed.

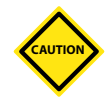

#### CAUTION

Please take care with Star / Delta configuration since incorrect connection may appear to work but can result in damage to the controller.

The following standards only apply to controllers wired to *Mold-Masters* standard. Other specifications may have been stated when the controller was ordered. Please refer to the supplied specification details.

## 9.1 Three Phase Designation - Star / Delta Option

The cabinet comes with a five-core mains 3-phase cable which may be used for either Star or Delta configuration. There are connectors within the case to change between Star and Delta supply.

At the upper connection blocks, located behind the left hand panel, change the Star / Delta cross-links using a single 3-way link for Star supplies or three 2-way links for Delta supplies. The connector strip shows the appropriate cross-links to use.

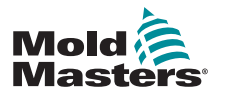

## 9.1.1 Set Power Rail to Star Configuration

#### WARNING

Ensure that the controller has been isolated from all power sources before the wiring is changed.

1. Connect the neutral (indicated by the blue conductor) into the lower-right terminal. Refer to Figure 9-1.

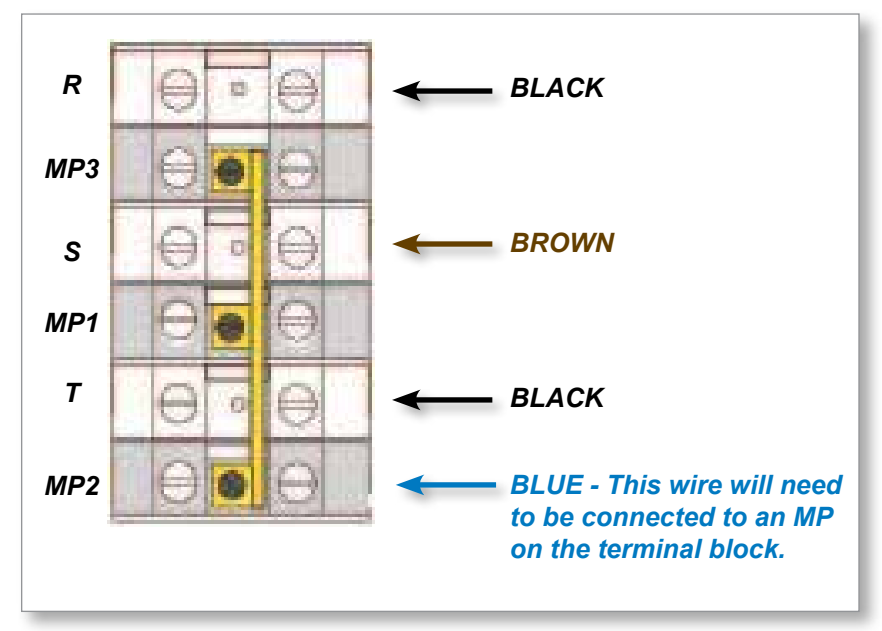

Figure 9-1 Connect the neutral - position shown by blue arrow

2. Install the one 3-way link. Refer to Figure 9-2.

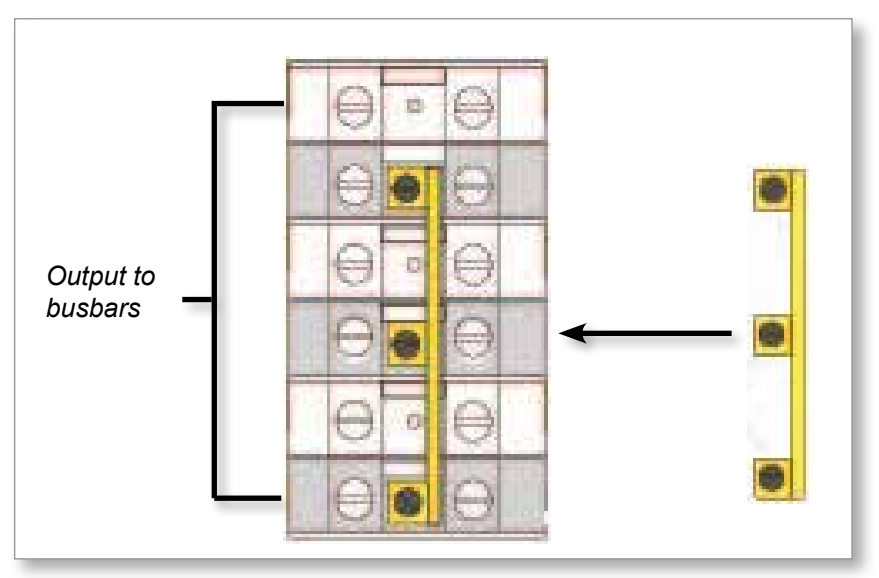

Figure 9-2 Install the 3-way link

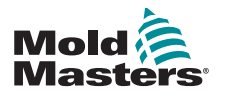

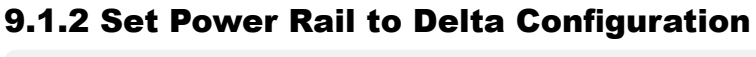

#### WARNING

Ensure that the controller has been isolated from all power sources before the wiring is changed.

1. Remove the neutral (indicated by the blue conductor) into the lower-right terminal. Refer to Figure 9-3.

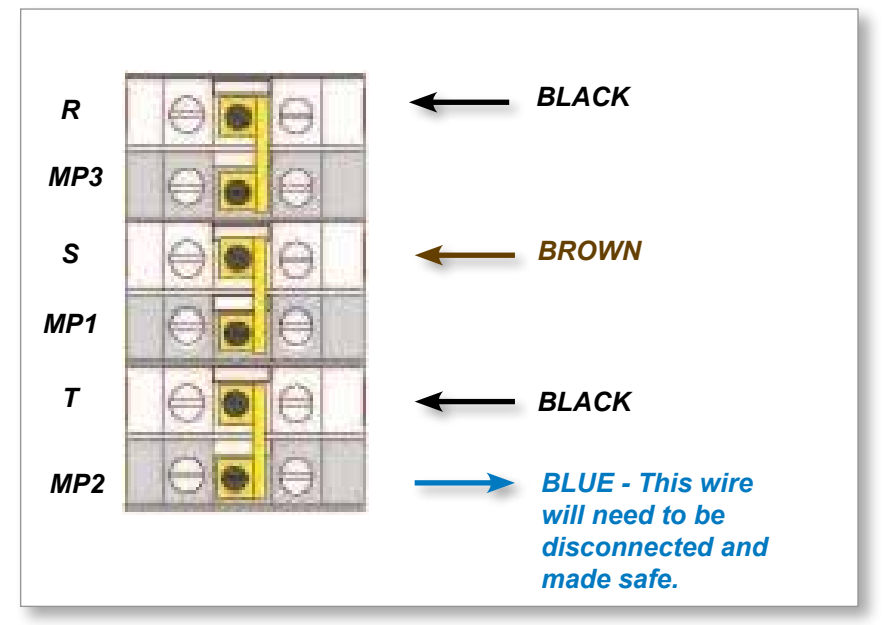

Figure 9-3 Remove the neutral - position shown by blue arrow

2. Install the three 2-way links. Refer to Figure 9-4.

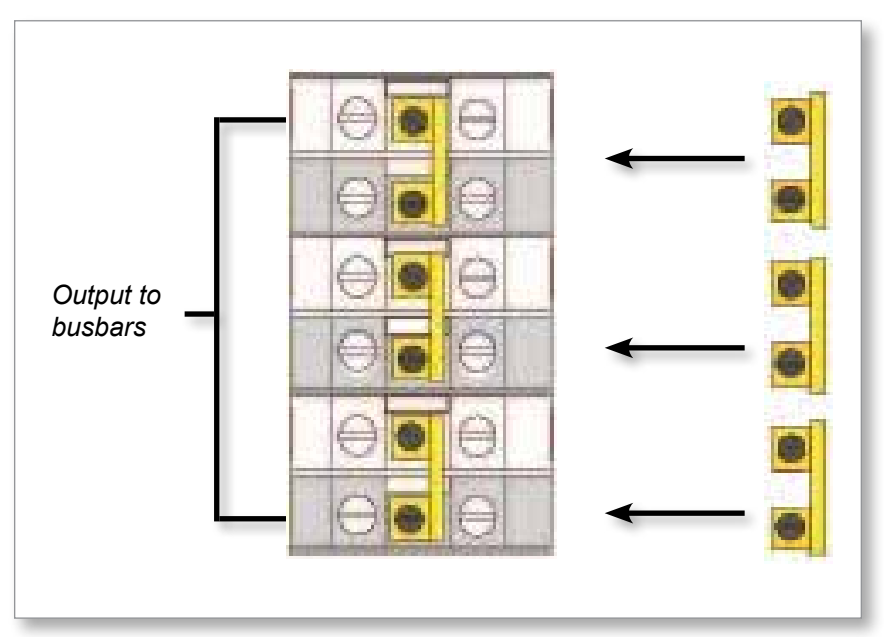

Figure 9-4 Install the three 2-way links

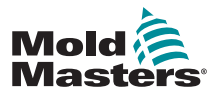

## 9.2 Filter Option

In countries where noise across power lines is a concern, *Mold-Masters* recommends that an inline filter is fitted. Please contact *Mold-Masters* for details.

## 9.3 Alarm Output / Auxiliary Input

An optional cabinet connector provides an alarm output from an internal set of relay contacts. Using an external power source, the cabinet can initiate a number of warning devices whenever any zone goes into an alarm state. This is commonly used for beacons, audible alarms or informing the molding machine. In order to capture fleeting alarm conditions, the relay is held on for about 15 seconds after the alarm condition is cleared. The contacts are rated for 5A at 240V.

| Table 9-1 Alarm Output / Auxiliary Input |                        |                        |
|------------------------------------------|------------------------|------------------------|
| Pin                                      | Connection             | Input / Output         |
| 1                                        | Auxiliary Input signal | Standby                |
| 2                                        | Auxiliary Input ground |                        |
| 3                                        | Alarm 240v contact 1   | Normally Open Contacts |
| 4                                        | Alarm 240v contact 2   |                        |

An optional input can be accepted through the same connector. It may be used for Cycle Synch spear tips, Inhibit mode, remote Boost / Standby or any other user-definable function. For exact details, consult the specification for your particular model.

## 9.4 USB Port

A USB port is provided which enables certain functions such as:

- backup and restore tool settings
- save tool test results
- printer output

| Table 9-2 Pin Connections |            |  |
|---------------------------|------------|--|
| Pin                       | Connection |  |
| 1                         | VCC        |  |
| 2                         | D-         |  |
| 3                         | D+         |  |
| 4                         | GND        |  |

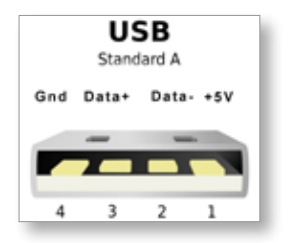

Figure 9-5 USB port

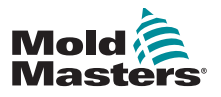

## **9.5 Standard Tool Connections**

The diagrams below show the preferred standard for power and thermocouple connection cables. Custom controllers may differ and a custom wiring datasheet will be provided.

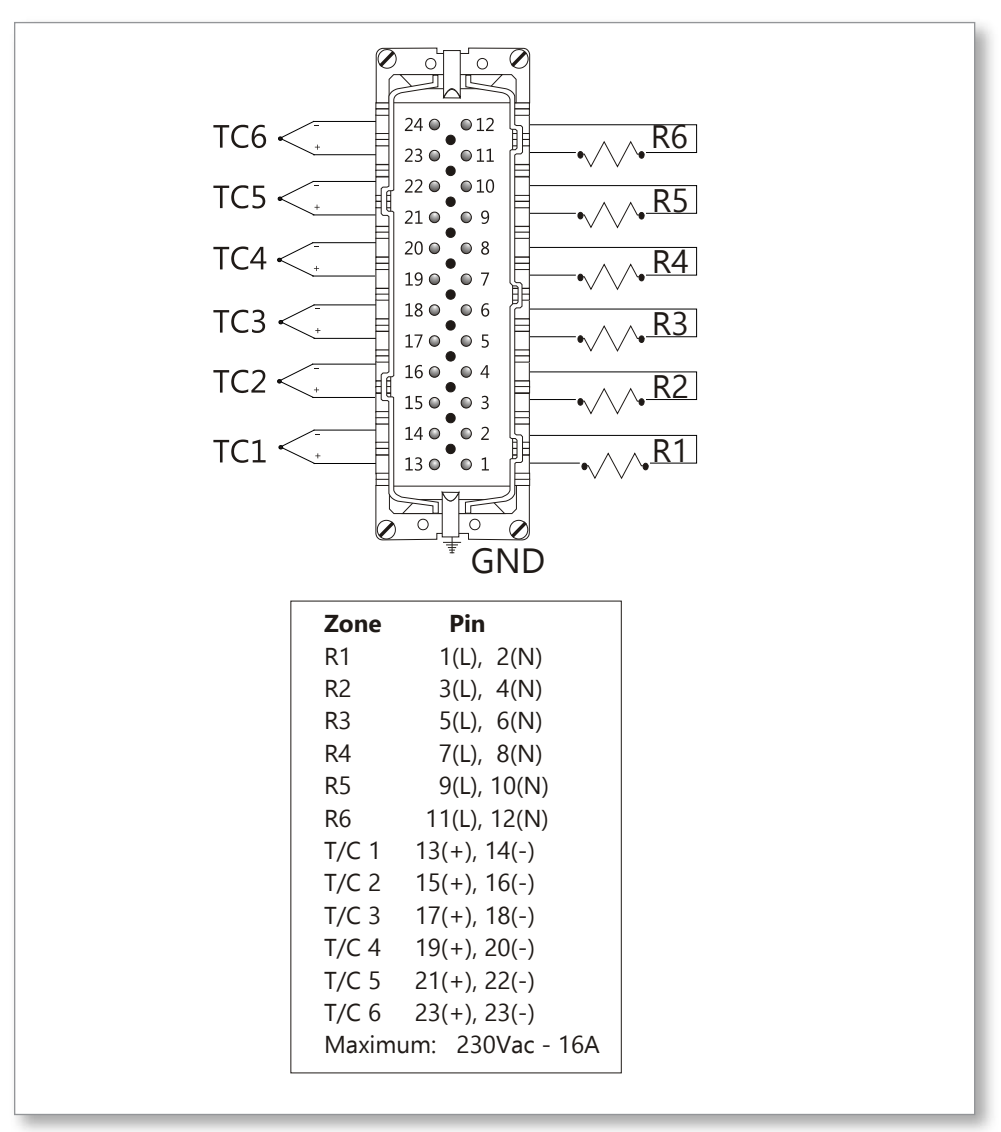

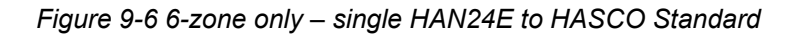

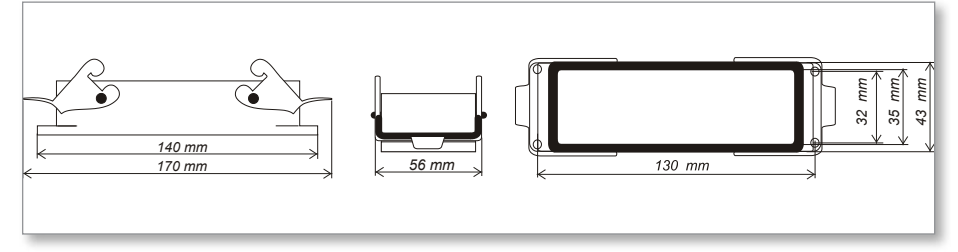

Figure 9-7 Harting 24B housing with double lever

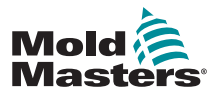

**Standard Tool Connections - continued** 

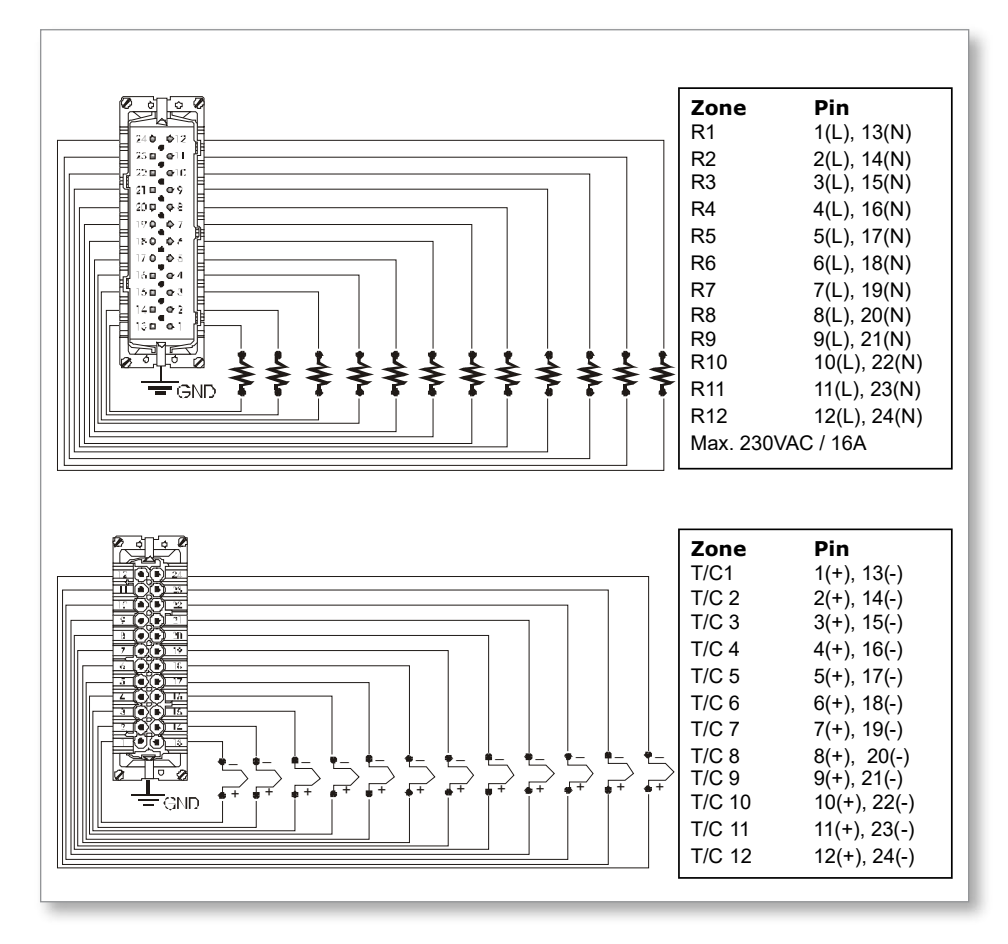

Figure 9-8 12-48 zones - pairs of HAN24E wired to Mold-Masters Standard

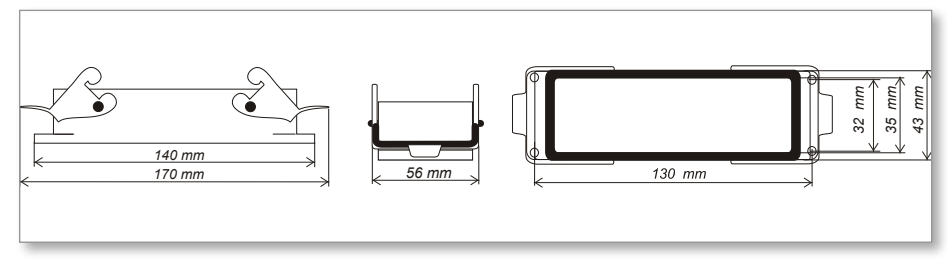

Figure 9-9 Harting 24B housing with double lever

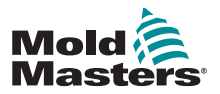

#### **9.6 Touchscreen Schematic**

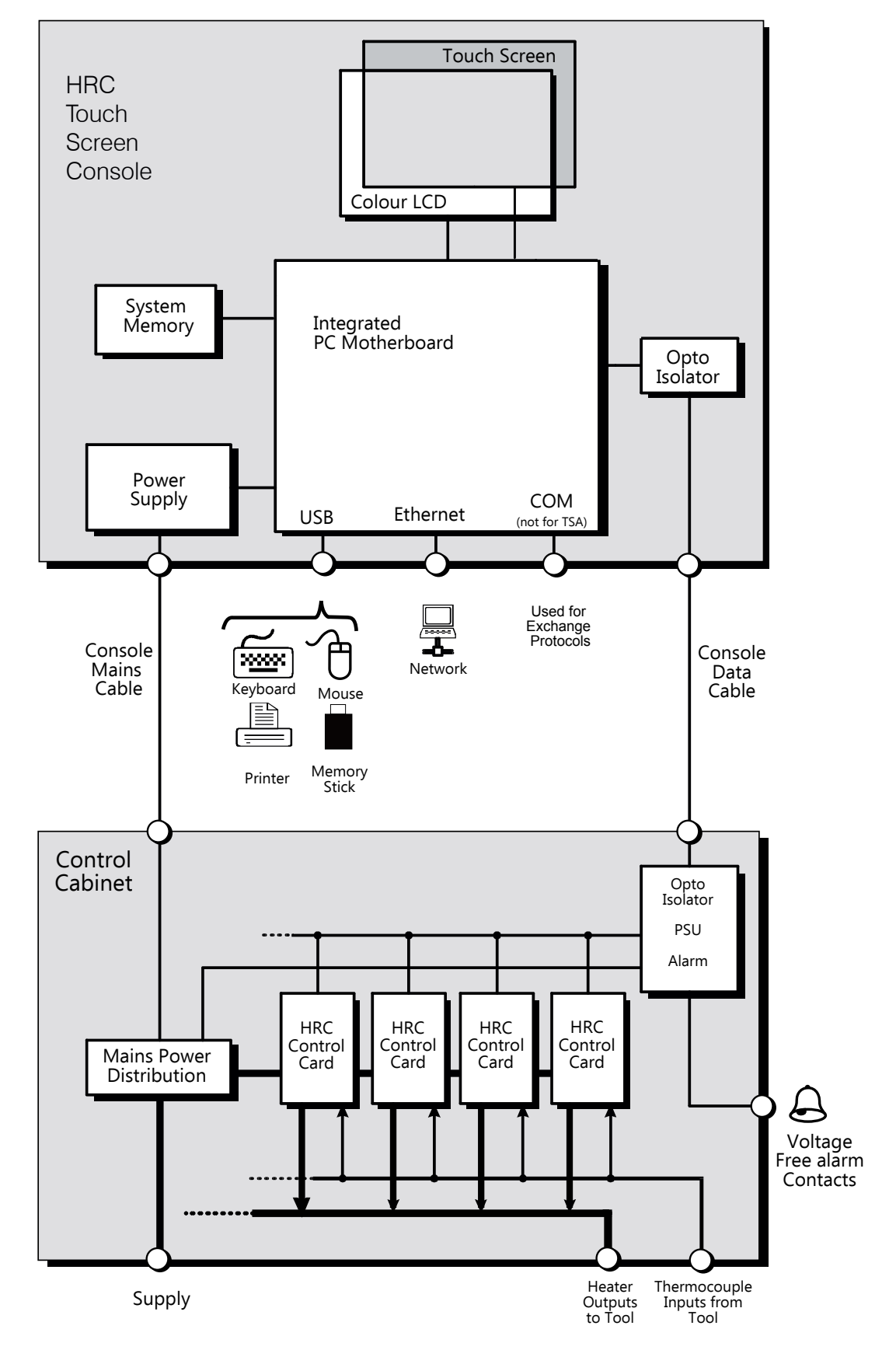

Figure 9-10 Touchscreen schematic

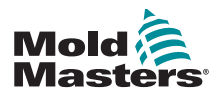

# Index

## Symbols

4-channel I/O Card 6-30

## A

Alarm Output / Auxiliary Input 9-3 Alarms 6-13 Alarm Time 5-7 Alias 5-11

## В

Backup Tool Settings 6-26 Boost Time 5-7 Button One Mode 5-7

## С

Card Indicators 6-15 Change Modes 6-5 Configure the Control Cards 5-4 Configuring a Printer 5-23

## D

Display Mode 5-7

## Е

Edit Passwords 5-20 Export Facility 7-2

## F

Fuses 7-11 Fuses and Overcurrent Protection 7-11

## I

Input Signal 5-7

#### L

Load Tool Settings 6-22

#### Μ

Main Page 4-4 Maximum Power Setting 5-11 Mode Window 6-13 More About Boost 6-6

#### Ρ

Password Active Times 5-21 Password Options 5-21 Password Override 5-20 Power Mode 5-8 Print Out Facility 7-1 Purge Sequence 6-7

## R

Rename a Tool 6-20

#### S

Safety Lockout 3-10 Safety Instructions 3-1 Safety Symbols General Descriptions 3-8 Screen Layout and Navigation 4-3 Second Startup 5-8 Self Diagnostic Tests 7-5 Service and Repair 7-10 Setting the Tool Parameters 5-10 Shutdown Temperature 5-9 STANDBY 6-3 Standby Temperature [Tool] 5-8 STARTUP 6-3 Switching Off 6-1

## Т

TC Open Mode 5-12 Temperature Scale 5-9 The Controller Cabinet 4-2 Touchscreen Alignment 7-4 Training and Demo Mode 6-15

#### U

Using the Tool Store 6-18

#### W

Warning and Alarm Levels 5-12

L

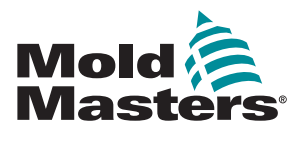

NORTH AMERICA

CANADA (Global HQ) tel: +1 905 877 0185 e: canada@moldmasters.com

#### **SOUTH AMERICA**

BRAZIL (Regional HQ) tel: +55 19 3518 4040 e: brazil@moldmasters.com

#### EUROPE

**GERMANY (Regional HQ)** tel: +49 7221 50990 e: germany@moldmasters.com

SPAIN tel: +34 93 575 41 29 e: spain@moldmasters.com

**FRANCE** tel: +33 (0)1 78 05 40 20 e: france@moldmasters.com

#### **INDIA**

INDIA (Regional HQ) tel: +91 422 423 4888 e: india@moldmasters.com

#### ASIA

CHINA (Regional HQ) tel: +86 512 86162882 e: china@moldmasters.com

JAPAN tel: +81 44 986 2101 e: japan@moldmasters.com U.S.A. tel: +1 248 544 5710 e: usa@moldmasters.com

MEXICO tel: +52 442 713 5661 (sales) e: mexico@moldmasters.com

UNITED KINGDOM tel: +44 1432 265768 e: uk@moldmasters.com

POLAND tel: +48 669 180 888 (sales) e: poland@moldmasters.com

**TURKEY** Tel: +90 216 577 32 44 e: turkey@moldmasters.com AUSTRIA tel: +43 7582 51877 e: austria@moldmasters.com

CZECH REPUBLIC tel: +420 571 619 017 e: czech@moldmasters.com

ITALY tel: +39 049 501 99 55 e: italy@moldmasters.com

KOREA tel: +82 31 431 4756 e: korea@moldmasters.com **SINGAPORE** tel: +65 6261 7793 e: singapore@moldmasters.com